# 操作実習資料

### 各レイヤの表示状態

- 1 新規レイヤの追加(外部データ)
- 2 新規レイヤの追加(内部データ)
- 3 機場データの作成(ポイント)
- 4 機場データのラベル作成
- 5 パイプラインデータの作成(ライン)
- 6 ラインデータのラベル作成(管種・管径・延長)
- 7 ラインデータの個別値の作成(管径別の色分け)
- 8 複数条件による検索及び帳票出力
- 9 連続印刷
- 別紙: 10 新規属性の追加及び主題図作成
  - 11 申請図面作成例
  - 12 シュミレーションレイヤの活用例
  - 13 図面の作成例(農地利用図)

# 各レイヤの表示状態

| 🏩 水土里情報シスラ                             | ть with SIS6.2 ActiveX                                                                         | -Viewer ver.2.50 |                                                                                                    |
|----------------------------------------|------------------------------------------------------------------------------------------------|------------------|----------------------------------------------------------------------------------------------------|
| ファイル(E) 編集(E)                          | マップ(M) 作図(C) 計測(S) ツ                                                                           | ノール(の) ヘルプ(出)    |                                                                                                    |
| 🔲 🖬 🗖 🏹                                | 🗲 . 🕅 🙋 .                                                                                      | . 😵 🎆 . 🔛        | . 🗶 🛪 . 🛆 . 🚰 🖓 🖽 .                                                                                                    |
| <b>୩, ୧, ⊕ ୧, ୧</b> ,                  | 🔇 🕮 🔍 🥐 パンニング・                                                                                 | │←→❻│Ł 1 ∦       | 🗛 🗼 🔍 🔍 🕲 🕼 🕼 🤌 🗸                                                                                                    |
| 水土里情報シン                                | 274                                                                                            | 地番図<br>農地(H23)   | For a second second |
| <u> </u>                               | * * *                                                                                          | ⇒ <b>2</b> €     | Q (M) Q (III )                                                                                                    |
|                                        | <b>10</b>                                                                                      | 588-             | 1598                                                                                                    |
| 田──◯┘背景<br>  □→ ◯│ 地番図                 | 2570-                                                                                          |                  | A CHARLEN                                                                                                    |
| ● ● 地番図(H2)                            | 30101) /2                                                                                      | 569              | オレントレイヤを表示                                                                                                    |
| □ 4 【10(H23                            | → カレントに設定                                                                                      | 2568-2           | (属性パネルが表示されるレイヤ)                                                                                                    |
|                                        | アイテム選択                                                                                         | 2568-1567-2      | ※作図等を行う際は必ず作図レイヤをカ                                                                                                    |
| ● ● ● ● ● ● ● ● ● ● ● ● ● ● ● ● ● ● ●  | · · · · · · · · · · · · · · · · · · ·                                                          |                  | レントに設定しておく。                                                                                                    |
|                                        | マイレイヤーヒット<br>                                                                                  | 2567-1           | E E H                                                                                                    |
| 農振                                     | フィルタのリセット                                                                                      |                  | 20 1 10 10 10 10 10 10 10 10 10 10 10 10                                                                                                    |
| ● 一一 一 一 一 一 一 一 一 一 一 一 一 一 一 一 一 一 一 |                                                                                                | 検                | 索対象はレイヤの表示をカレント、 1654                                                                                                    |
| 航空防                                    | 」 ✓ 編集可能                                                                                       |                  | 条可能、ビット可能にしておく。                                                                                                    |
| 月月11日日日日日日日日日日日日日日日日日日日日日日日日日日日日日日日日日日 | 表示のみ                                                                                           |                  | 1698-1 1698                                                                                                    |
|                                        | 非表示                                                                                            | 1740             |                                                                                                    |
| ● ○ エリア(教作                             | 地物設定                                                                                           | 1743-1           | 1701-3                                                                                                    |
|                                        | スケール大                                                                                          |                  | 1722 "                                                                                                    |
| -43 1415                               | ↓ スケール中<br>  スケール小                                                                             | 1745             | 1721                                                                                                    |
| → 小路                                   | オーバーレイノート                                                                                      | BEEN A           |                                                                                                    |
| ● ① ユーザ図形                              | 属性テーブル編集                                                                                       | 156- 1730        | 1720                                                                                                    |
| □□□] 森林臺本図<br> □□□□] 付箋                | 削 除                                                                                            | 170              |                                                                                                    |
|                                        | シミュレーションレイヤ作成                                                                                  | 1728             | 11 1/1A9 11                                                                                                    |
|                                        |                                                                                                | NPI /            | 1726                                                                                                    |
|                                        | 11<br>377<br>3<br>3<br>3<br>3<br>3<br>3<br>3<br>3<br>3<br>3<br>3<br>3<br>3<br>3<br>3<br>3<br>3 | nam-2 1000       |                                                                                                    |

新規レイヤの追加は可能ですが、Viewerでは新規の属性テーブルが作成出来ません。 既存のテーブルの利用が可能であればシミュレーションレイヤで対応する。

## 1 新規レイヤの追加(外部データ)

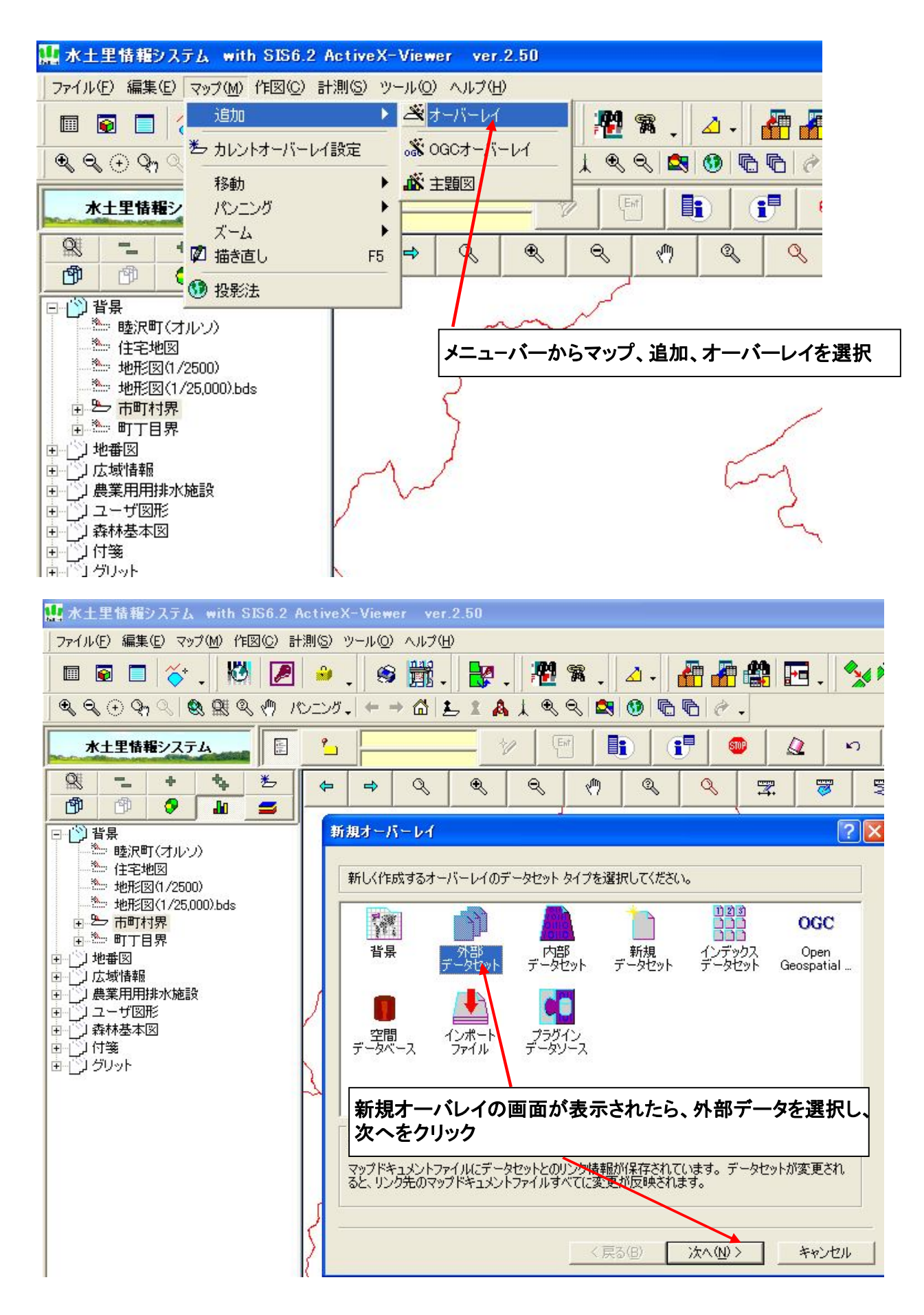

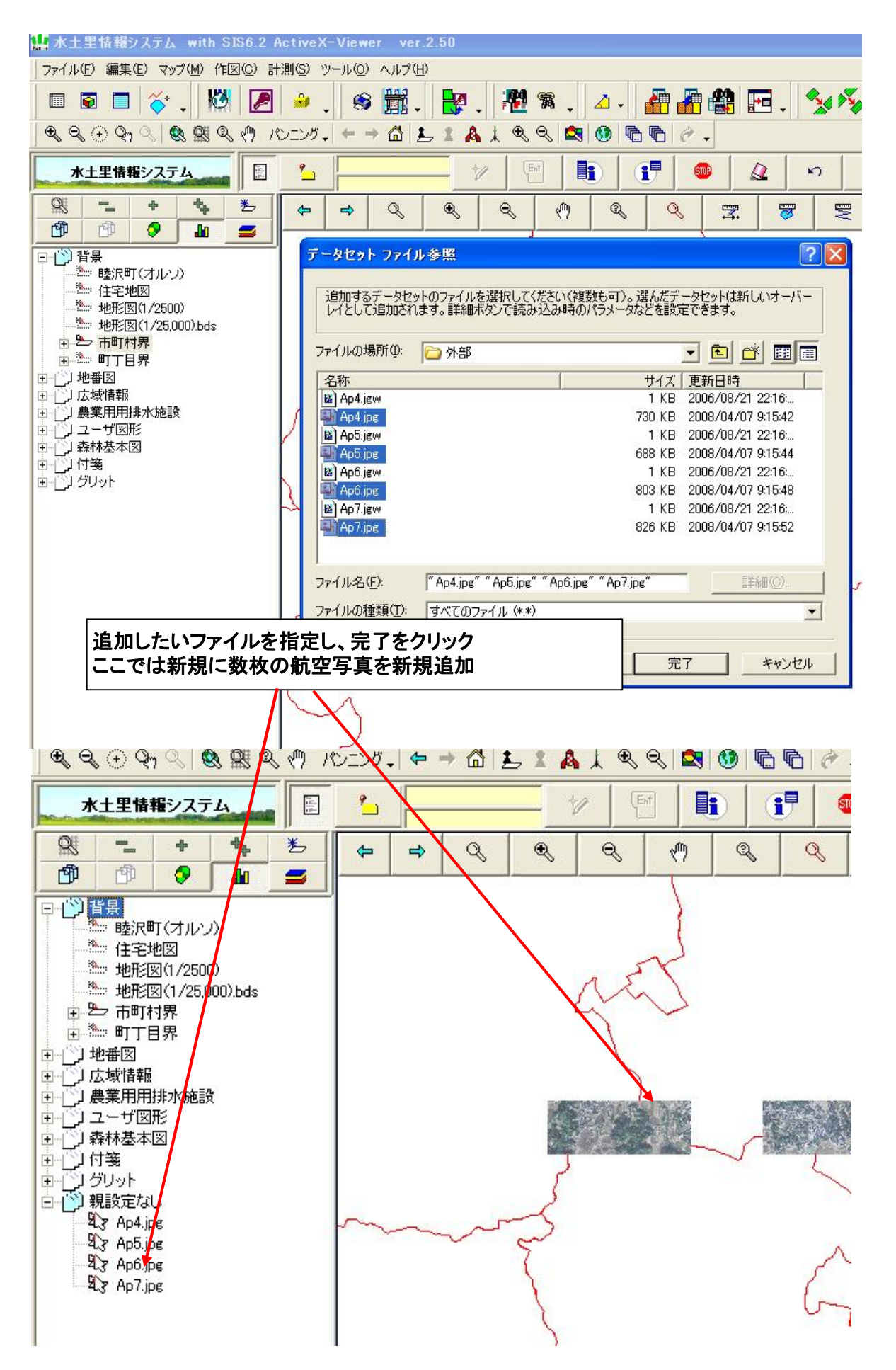

※航空写真等の画像データは枚数が多いため、図郭毎にデータを作り直しをした方が良い。 ※GPS付きのカメラで撮影された写真の取り込みは可能。

## 2 新規レイヤの追加(内部データ) ・作図等を行うために新規レイヤを作成

| 加水土里情報システム with SIS6.2                                                                                                    | ActiveX-Viewer ver.2.50                                           |
|----------------------------------------------------------------------------------------------------|-------------------------------------------------------------------|
| ファイル(E) 編集(E) マップ(M) 1作図(C)                                                                                                    |                                                                   |
| <u>]</u> ■ ■ ■   ◇ ,   №   <i>⊵</i><br>  €. ⊖. ⊖ ⊙ <sub>1</sub> ⊘   ⊗, Ø≋ @, ∅                                                                                                    | 」 <sup>▲</sup> ,                                                  |
| *土里情報システム []                                                                                                    |                                                                   |
|                                                                                                    |                                                                   |
|                                                                                                    |                                                                   |
| □ □ □ 13 指景<br>                                                                                                    |                                                                   |
|                                                                                                    | 新しく作成するオーバーレイのデータセットタイプを選択してください。                                 |
| □ 型 地形図(1/25,000).bds □ 型 市町村界                                                                                                    |                                                                   |
|                                                                                                    | 背景 外部 内部 新規 インデックス Open<br>データセット データセット データセット データセット Geospatial |
|                                                                                                    |                                                                   |
| 1000000000000000000000000000000000000                                                                                                    |                                                                   |
|                                                                                                    |                                                                   |
|                                                                                                    | 水施設の下に新規のレイヤを追加                                                   |
| 農業用用排水                                                                                                    | く施設にカーソルを合わせ右ボタンでオーバーレイ追                                          |
| 温択し、次へ                                                                                                    | 新規オーハレイの画面が表示されたら、内部ナーダを ップドキュメントファイ<br>をクリック                     |
|                                                                                                    |                                                                   |
| F                                                                                                    | 〈 戻る(四) 次へ(四) キャンセル                                               |
| ファ1ルセン 編集セシ マツノ!!! 11⊠!!! ま                                                                                                    |                                                                   |
| ୁ <b>ଆ ଅ⊒ାତ୍,</b> ]№/ ℤ<br> €.୧.⊕୦∿୍\฿.⊈®.୧ <i>M</i>                                                                                                    |                                                                   |
| *土里情報システム 日                                                                                                    |                                                                   |
| Image: Second second second |                                                                   |
|                                                                                                    |                                                                   |
| □□- [〕] 背景<br>                                                                                                    |                                                                   |
| 111-1-112300)<br>                                                                                                    | 新した11629のオーハーレイの治外を入りしてたとい。                                       |
| ■ 型 市町村界                                                                                                    | 排水礁場                                                              |
|                                                                                                    |                                                                   |
| 日一〕 農業用用排水施設<br>日一 課 機場                                                                                                    | 新用に追加したいレイヤタを入力し、空てをクリック                                          |
|                                                                                                    | ここでは新規に排水機場のレイヤを新規追加                                              |
| □                                                                                                    |                                                                   |
| 由(^_) 付箋<br> 由(^_) グリット                                                                                                    |                                                                   |
|                                                                                                    |                                                                   |
|                                                                                                    | このハタンをクリックタると、(生情:米やスケールなどを編集)(**さ                                |
|                                                                                                    |                                                                   |
|                                                                                                    |                                                                   |

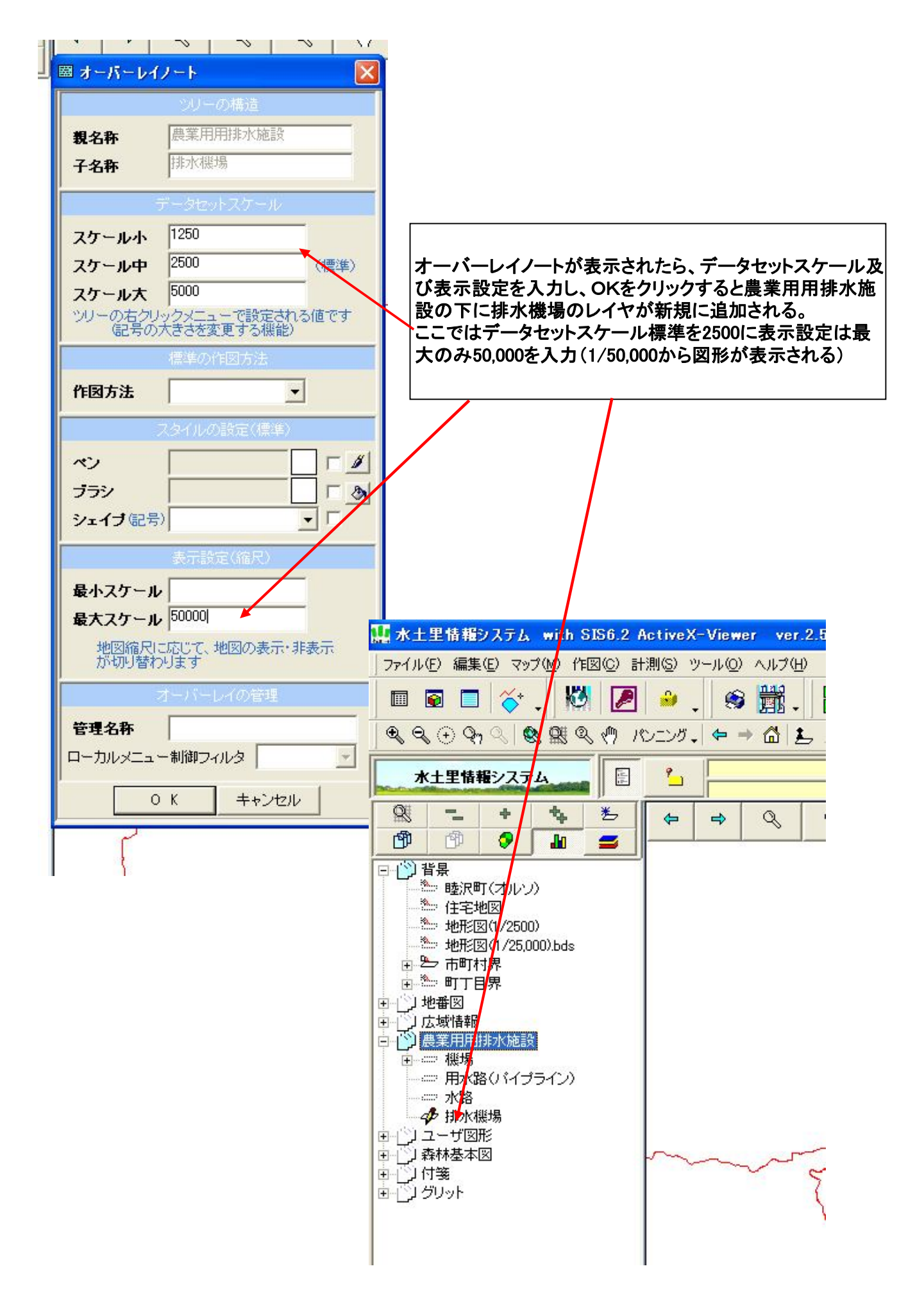

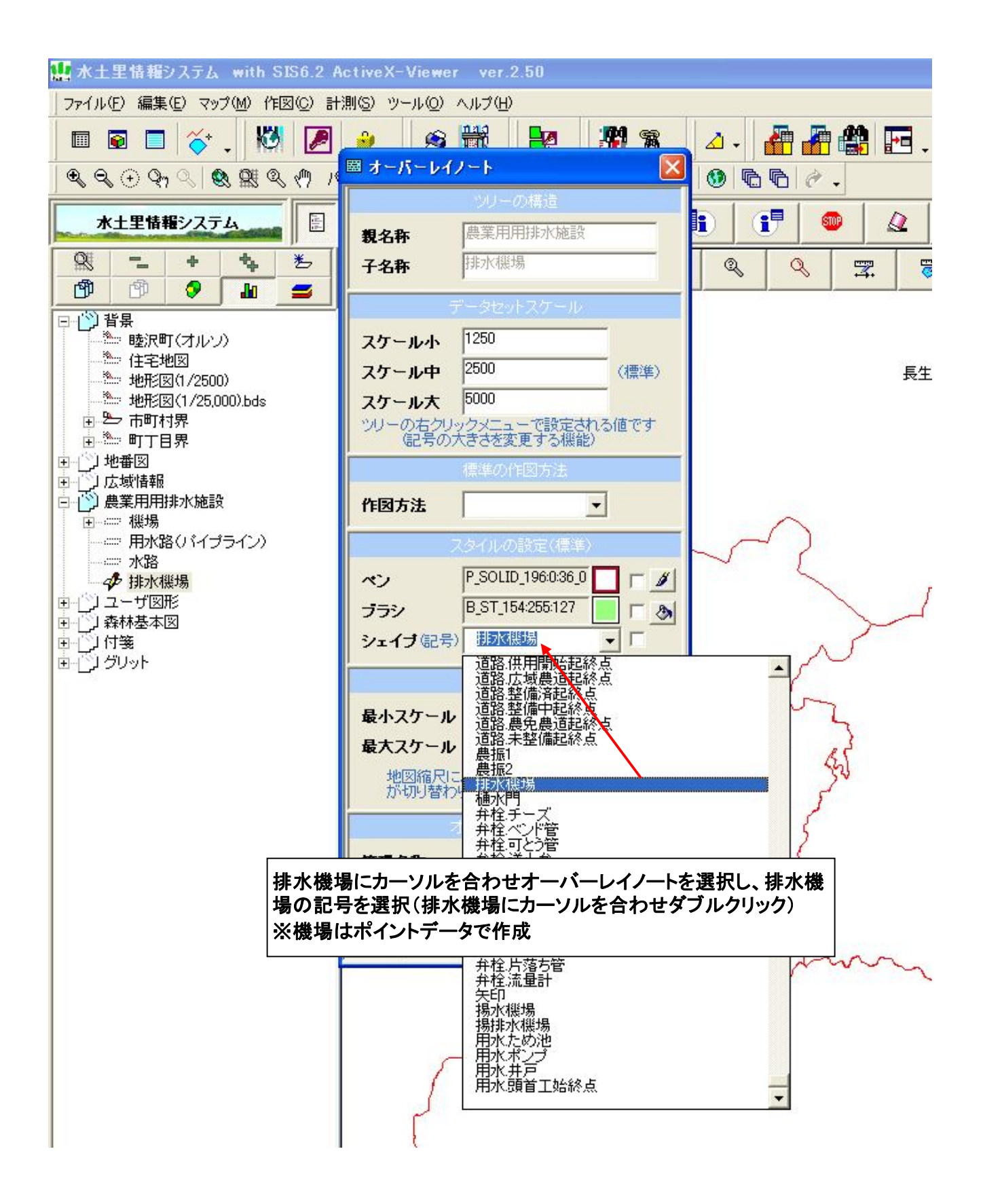

## 3 機場データの作成(ポイント)

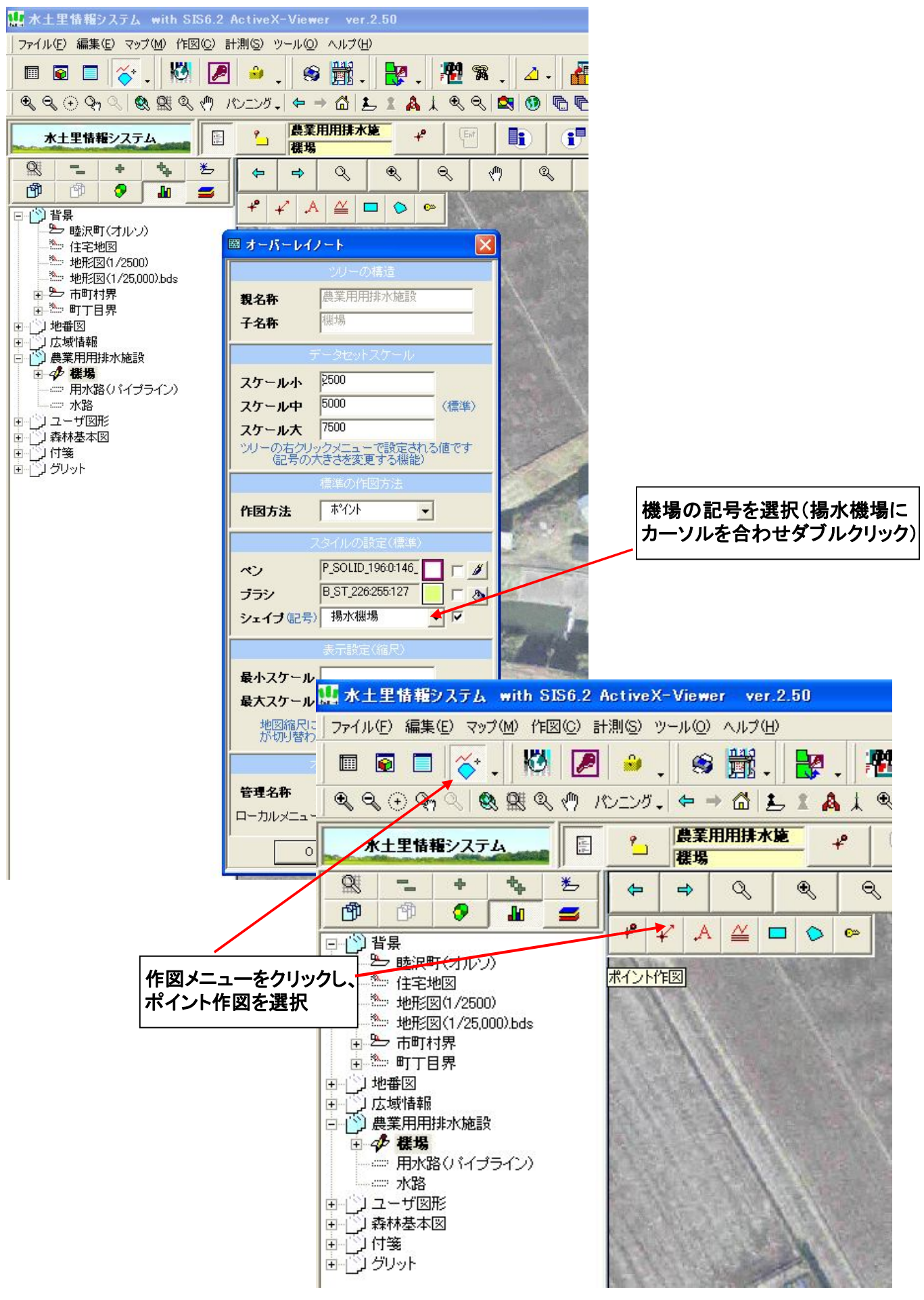

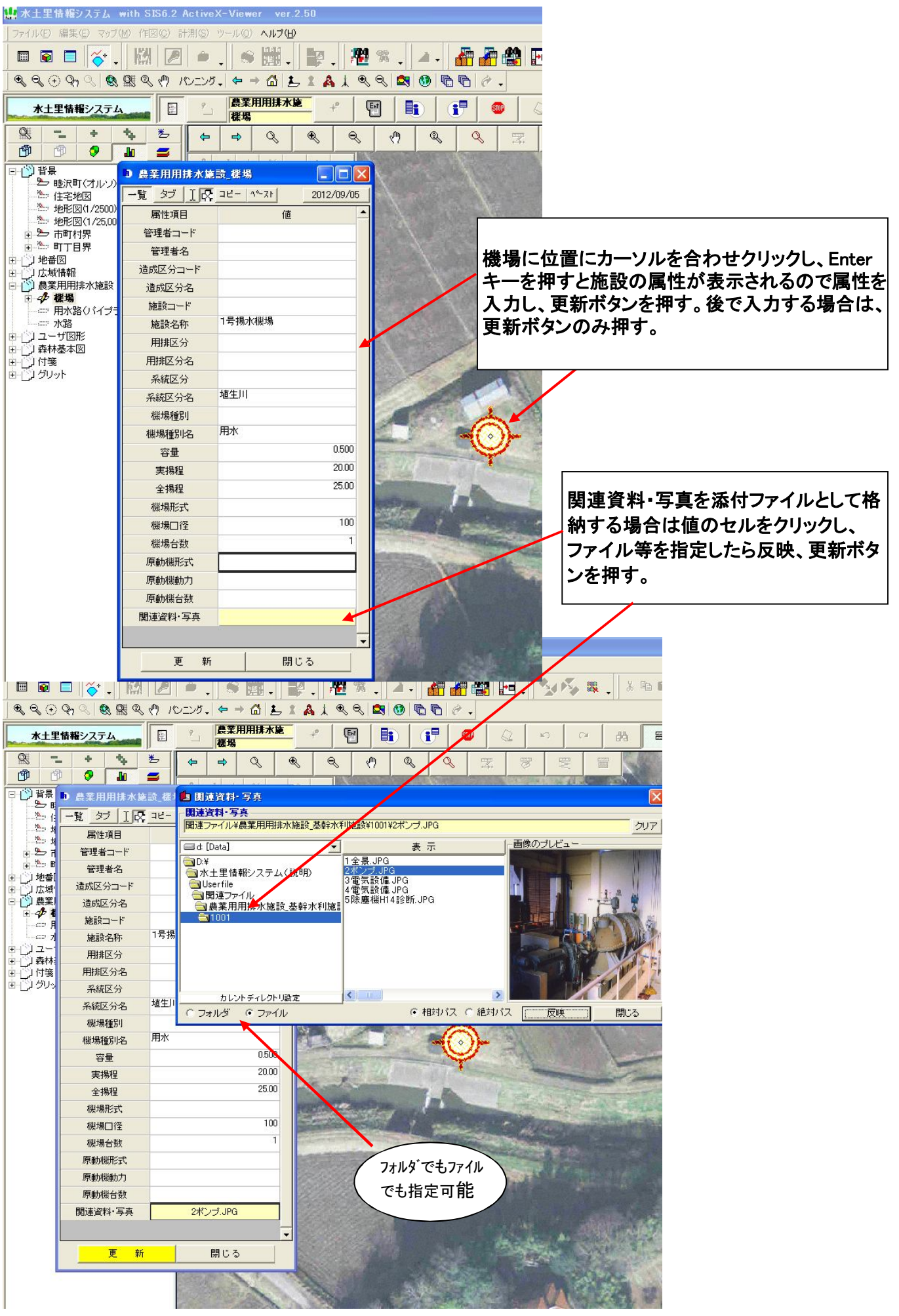

## 4 機場データのラベル作成

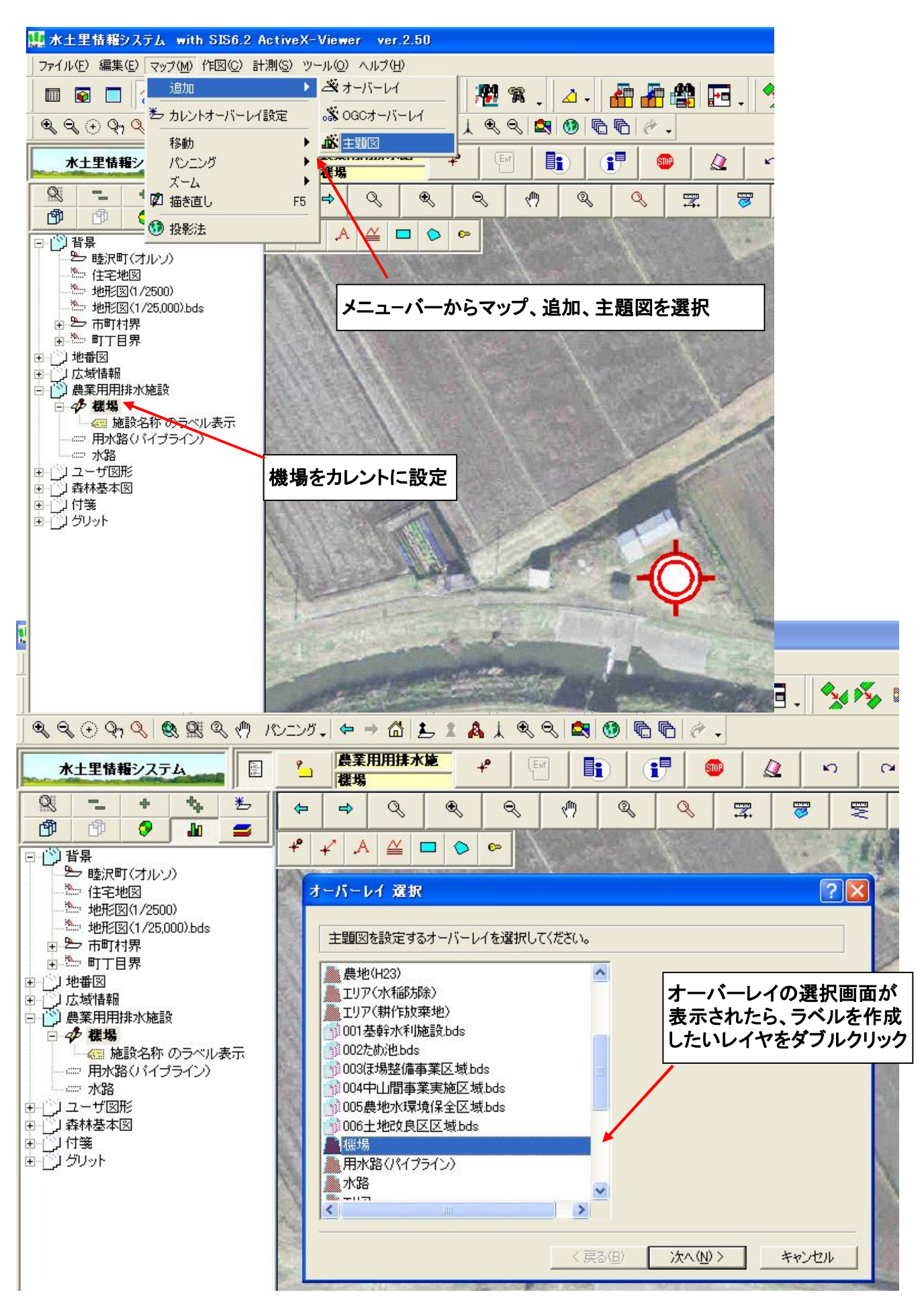

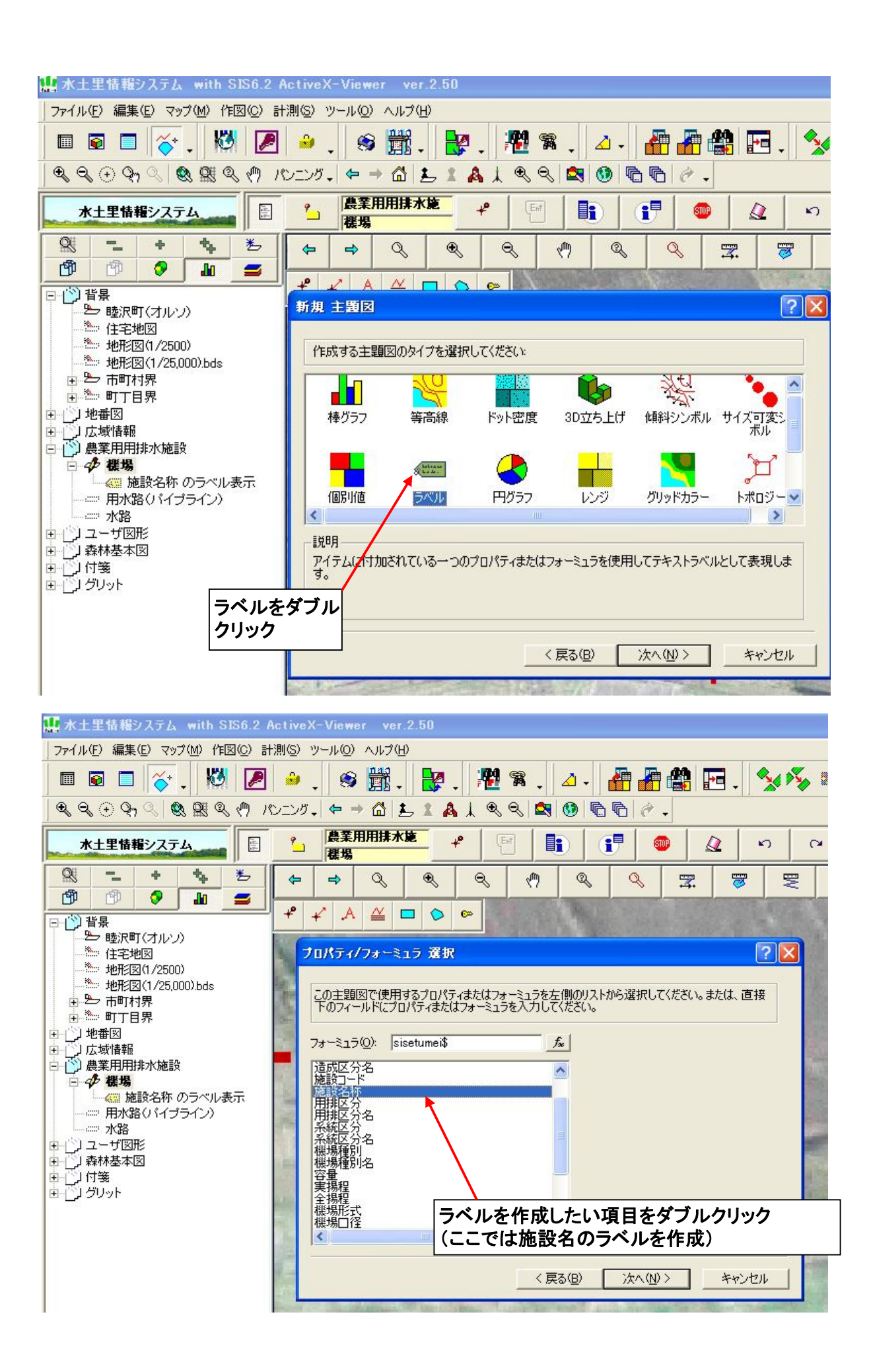

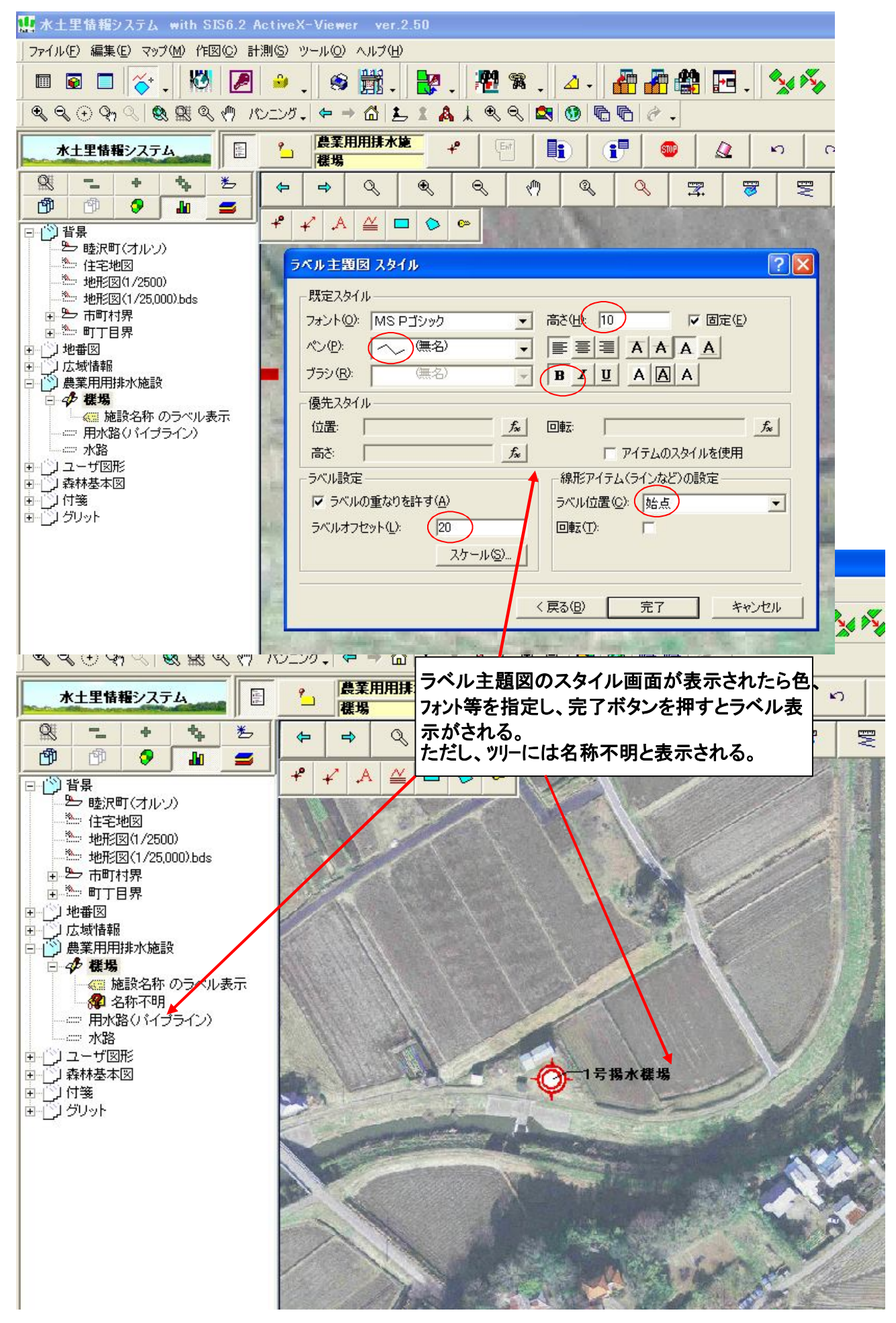

5 パイプラインデータの作成(ライン)

| ファイル(E) 編集(E) マップ(M) 作図(C) 計測(S) ツール(Q) ヘルプ(H)                                                                                                    |                                                   |
|----------------------------------------------------------------------------------------------------|---------------------------------------------------|
| 🗏 🖬 🗖 🎸 , 🕅 🖉 🤌 , 🕱 🎆 , 🚼 , 🕴                                                                                                    | 원 🛪 . 🛆 - 者 者 🍪 🖂 . 😒                             |
| Q Q ⊕ Q ? (                                                                                                    | < < ≤                                             |
|                                                                                                    |                                                   |
| 水土里情報システム 語 用水路(パイプラ                                                                                                    |                                                   |
|                                                                                                    | 8 (1) 2 2 37 37 5                                 |
|                                                                                                    |                                                   |
|                                                                                                    |                                                   |
| ▲ 住宅地図                                                                                                    |                                                   |
| 地形図(1/2500)                                                                                                    |                                                   |
| □ □ □ □ □ □ □ □ □ □ □ □ □ □ □ □ □ □ □                                                                                                    |                                                   |
| ● 一町丁目界 作図メニューをクリックし、                                                                                                    |                                                   |
| 日には「日本国家」                                                                                                    |                                                   |
| □ ◎ 農業用用排水施設                                                                                                    |                                                   |
|                                                                                                    | and the second second                             |
| ゆ 用水路(バイブライン)                                                                                                    |                                                   |
| 水路                                                                                                    |                                                   |
|                                                                                                    |                                                   |
| 回门 付箋                                                                                                    |                                                   |
|                                                                                                    |                                                   |
|                                                                                                    |                                                   |
|                                                                                                    |                                                   |
|                                                                                                    |                                                   |
|                                                                                                    |                                                   |
| 10<br>1前是-2.称 1-1                                                                                                    |                                                   |
|                                                                                                    |                                                   |
|                                                                                                    | いけまたないいな」「Fatestーた畑ナト施設の                          |
|                                                                                                    | い位置をクリックし、Enterヤーを押りて他設め<br>テされるので屋供もした」 再新ギタンを知る |
| 周辺のないので、「日本のない」の「日本のない」のので、「日本のない」のので、「日本のない」のの、「日本のない」のの、「日本のない」。 | ふられるので属住を入力し、更利小ダンを押 9<br>ふ得今けよれ 気に佐岡する           |
| 系統区分                                                                                                    | ジ萄ロはてれ母にTF凶りる。                                    |
| 系統区分名                                                                                                    |                                                   |
| 水路形式区分                                                                                                    |                                                   |
| 水路形式区分名                                                                                                    |                                                   |
| 管種 VP                                                                                                    |                                                   |
| 管径(mm) 150 ▼                                                                                                    |                                                   |
| 管路延長(m) 200.00                                                                                                    |                                                   |
| 備者                                                                                                    |                                                   |
|                                                                                                    |                                                   |
|                                                                                                    |                                                   |
|                                                                                                    |                                                   |
|                                                                                                    |                                                   |
|                                                                                                    | AL ALLANDA LANDA                                  |
|                                                                                                    |                                                   |
|                                                                                                    | Y I I I I I I I I I I I I I I I I I I I           |
| VP                                                                                                    | •                                                 |
| m) 100                                                                                                    |                                                   |
|                                                                                                    | 250.00                                            |
| ▼ (m)                                                                                                    | 250.00                                            |
| ■ ● ● ● ● ● ● ● ● ● ● ● ● ● ● ● ● ● ● ●                                                                                                    | 250.00                                            |

6 ラインデータのラベル作成(管種・管径・延長)

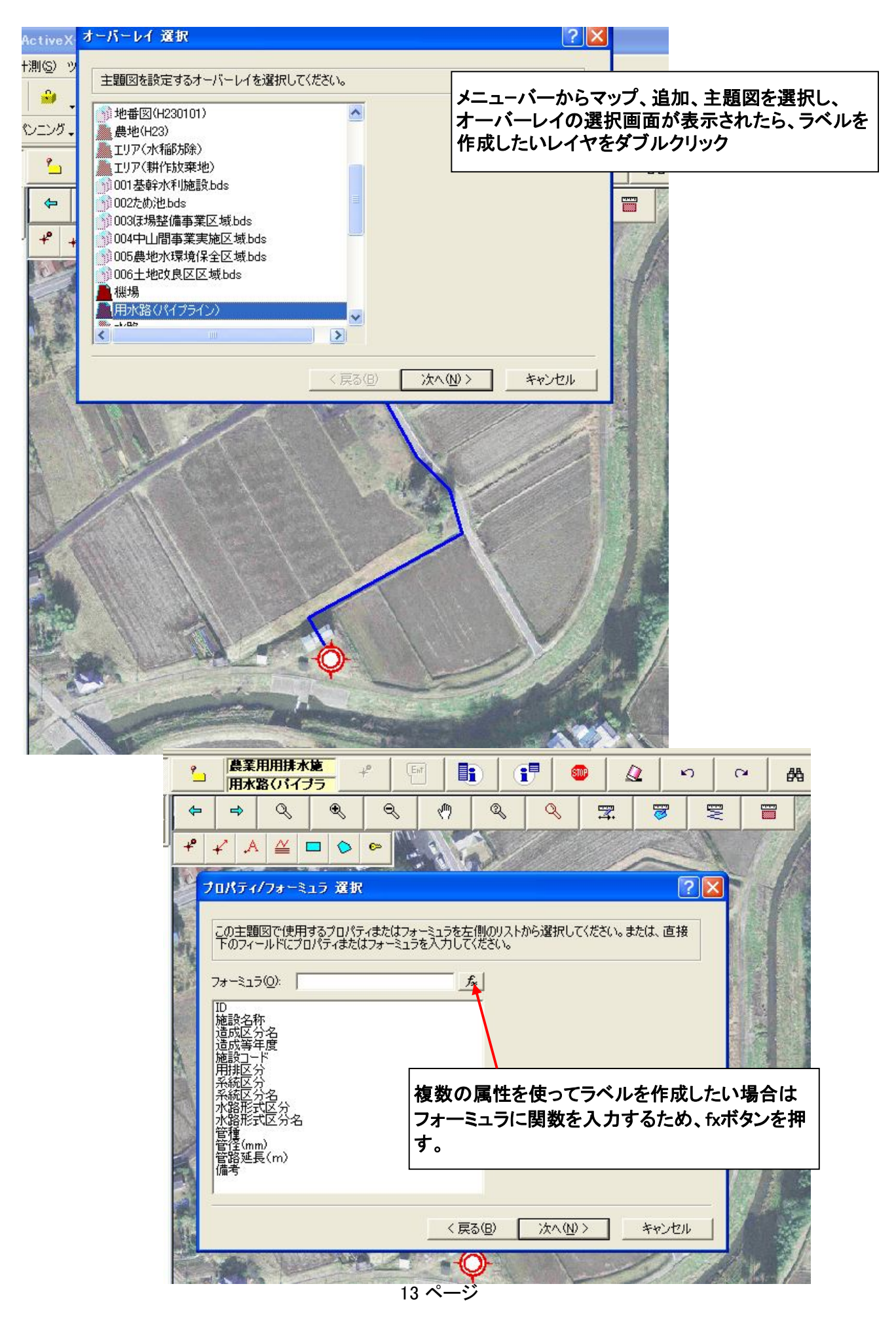

| 農業用用排水施         学           用水路(パイプラ)         学                                                                                                    |                                                                                      |
|----------------------------------------------------------------------------------------------------|--------------------------------------------------------------------------------------|
|                                                                                                    |                                                                                      |
|                                                                                                    |                                                                                      |
| プロパティ/フォーミュラ 選択                                                                                                    | 2 🗙                                                                                  |
| 7#-117                                                                                                    | ? 🗙                                                                                  |
| フォーミュラ(E)                                                                                                    | ОК                                                                                   |
| kan_shu\$+" φ"+kan_kei\$+" L="+s                                                                                                    | tr (sonotatyou#)+* m* ( )<br>++ンセル                                                   |
|                                                                                                    | /(山): ユーザ漏(性(山): ▼ ▼ ▼                                                               |
| - 機能<br>- 機能<br>- 比較演算子(c) → プロパラ                                                                                                    |                                                                                      |
|                                                                                                    |                                                                                      |
| 演算子( <u>0</u> ): 数学関数<br>- ▼ Abs                                                                                                    | 救( <u>M</u> ): 文字関数( <u>T</u> ):<br>▼ CvDate ▼                                       |
|                                                                                                    |                                                                                      |
| and a second second sec | 〈戻る⑧ 次へ⑩〉 キャン 関数を入力したらOKボタンを押した後、 深切画面がまったわたら次々を切す                                   |
| THE HA                                                                                                    | 送折画面が表示されにら次へを押9。                                                                    |
|                                                                                                    |                                                                                      |
| <u>_kan_shu\$</u> +″_ <b>∅</b> ″ + <u>k</u><br>管種  記号                                                                                                    | <u>an_kei\$+ L= + str(sonotatyou#)</u> + <u>m</u><br>管径 記号 延長(文字に変換)単位               |
| ₩ ★+里懐蜩♡フーテと with SIS6 2 A/                                                                                                    | ctiveX-Viewer ver 2.50                                                               |
| ↓ ファイル(E) 編集(E) マップ(M) 作図(C) 計)                                                                                                    | 割(S) ツール(Q) ヘルプ(H)                                                                   |
| 🔲 🗟 🗖 🎸 , 🕅 🖉                                                                                                    | 🤒 , 🧐 🎆 , 🚼 , 🕂 📽 , 🛆 , 🚰 🚰 🏥 🖽 , 🤧 🍫                                                |
| ୁ <b>ବ୍ର୍⊕ଦ୍}୍ାଷ୍ଷ୍ୟ୍୍ମ</b> ାଏ<br>                                                                                                    |                                                                                      |
| 水土里情報システム                                                                                                    |                                                                                      |
|                                                                                                    |                                                                                      |
| □ ① 背景 □ ● 読沢町(オルハ)                                                                                                    |                                                                                      |
|                                                                                                    | プロパティ/フォーミュラ 選択 ? 🔀                                                                  |
|                                                                                                    | この主題図で使用するプロパティまたはフォーミュラを左側のリストから選択してください。または、直接<br>下のフィールドにプロパティまたはフォーミュラを入力してください。 |
|                                                                                                    | フォーミュラ( <u>0</u> ): kan_shu\$+ <i>" ゆ "</i> +kan_kei\$+ <i>"</i> l [派]               |
|                                                                                                    |                                                                                      |
| ▲ 施設名称のラベル表示<br>● 用水路(バイブライン)                                                                                                    | 造成区分名<br>  造成等年度<br>  施設コード                                                          |
|                                                                                                    | 用排区分<br>系統区分<br>系統区分名                                                                |
| <ul> <li>□・□ 森林基本図</li> <li>□・□ 付箋</li> <li>□・□ # # # # # # # # # # # # # # # # # #</li></ul>                                                                                                    | 水路形式区分<br>水路形式区分名<br>管理                                                              |
| I∰-17000F                                                                                                    | 管径(mm)<br>管路延長(m)<br>備者                                                              |
|                                                                                                    |                                                                                      |
|                                                                                                    | (戻る(日) 次へ(N) > キャンセル                                                                 |
|                                                                                                    |                                                                                      |

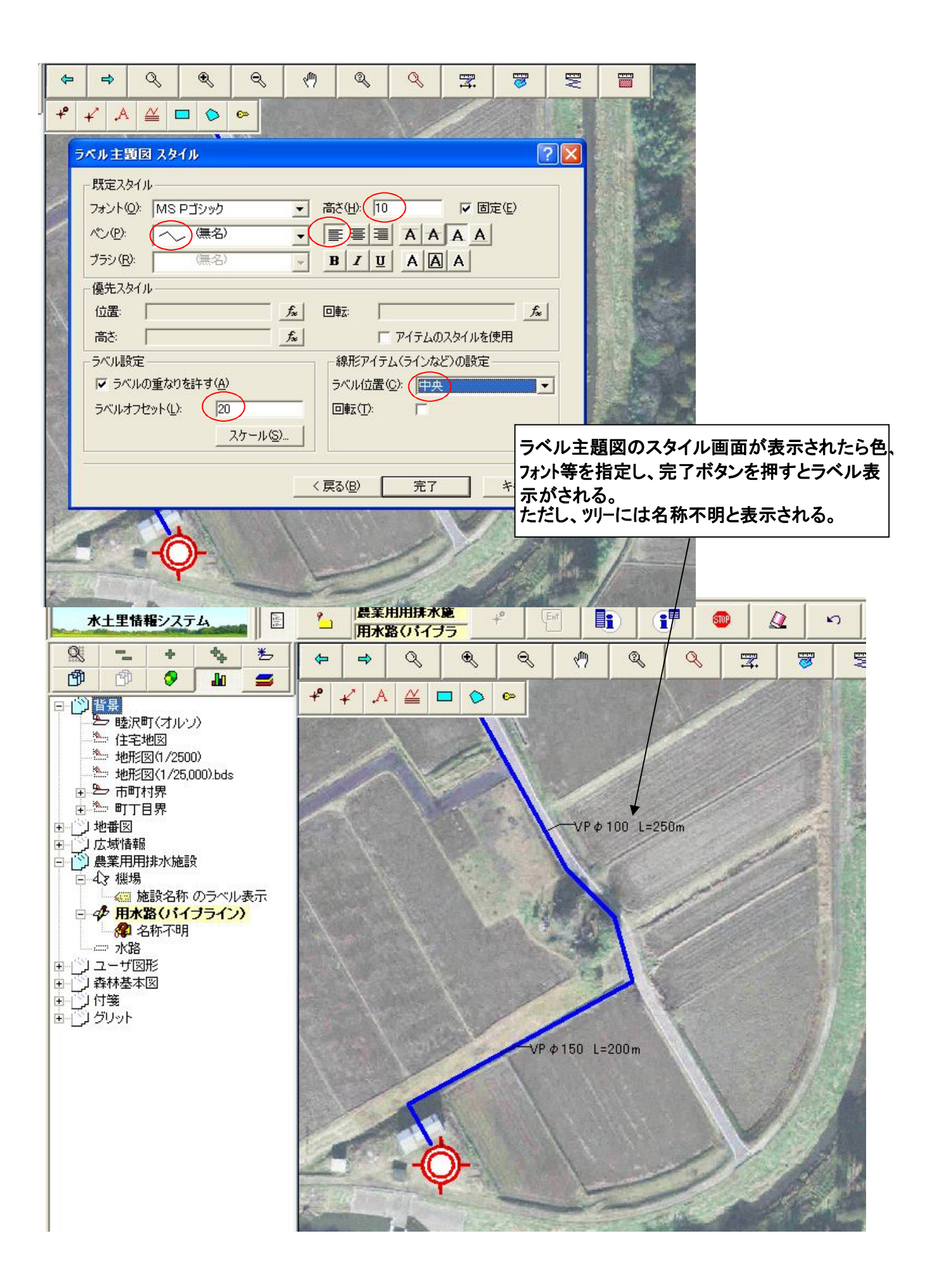

## 7 ラインデータの個別値の作成(管径別の色分け)

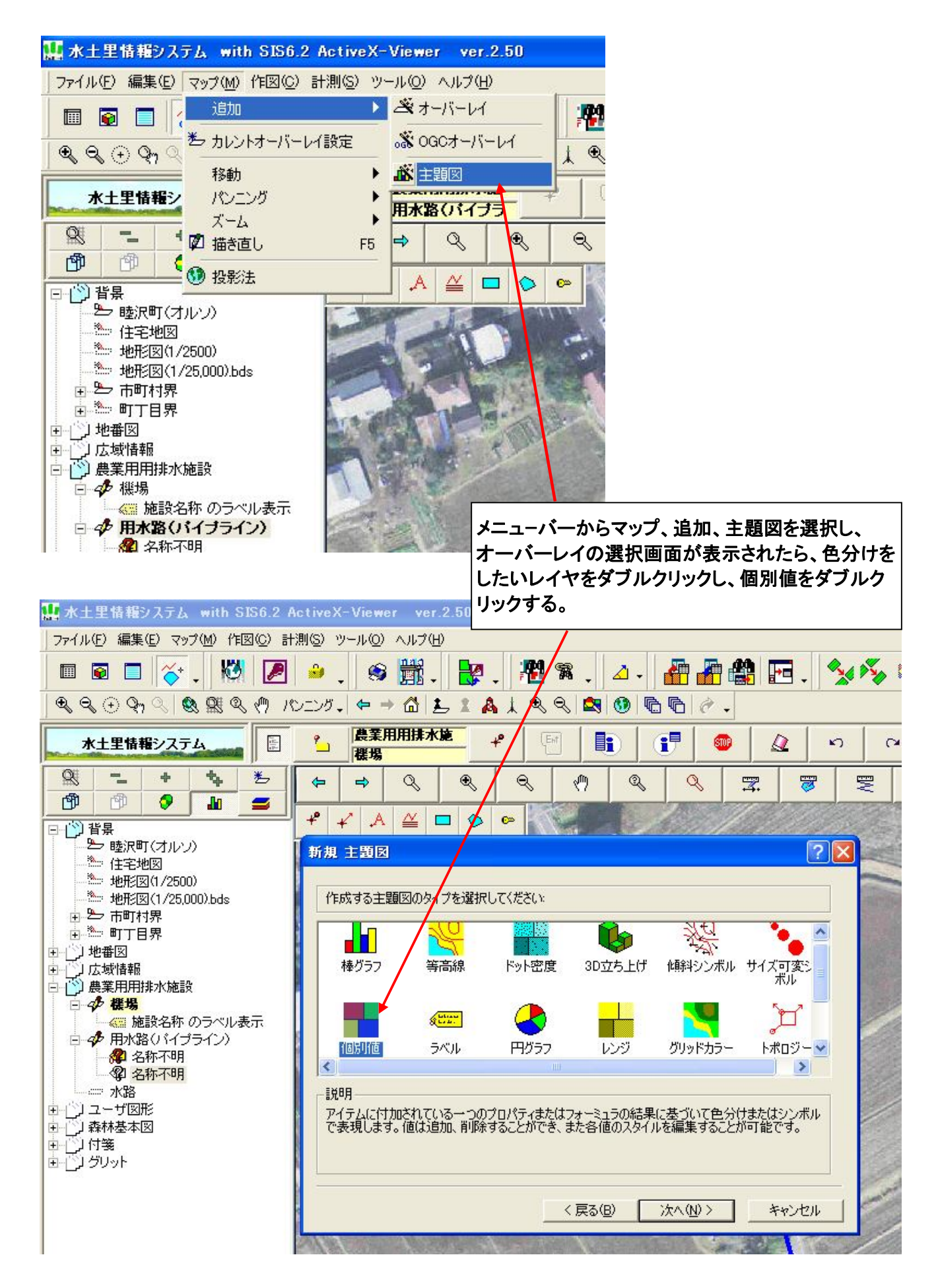

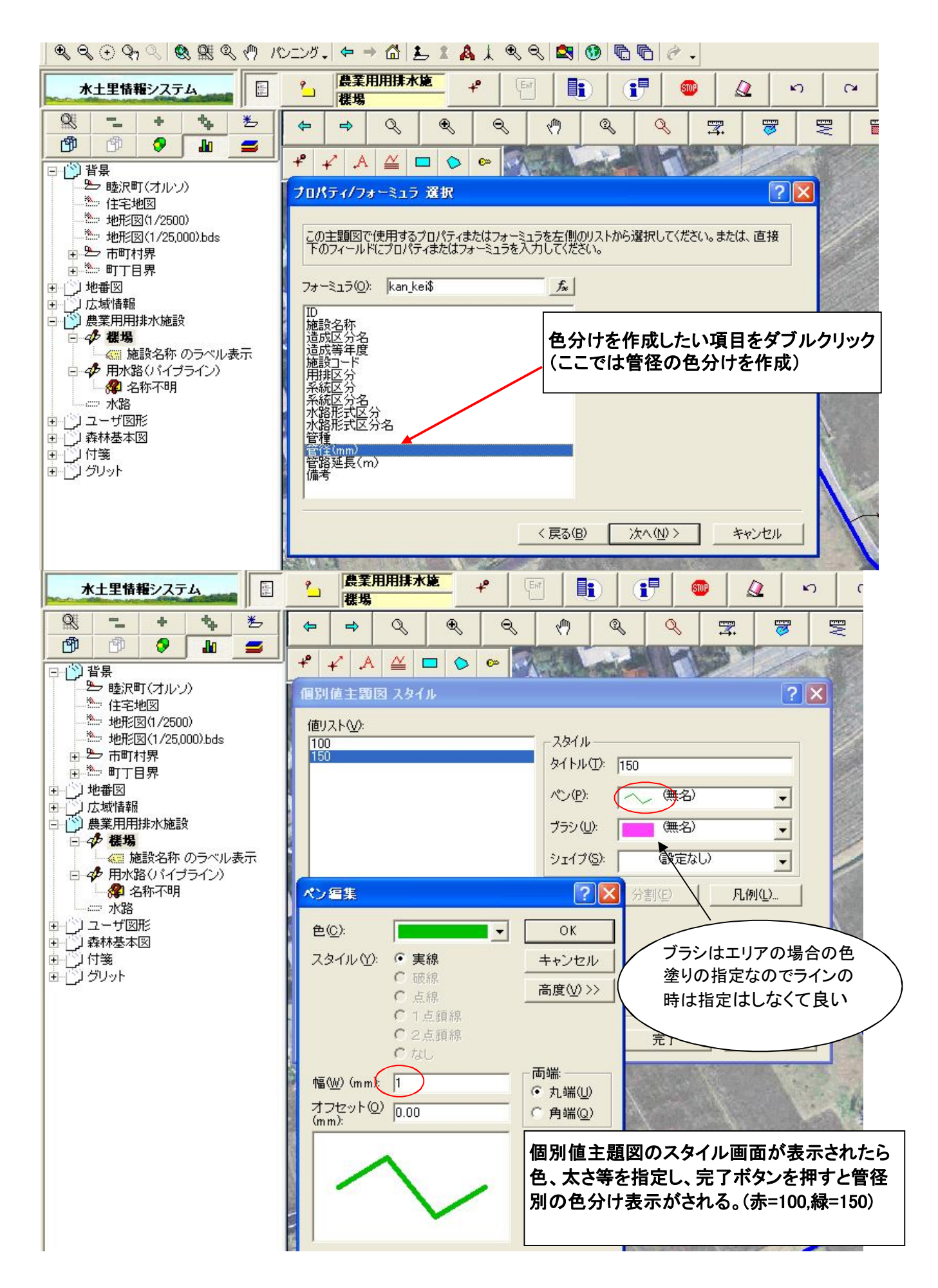

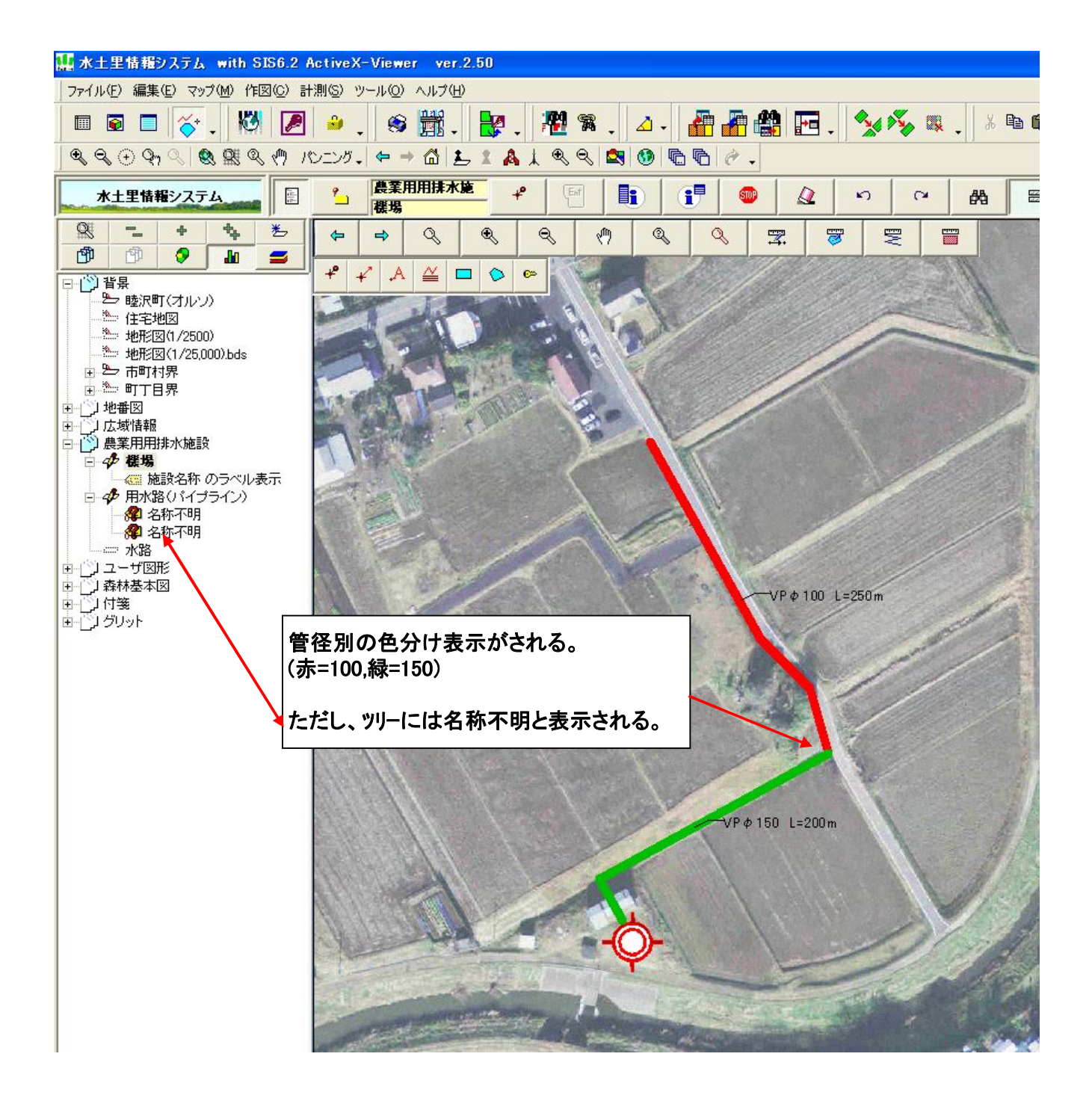

### 8 複数条件による検索及び帳票出力

条件=耕作放棄地の田で農振農用地

※耕作放棄地区分は数値型で11が緑、12が黄 農振区分は数値型で1が農振農用地

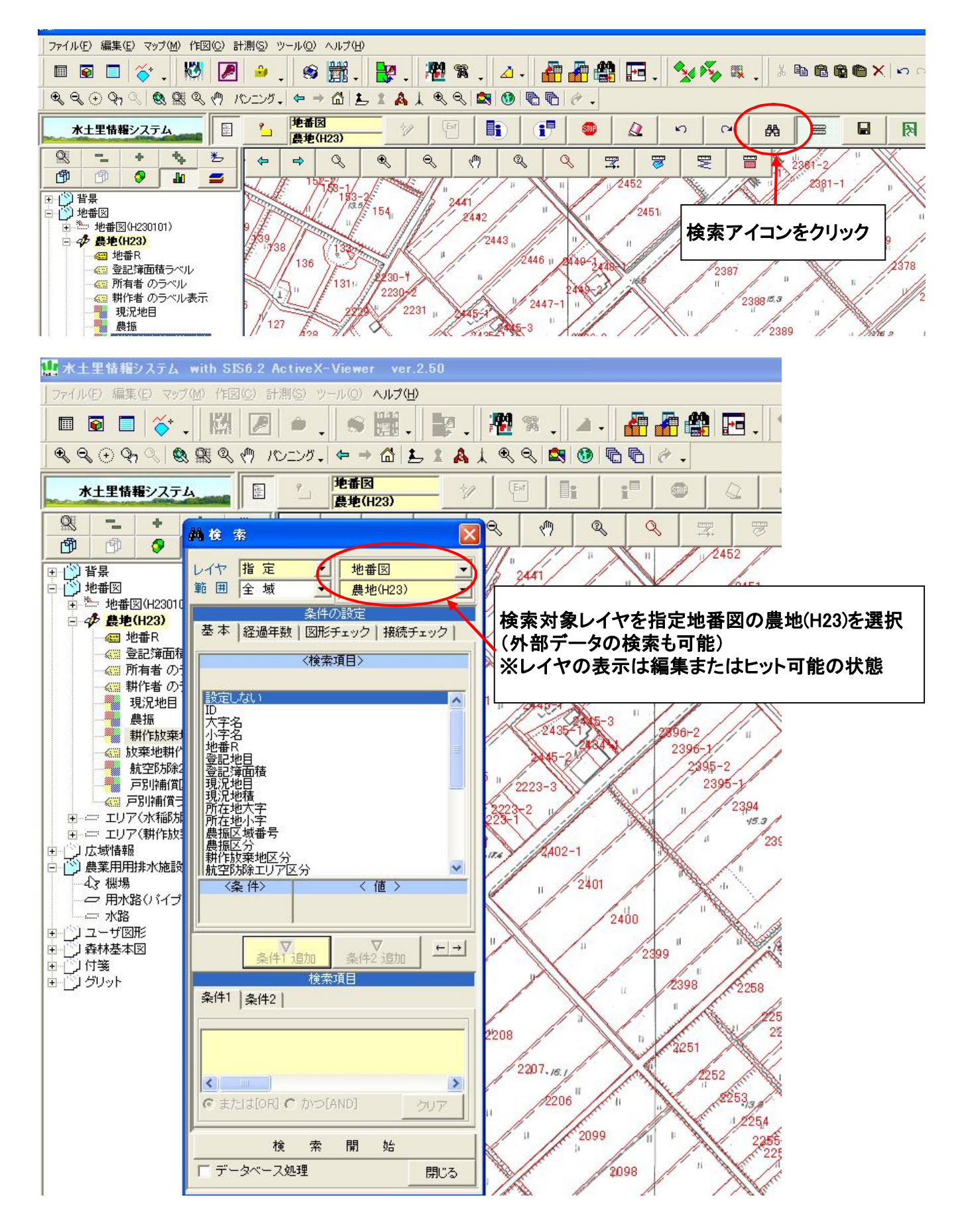

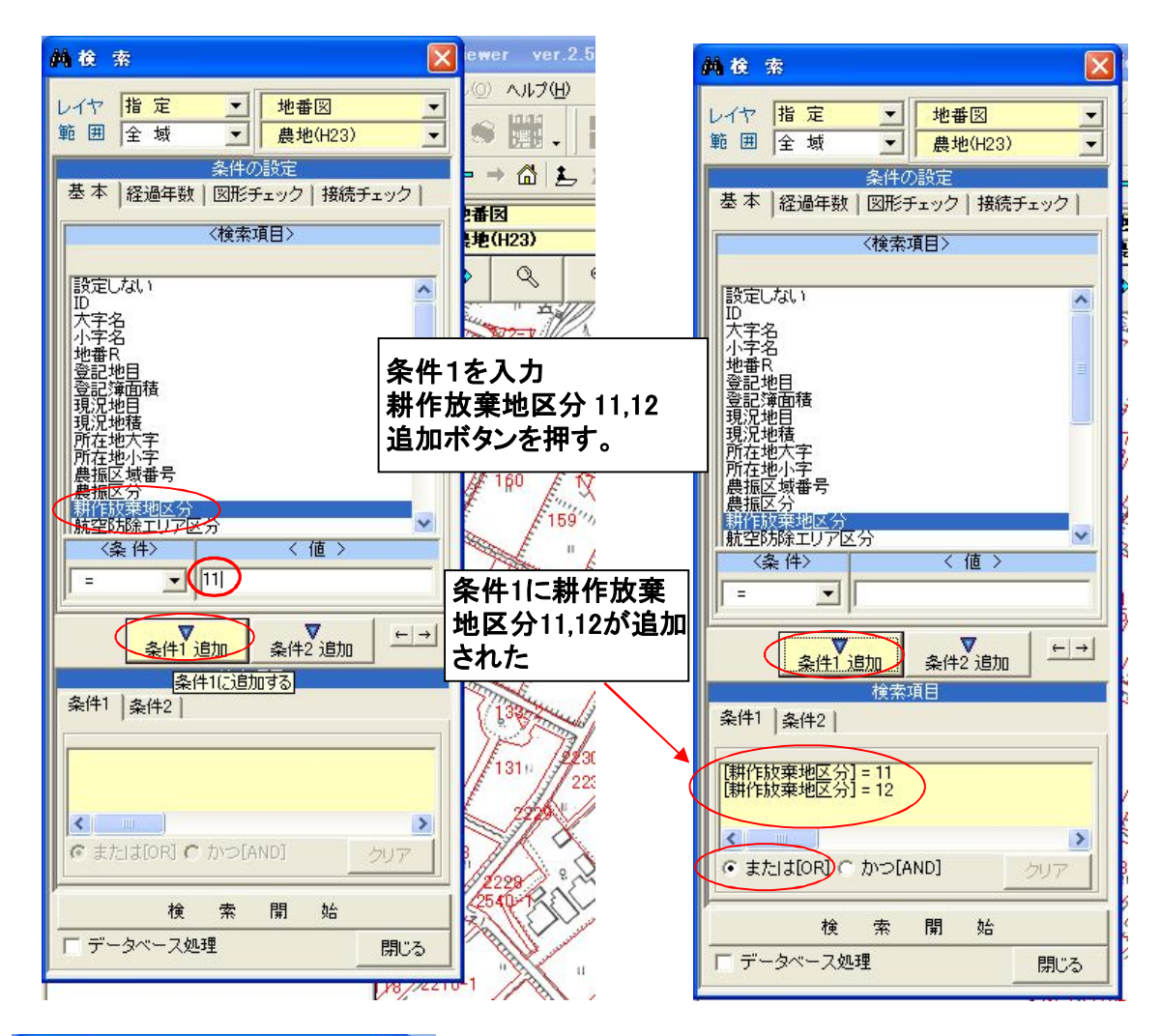

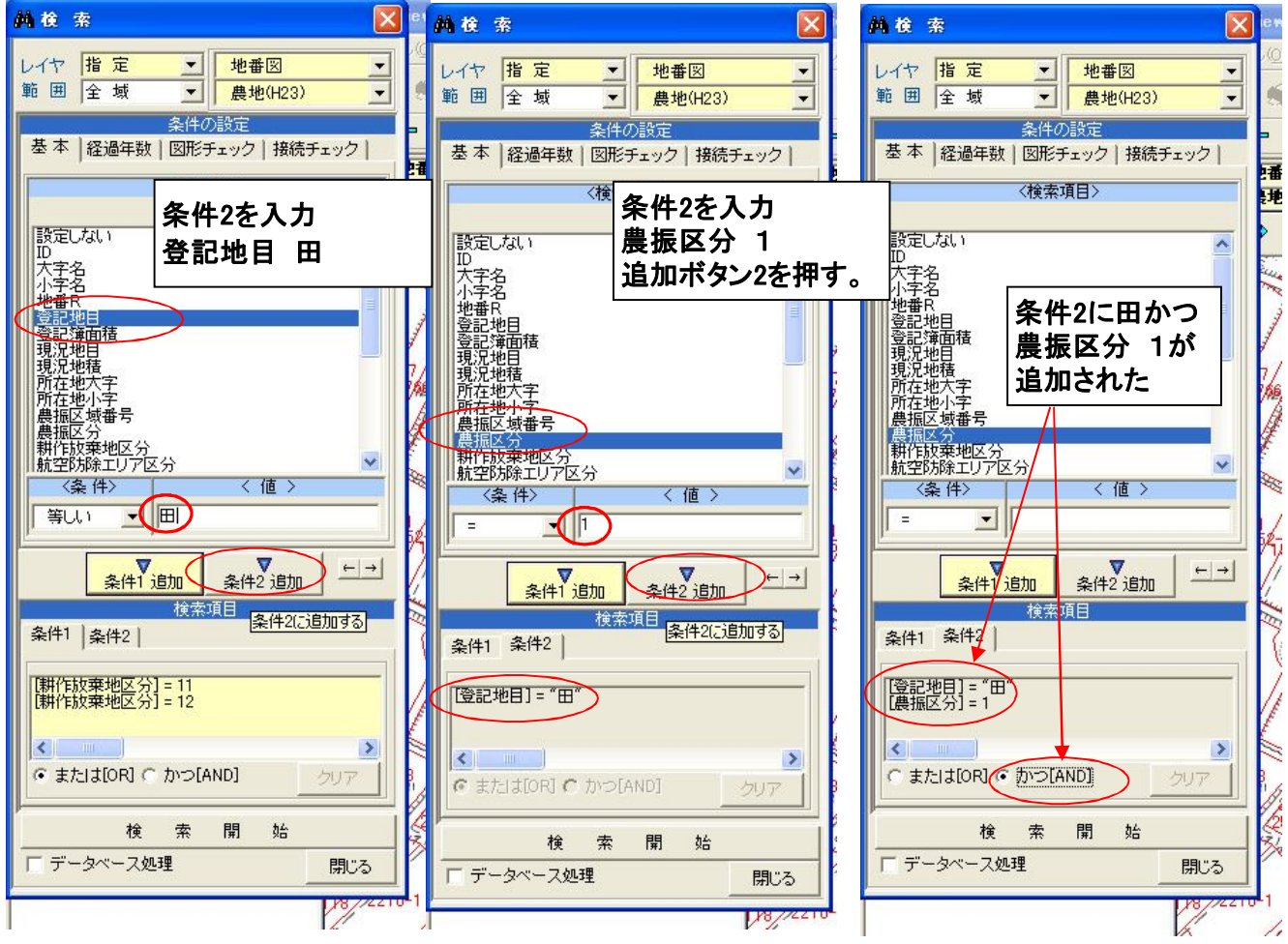

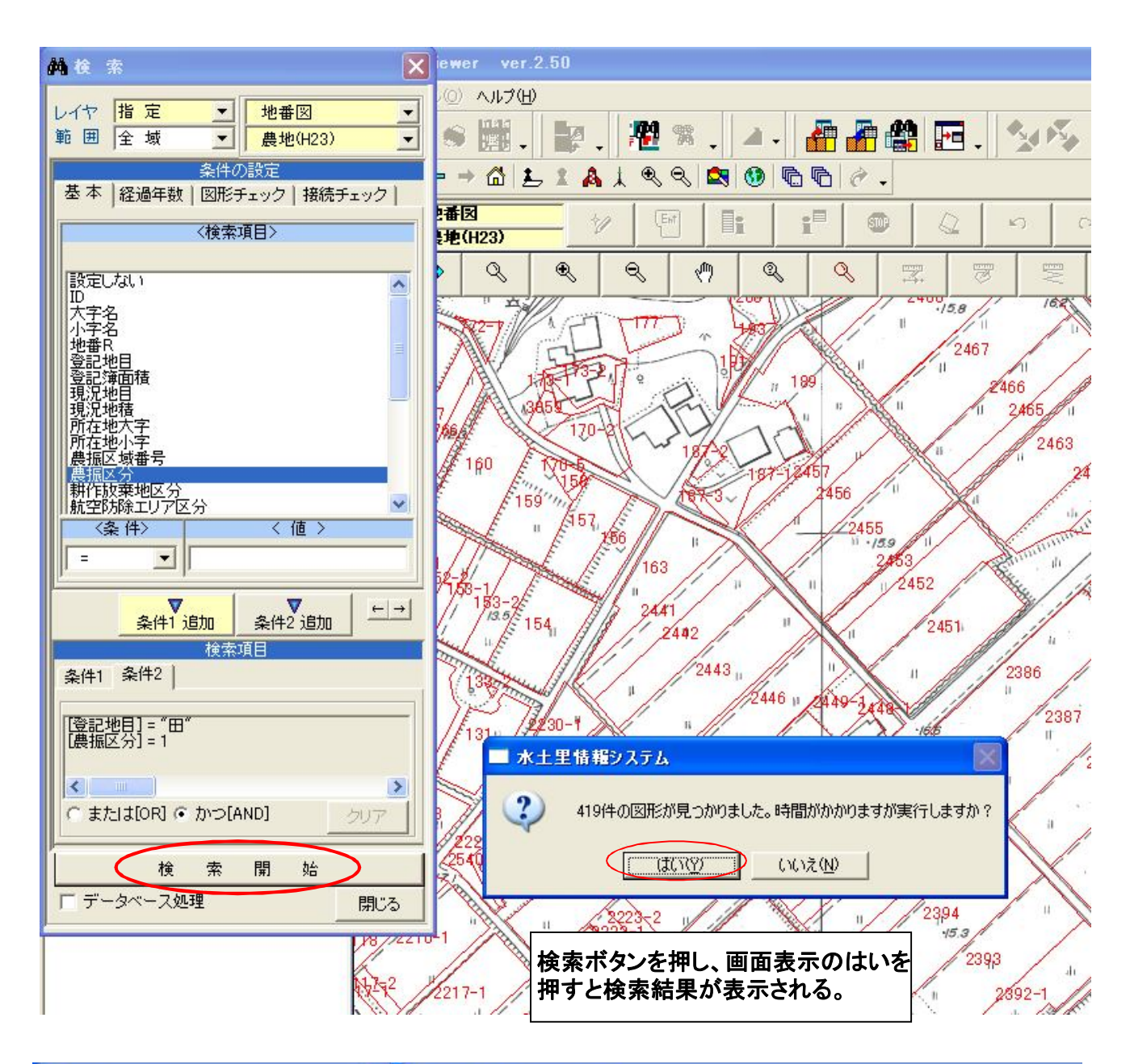

| 料検索 🔀                      | <b>6</b> " 10 | 番図_農    | e(H23)  | -419/1 |       |      |         |          |      |            |
|----------------------------|---------------|---------|---------|--------|-------|------|---------|----------|------|------------|
| レイヤ 指定 - 地番図 -             |               | /       | ID      | 大字名    | 小字名 / | 地番R  | 登記地目    | 登記簿面     | 現況地目 | 現況地積       |
| 範囲全域 ▼ 農地(H23) ▼           | 1             | 更新      | 49,040  | 川島     | 字島合   | 1757 | ⊞       | 1,021.00 | ⊞    | 1,021.00 / |
| 条件の設定                      | 2/            | 更新      | 49,035  | 川島     | 字堰田   | 1854 | ⊞       | 125.00   | 雑種地  | 125.00 J   |
| 基本  経過年数   図形チェック   接続チェック | 3             | 更新      | 49,032  | 川島     | 字堰田   | 1860 | ⊞       | 558.00   | ⊞    | 558.00     |
| 〈検索項目〉                     | 4             | 更新      | 49,031  | 川島     | 字堰田   | 1855 | ⊞       | 350.00   | ⊞    | 350.00 )   |
|                            | 5             | 更新      | 49,030  | 川島     | 字堰田   | 1859 | ⊞       | 433.00   | ⊞    | 433.00 )   |
| 設定しない                      | 6             | 更新      | 49,029  | 川島     | 字堰田   | 1856 | ⊞       | 1,090.00 | ⊞    | 1,090.00 ) |
| 大字名                        | 7             | 更新      | 49,028  | 川島     | 字堰田   | 1858 | ⊞       | 826.00   | ⊞    | 826.00 J   |
|                            | 8             | 更新      | 49,024  | 川島     | 字野崎   | 1720 | ⊞       | 376.00   | ⊞    | 376.00 )   |
|                            | A A           | 更新      | 49,022  | 川島     | 字野崎   | 1721 | ⊞       | 92.00    | ⊞    | 92.00      |
|                            | 10            | 更新      | 49,020  | 川島     | 字島合   | 1724 | ⊞       | 1,021.00 | ⊞    | 1,021.00 / |
| 所在地人子                      | 11            | 更新      | 49,016  | 川島     | 字島合   | 1723 | ⊞       | 879.00   | ▦    | 879.00 )   |
| 農振区域番号<br>  農振区分           | 1             | - 1     | _       |        |       |      |         |          |      | 6          |
| 耕作放棄地区分<br>航空防除エリア区分       | エク            | 1<br>セル |         |        |       |      |         |          |      | 画面         |
| 〈条件〉 〈 値 〉                 | 7%            | F       | 10      | 9//    | " >>> | X "  | 159     | W.       | Tunn | A Un       |
|                            | 50-01         | The     | and and | 163    |       | 1    | 2463    | F        | 11   | 83-1       |
|                            | 158-1         | 3-2     | -       | 2441   |       |      | 11-2452 |          | / /  | 11/        |
| ▲ <u>条件1 追加</u> 条件2 追加 ——— | 11 1          | a 154   | 14 18   | 11 240 | 2 / " | XX   | 24      | 51       | 1    | M          |

|      | ID                                                                   | 大字名                                                                                                    | 小字名 /                                                                                                    | 地番R                                                                                                    | 登記地目                                                                                                    | 登記簿面                                                                                                    | 現況地目                                                                                                    | 現況地積                                                                                                    | 所在地大字                                                                                                    | 所在地小字                                                                                                    | ĥ                                                                                                    |
|------|----------------------------------------------------------------------|----------------------------------------------------------------------------------------------------|----------------------------------------------------------------------------------------------------|----------------------------------------------------------------------------------------------------|----------------------------------------------------------------------------------------------------|----------------------------------------------------------------------------------------------------|----------------------------------------------------------------------------------------------------|----------------------------------------------------------------------------------------------------|----------------------------------------------------------------------------------------------------|----------------------------------------------------------------------------------------------------|----------------------------------------------------------------------------------------------------|
| 1 🕽  | 〔新 49,04                                                             | 0 川島                                                                                                    | 字島合                                                                                                    | 1757                                                                                                    | ⊞                                                                                                    | 1,021.00                                                                                                    | ⊞                                                                                                    | 1,021.00                                                                                                    | 川島1757                                                                                                    | 川島字島合1757                                                                                                    | E                                                                                                    |
| 2 🕽  | [新 49,03                                                             | 5 川島                                                                                                    | 字堰田                                                                                                    | 1854                                                                                                    | ⊞                                                                                                    | 125.00                                                                                                    | 雑種地                                                                                                    | 125.00                                                                                                    | 川島1854                                                                                                    | 川島字堰田1854                                                                                                    | E                                                                                                    |
| 3 🕽  | E新 49,03                                                             | 2 川島                                                                                                    | 字堰田                                                                                                    | 1860                                                                                                    | ⊞                                                                                                    | 558.00                                                                                                    | ⊞                                                                                                    | 558.00                                                                                                    | 川島1860                                                                                                    | 川島字堰田1860                                                                                                    | E                                                                                                    |
| 4 🧃  | E新 49,03                                                             | 1 川島                                                                                                    | 字堰田                                                                                                    | 1855                                                                                                    | ⊞                                                                                                    | 350.00                                                                                                    | ⊞                                                                                                    | 350.00                                                                                                    | 川島1855                                                                                                    | 川島字堰田1855                                                                                                    | E                                                                                                    |
| 5 🕽  | 至新 49,03                                                             | 0 川島                                                                                                    | 字堰田                                                                                                    | 1859                                                                                                    | ⊞                                                                                                    | 433.00                                                                                                    | ⊞                                                                                                    | 433.00                                                                                                    | 川島1859                                                                                                    | 川島字堰田1859                                                                                                    | E                                                                                                    |
| 6 🕽  | E新 49,02                                                             | 9 川島                                                                                                    | 字堰田                                                                                                    | 1856                                                                                                    | ⊞                                                                                                    | 1,090.00                                                                                                    | ⊞                                                                                                    | 1,090.00                                                                                                    | 川島1856                                                                                                    | 川島字堰田1856                                                                                                    | E                                                                                                    |
| 7 🧃  | E新 49,02                                                             | 8川島                                                                                                    | 字堰田                                                                                                    | 1858                                                                                                    | ⊞                                                                                                    | 826.00                                                                                                    | ⊞                                                                                                    | 826.00                                                                                                    | 川島1858                                                                                                    | 川島字堰田1858                                                                                                    | E                                                                                                    |
| 8 🕽  | E新 49,02                                                             | 4 川島                                                                                                    | 字野崎                                                                                                    | 1720                                                                                                    | ⊞                                                                                                    | 376.00                                                                                                    | ⊞                                                                                                    | 376.00                                                                                                    | 川島1720                                                                                                    | 川島字野崎1720                                                                                                    | E                                                                                                    |
| 9 🗍  | E新 49,02                                                             | 2 川島                                                                                                    | 字野崎                                                                                                    | 1721                                                                                                    | ⊞                                                                                                    | 92.00                                                                                                    | ⊞                                                                                                    | 92.00                                                                                                    | 川島1721                                                                                                    | 川島字野崎1721                                                                                                    | E                                                                                                    |
| 10 ৗ | E新 49,02                                                             | 0 川島                                                                                                    | 字島合                                                                                                    | 1724                                                                                                    | ⊞                                                                                                    | 1,021.00                                                                                                    | ⊞                                                                                                    | 1,021.00                                                                                                    | 川島1724                                                                                                    | 川島字島合1724                                                                                                    | E                                                                                                    |
| 11 ਛ | F套斤 49,01                                                            | 6 川島                                                                                                    | 字島合                                                                                                    | 1723                                                                                                    | ⊞                                                                                                    | 879.00                                                                                                    | ⊞                                                                                                    | 879.00                                                                                                    | 川島1723                                                                                                    | 川島字島合1723                                                                                                    | E                                                                                                    |
|      | 2 月<br>3 月<br>4 月<br>5 月<br>6 月<br>7 月<br>8 月<br>9 月<br>10 月<br>11 月 | 之川         2           2         更新         49.03           3         更新         49.03           4         更新         49.03           5         更新         49.03           6         更新         49.03           6         更新         49.03           7         更新         49.02           7         更新         49.02           8         更新         49.02           9         更新         49.02           10         更新         49.02           11         更新         49.01 | 2     更新     49.035     川島       3     更新     49.032     川島       4     更新     49.031     川島       5     更新     49.030     川島       6     更新     49.029     川島       7     更新     49.028     川島       8     更新     49.022     川島       9     更新     49.020     川島       10     更新     49.020     川島       11     更新     49.016     川島 | 2     更新     49,035     川島     字堰田       3     更新     49,032     川島     字堰田       4     更新     49,031     川島     字堰田       5     更新     49,030     川島     字堰田       6     更新     49,039     川島     字堰田       7     更新     49,029     川島     字堰田       8     更新     49,022     川島     字野崎       9     更新     49,022     川島     字野崎       10     更新     49,020     川島     字島合 | 2         更新         49.035         川島         字堰田         1854           3         更新         49.035         川島         字堰田         1860           4         更新         49.032         川島         字堰田         1860           4         更新         49.031         川島         字堰田         1855           5         更新         49.030         川島         字堰田         1855           6         更新         49.029         川島         字堰田         1856           7         更新         49.029         川島         字堰田         1858           8         更新         49.022         川島         字野崎         1720           9         更新         49.020         川島         字野崎         1721           10         更新         49.020         川島         字島合         1724           11         更新         49.016         川島         字島合         1723 | 2       更新       49,035       川島       字堰田       1854       田         3       更新       49,035       川島       字堰田       1860       田         4       更新       49,031       川島       字堰田       1855       田         5       更新       49,030       川島       字堰田       1855       田         5       更新       49,029       川島       字堰田       1856       田         7       更新       49,029       川島       字堰田       1856       田         7       更新       49,029       川島       字堰田       1856       田         8       更新       49,022       川島       字野崎       1720       田         9       更新       49,022       川島       字野崎       1721       田         10       更新       49,020       川島       字島合       1724       田         11       更新       49,016       川島       字島合       1723       田 | 2         更新         49,035         川島         字堰田         1854         田         125.00           3         更新         49,032         川島         字堰田         1860         田         558.00           4         更新         49,032         川島         字堰田         1855         田         350.00           5         更新         49,030         川島         字堰田         1855         田         350.00           5         更新         49,030         川島         字堰田         1855         田         350.00           6         更新         49,029         川島         字堰田         1856         田         1.090.00           7         更新         49,029         川島         字堰田         1856         田         1.090.00           7         更新         49,028         川島         字堰田         1856         田         376.00           8         更新         49,022         川島         字野崎         1720         田         376.00           9         更新         49,022         川島         字野崎         1721         田         92.00           10         更新         49,020         川島         字島合         1724         田 | 2         更新         49,035         川島         字堰田         1854         田         125.00         雑種地           3         更新         49,032         川島         字堰田         1860         田         558.00         田           4         更新         49,031         川島         字堰田         1855         田         350.00         田           5         更新         49,030         川島         字堰田         1855         田         350.00         田           6         更新         49,029         川島         字堰田         1856         田         1.090.00         田           7         更新         49,028         川島         字堰田         1856         田         36.00         田           8         更新         49,028         川島         字堰田         1856         田         376.00         田           9         更新         49,022         川島         字野崎         1720         田         376.00         田           9         更新         49,022         川島         字野崎         1721         田         92.00         田           10         更新         49,020         川島         字島合         1724         田         1.021.00 <td>2         更新         49,035         川島         字堰田         1854         田         125.00         雑種地         125.00           3         更新         49,032         川島         字堰田         1860         田         558.00         田         558.00           4         更新         49,031         川島         字堰田         1855         田         350.00         田         350.00           5         更新         49,030         川島         字堰田         1855         田         350.00         田         350.00           6         更新         49,029         川島         字堰田         1856         田         1.090.00         田         1.090.00           7         更新         49,028         川島         字堰田         1856         田         1.090.00         田         1.090.00           7         更新         49,028         川島         字堰田         1858         田         826.00         田         826.00           8         更新         49,022         川島         字野崎         1720         田         376.00         田         376.00           9         更新         49,022         川島         字野崎         1721         田         92.00</td> <td>2         更新         49,035         川島         字堰田         1854         田         125,00         維種地         125,00         川島1854           3         更新         49,032         川島         字堰田         1860         田         558,00         田         558,00         川島1854           4         更新         49,031         川島         字堰田         1855         田         350,00         田         558,00         川島1855           5         更新         49,030         川島         字堰田         1855         田         350,00         田         350,00         川島1855           5         更新         49,030         川島         字堰田         1855         田         3300         田         433,00         川島1855           6         更新         49,029         川島         字堰田         1856         田         1,090,00         田         1,090,00         川島1856           7         更新         49,028         川島         字堰田         1858         田         826,00         田         826,00         川島1858           8         更新         49,024         川島         字野崎         1720         田         376,00         田         376,00         川島1721         &lt;</td> <td>2         更新         49,035         川島         字堰田         1854         田         125,00         雑種地         125,00         川島7堰田1854           3         更新         49,035         川島         字堰田         1860         田         558,00         田         558,00         川島7堰田1860           4         更新         49,031         川島         字堰田         1855         田         350,00         田         350,00         川島785         川島字堰田1855           5         更新         49,030         川島         字堰田         1855         田         350,00         田         350,00         川島1855         川島字堰田1855           5         更新         49,039         川島         字堰田         1856         田         1,090,00         田         1,090,00         川島1856         川島字堰田1856           6         更新         49,029         川島         字堰田         1856         田         1,090,00         田         1,090,00         川島1856         川島字堰田1856           7         更新         49,028         川島         字野崎         1720         田         376,00         田         376,00         川島1720         川島字野崎1720           9         更新         49,022         川島         字野崎&lt;</td> | 2         更新         49,035         川島         字堰田         1854         田         125.00         雑種地         125.00           3         更新         49,032         川島         字堰田         1860         田         558.00         田         558.00           4         更新         49,031         川島         字堰田         1855         田         350.00         田         350.00           5         更新         49,030         川島         字堰田         1855         田         350.00         田         350.00           6         更新         49,029         川島         字堰田         1856         田         1.090.00         田         1.090.00           7         更新         49,028         川島         字堰田         1856         田         1.090.00         田         1.090.00           7         更新         49,028         川島         字堰田         1858         田         826.00         田         826.00           8         更新         49,022         川島         字野崎         1720         田         376.00         田         376.00           9         更新         49,022         川島         字野崎         1721         田         92.00 | 2         更新         49,035         川島         字堰田         1854         田         125,00         維種地         125,00         川島1854           3         更新         49,032         川島         字堰田         1860         田         558,00         田         558,00         川島1854           4         更新         49,031         川島         字堰田         1855         田         350,00         田         558,00         川島1855           5         更新         49,030         川島         字堰田         1855         田         350,00         田         350,00         川島1855           5         更新         49,030         川島         字堰田         1855         田         3300         田         433,00         川島1855           6         更新         49,029         川島         字堰田         1856         田         1,090,00         田         1,090,00         川島1856           7         更新         49,028         川島         字堰田         1858         田         826,00         田         826,00         川島1858           8         更新         49,024         川島         字野崎         1720         田         376,00         田         376,00         川島1721         < | 2         更新         49,035         川島         字堰田         1854         田         125,00         雑種地         125,00         川島7堰田1854           3         更新         49,035         川島         字堰田         1860         田         558,00         田         558,00         川島7堰田1860           4         更新         49,031         川島         字堰田         1855         田         350,00         田         350,00         川島785         川島字堰田1855           5         更新         49,030         川島         字堰田         1855         田         350,00         田         350,00         川島1855         川島字堰田1855           5         更新         49,039         川島         字堰田         1856         田         1,090,00         田         1,090,00         川島1856         川島字堰田1856           6         更新         49,029         川島         字堰田         1856         田         1,090,00         田         1,090,00         川島1856         川島字堰田1856           7         更新         49,028         川島         字野崎         1720         田         376,00         田         376,00         川島1720         川島字野崎1720           9         更新         49,022         川島         字野崎< |

|                                            | >                                                          | < 6      | 地番図_農      | 地(H23)-       | 419件  |             |             |                 |                      |        |             |                      |                |           |             |            |                        |
|--------------------------------------------|------------------------------------------------------------|----------|------------|---------------|-------|-------------|-------------|-----------------|----------------------|--------|-------------|----------------------|----------------|-----------|-------------|------------|------------------------|
| <ul> <li> 地番図</li> <li> 農地(H23)</li> </ul> | -                                                          |          | 1 軍新       | ID<br> 49,040 | 大字名   | 小字名 /<br>島合 | 地番R<br>1757 | 登記地目<br>田       | 登記簿面<br>括<br>1,021.0 | 0<br>田 | 現況<br>1,0   | 地積 所在地<br>21.00 川島17 | 地大字<br>157 川島: | 所在<br>字島合 | 地小字<br>1757 | 農打<br>B-   | 源区域 農振 ▲<br># 문<br>· 9 |
| 条件の設定                                      | 💌 Mi                                                       | croso    | ft Excel - | Book1         |       |             |             |                 |                      |        |             |                      |                |           |             |            |                        |
| 図形チェック   接続チェ                              | :12)                                                       | ファイル(    | E) 編集(E)   | ) 表示(⊻)       | 挿入①   | (①)た書       | ツール①        | データ( <u>D</u> ) | ウィンドウ                | ₩ ヘルプ( | <u>(H</u> ) |                      |                |           |             |            |                        |
| 〈検索項目〉                                     |                                                            | <b>2</b> | 8181       | à i 🍄 👔       | 1 X G | 📇 •   19    | - (4 -   1  | 00% 👻           | i de                 | MS P   | ゴシック        | , .                  | 11 💽 B         | <u>ı</u>  |             |            | 9 🧐 %                  |
|                                            | 🔜 🔄 🖄 🖾 🖾 🚱 🖄 🗁 🏷 🛛 🚱 🚱 🚱 👘 🗤 枚開結果の返信(2) 枚配 にまの差し込み終了(2) 🥊 |          |            |               |       |             |             |                 |                      |        |             |                      |                |           |             |            |                        |
|                                            |                                                            | A1       | ·          | f.            |       | -           |             |                 |                      |        |             |                      | _              |           |             |            |                        |
|                                            |                                                            | А        | В          | 0             |       | D           | E           |                 | F                    | G      |             | Н                    |                |           | J           |            |                        |
|                                            | 1                                                          |          | ID         | 大字            | 名 小字  | 名           | 地番R         | 登               | 記地目                  | 登記簿面   | 積           | 現況地目                 | 現況地積           | 所         | 在地大字        |            | 所在地小字                  |
|                                            | 2                                                          | 更新       | 49,0       | 40川島          | 字島    | 合           | 1757        | E               |                      | 1,021  | .00         | ⊞                    | 1,021.0        | 00 11     | 島1757       |            | 川島字島合1                 |
|                                            | 3                                                          | 更新       | 49,0       | 035 川島        | 字堰    |             | 1854        | E               |                      |        | 125         | 雑種地                  | 1:             | 25 //     | 島1854       | $\searrow$ | 川島字堰田1                 |
|                                            | 4                                                          | 更新       | 49,0       | 32 川島         | 字堰    |             | 1860        | E               |                      | 5      | 558         | ⊞                    | 58             | 58 JII    | 島1860       |            | 川島字堰田                  |
|                                            | 5                                                          | 更新       | 49,0       | 031 川島        | 字堰    | HEE         | 1855        | E               |                      | 3      | 350         | ⊞                    | 38             | 50 JII    | 島1855       |            | 川島字堰田1                 |
|                                            | 6                                                          | 更新       | 49,0       | 30 川島         | 字堰    | LEE         | 1859        | ⊞               |                      | 2      | 433         | ⊞                    | 43             | 33 JII    | 島1859       |            | 川島字堰田1                 |
| -25                                        | 7                                                          | 更新       | 49,0       | 29 川島         | 字堰    |             | 1856        | E               |                      | 1,090  | 0.00        | ⊞                    | 1,090.0        | 이 게       | 島1856       |            | 川島宇堰田1                 |
| 〈值〉                                        | 8                                                          | 更新       | 49,0       | 28 川島         | 字堰    | !⊞          | 1858        | E               |                      | 8      | 326         | ⊞                    | 82             | 26 川      | 島1858       |            | 川島字堰田1                 |
| × 18 7                                     | 9                                                          | 更新       | 49,0       | 24 川島         | 字野    | 崎           | 1720        | E               |                      | 3      | 376         | ⊞                    | 3              | 76 ]]]    | 島1720       |            | 川島字野崎1                 |
|                                            | 10                                                         | 更新       | 49,0       | 22 川島         | 字野    | ,崎          | 1721        | E               |                      |        | 92          | ⊞                    |                | 92 JII    | 島1721       |            | 川島字野崎1                 |
|                                            | 11                                                         | 更新       | 49,0       | 20 川島         | 字島    | 合           | 1724        | E               |                      | 1,021  | .00         | ⊞                    | 1,021.0        | 이 게       | 島1724       |            | 川島字島合                  |
| etn 条件2 istn                               | 12                                                         | 更新       | 49,0       | 16 川島         | 字島    | 合           | 1723        | E               |                      | 8      | 379         | ⊞                    | 8.             | 79 ]]]    | 島1723       |            | 川島字島合1                 |
| 检查项目                                       | 13                                                         | 更新       | 49,0       | 13 川島         | 字島    | 合           | 1722        | E               |                      | 6      | 538         | ⊞                    | 63             | 38 JII    | 島1722       |            | 川島字島合1                 |
| 18,16/10                                   | 14                                                         | 更新       | 49,0       | 12 川島         | 字島    | 合           | 1754        | E               |                      | 1,011  | .00         | ⊞                    | 1,011.0        | 00 川      | 島1754       |            | 川島字島合1                 |
|                                            | 15                                                         | 更新       | 49,0       | 11 川島         | 字島    | 合           | 1755        | E               |                      |        | 723         | Ξ                    | 7:             | 23 川      | 島1755       |            | 川島字島合的                 |
| -                                          | 16                                                         | 更新       | 49,0       | 09 川島         | 字島    | 合           | 1756        | E               |                      | 3      | 350         | Ξ                    | 35             | 50 川      | 島1756       | -          | 川島字島合                  |
|                                            | 17                                                         | 更新       | 46,7       | 759 川島        | 字野    | ,崎          | 1708        | E               |                      | 1      | 55          | Ξ                    | 18             | 55 JII    | 島1708       |            | 川島字野崎1                 |
|                                            | 18                                                         | 更新       | 46,7       | 756 川島        | 字島    | 合           | 1739-       | 1 🖽             |                      | 2      | 238         | ⊞                    | 23             | 38 Ht     | 島1739-1     |            | 川島字島合1                 |
|                                            | 19                                                         | 更新       | 46,7       | 49 川島         | 字野    | 崎           | 1709        | ⊞               |                      | e      | 514         | ⊞                    | 6              | 4 ]       | 島1709<br>-  |            | 川島字野崎                  |

| ×        | 3  | <b>6</b> 10 | 番図_農 | <b>e</b> (H23) | -419件 |        |      |                              |          |                            |          |                     |                  | -           |        |            |
|----------|----|-------------|------|----------------|-------|--------|------|------------------------------|----------|----------------------------|----------|---------------------|------------------|-------------|--------|------------|
| p#図 ▼    |    |             |      | ID             | 大字名   | 小字名/   | 地番R  | 登記地目                         | 登記簿面     | 現況地目                       | 現況地積     | 所在地大字               | 所在地小字            | <b>農振区域</b> | 農振     |            |
| ↓地(H23)  |    | 1           | 更新   | 49,040         | 川島    | 字島合    | 1757 | ⊞                            | 1,021.00 | ⊞                          | 1,021.00 | 川島1757              | 川島字島合1757        | B-9         |        | ŝ.         |
|          |    | 2           | 更新   | 49,035         | 川島    | 字堰田    | 1854 | ⊞                            | 125.00   | 雑種地                        | 125.00   | 川島1854              | 川島字堰田1854        | B-9         |        |            |
| ク 接続チェック |    | 3           | 更新   | 49,032         | 川島    | 字堰田    | 1860 | ⊞                            | 558.00   | ⊞                          | 558.00   | 川島1860              | 川島字堰田1860        | B-9         |        |            |
| >        |    | 4           | 更新   | 49,031         | 川島    | 字堰田    | 1855 | Ħ                            | 350.00   | Ħ                          | 350.00   | 川島1855              | 川島字堰田1855        | B-9         |        |            |
|          |    | 5           | 更新   | 49,030         | 川島    | 字堀はたって | いい   | 両あか                          | NG 7     | ノルタ                        | 設守草      | 川島1859              | 川島字堰田1859        | B-9         |        | 7          |
| ~        |    | 6           | 更新   | 49,029         | 川島    | 字響たり   |      | 画画の                          | う、ノ      | <i><b>イルノ</b><br/>[のユい</i> | 成上し      | 川島1856              | 川島字堰田1856        | B-9         |        | Ju         |
|          |    | 7           | 更新   | 49,028         | 川島    | 字場とう   | リック  | 9 9 2                        | 刈豕革      | መታ                         | い        | 入島1858              | 川島字堰田1858        | B-9         |        |            |
|          |    | 8           | 更新   | 49,024         | 川島    | 字野山「不己 | れる   |                              |          |                            | þ        | 川島1720              | 川島字野崎1720        | B-9         |        | 1          |
|          |    | 9           | 更新   | 49,022         | 川島    | 字野山,   |      | <u></u>                      | 02.00    | ш.                         | 00       | 川島1721              | 川島字野崎1721        | B-9         |        | 83         |
|          |    | 10          | 更新   | 49,020         | 川島    | 字島合    | 1724 | ⊞                            | 1,021.00 | ⊞                          | 1,021.00 | 川島1724              | 川島字島合1724        | B-9         |        | Ľ,         |
|          |    | 11          | 更新   | 49,016         | 川島    | 字島合    | 1723 | ⊞                            | 879.00   | ⊞                          | 879.00   | 川島1723              | 山島字島合1723        | B-9         | -      | ľ          |
|          |    | •           | -    |                |       |        |      |                              |          |                            |          | 1                   |                  |             |        |            |
| V (# )   |    | 工介          |      |                |       |        |      |                              |          |                            | 画面       | A3<br>A4            |                  | 更新見         | 見じる    | The second |
|          | 54 | 1/18-1      |      | - Company      | 163   |        |      | 15.9 0 11<br>2453<br>11-2452 | A        | annun<br>Bi                | 283-1    | 361-2/<br>Z381-1 // | 検索結果のあを表示する <br> | 2573        | renter |            |

| X                    | 6 地社                  | 「図」農            | 地(H23)  | -419件                                                                                                    |                                                                                                    |                       |                            |          |           |                                          |                |                                                                                                    |
|----------------------|-----------------------|-----------------|---------|----------------------------------------------------------------------------------------------------|----------------------------------------------------------------------------------------------------|-----------------------|----------------------------|----------|-----------|------------------------------------------|----------------|----------------------------------------------------------------------------------------------------|
| <b>.</b>             |                       |                 | ID      | 大字名                                                                                                    | 小字名                                                                                                    | 地番R                   | 登記地目                       | 登記簿面     | 現況地目      | 現況地積                                     | 所在地大字          | 所在地小字                                                                                                    |
| 3)                   | 1                     | 更新              | 49,040  | 川島                                                                                                    | 字島合                                                                                                    | 1757                  | ⊞                          | 1,021.00 | ⊞         | 1,021.00                                 | 川島1757         | 川島字島合1757                                                                                                    |
|                      | 2                     | 更新              | 49,035  | 川島                                                                                                    | 字堰田                                                                                                    | 1854                  | ⊞                          | 125.00   | 雑種地       | 125.00                                   | 川島1854         | 川島字堰田1854                                                                                                    |
| 徳チェック                | 3                     | 更新              | 49,032  | 川島                                                                                                    | 字堰田                                                                                                    | 1860                  | ⊞                          | 558.00   | ⊞         | 558.00                                   | 川島1860         | 川島字堰田1860                                                                                                    |
|                      | 4                     | 更新              | 49,031  | 川島                                                                                                    | 字堰田                                                                                                    | 1855                  | ⊞                          | 350.00   | ⊞         | 350.00                                   | 川島1855         | 川島字堰田1855                                                                                                    |
|                      | 5                     | 更新              | 49,030  | 川島                                                                                                    | 字堰田                                                                                                    | 1859                  | ⊞                          | 433.00   | ⊞         | 433.00                                   | 川島1859         | 川島字堰田1859                                                                                                    |
| <u> </u>             | 6                     | 更新              | 49,029  | 川島                                                                                                    | 字堰田                                                                                                    | 1856                  | ⊞                          | 1,090.00 | ⊞         | 1,090.00                                 | 川島1856         | 川島字堰田1856                                                                                                    |
|                      | 7                     | 更新              | 49,028  | 川島                                                                                                    | 字堰田                                                                                                    | 1858                  | ⊞                          | 826.00   | ⊞         | 826.00                                   | 川島1858         | 川島字堰田1858                                                                                                    |
|                      | 8                     | 更新              | 49,024  | 川島                                                                                                    | 字野崎                                                                                                    | 1720                  | ⊞                          | 376.00   | ⊞         | 376.00                                   | 川島1720         | 川島字野崎1720                                                                                                    |
|                      | 9                     | 更新              | 49,022  | 川島                                                                                                    | 字野崎                                                                                                    | 1721                  | ⊞                          | 92.00    | ⊞         | 92.00                                    | 川島1721         | 川島字野崎1721                                                                                                    |
|                      | 10                    | 更新              | 49,020  | 川島                                                                                                    | 字島合                                                                                                    | 1724                  | B                          | 1,021.00 | ⊞         | 1,021.00                                 | 川島1724         | 川島字島合1724                                                                                                    |
|                      | 11                    | 更新              | 49,016  | 川島                                                                                                    | 字島合                                                                                                    | 1723                  | ⊞                          | 879.00   | ⊞         | 879.00                                   | 川島1723         | 川島字島合1723                                                                                                    |
|                      |                       |                 | -       |                                                                                                    |                                                                                                    |                       |                            |          |           | 1                                        |                |                                                                                                    |
| ~                    | T /2+2                |                 | /       |                                                                                                    |                                                                                                    |                       |                            |          |           | 画面                                       | C A3<br>A4 TI  |                                                                                                    |
| >                    | 176                   |                 | 2 3     | 11                                                                                                    |                                                                                                    |                       | 180 214                    |          |           |                                          | <u> </u>       |                                                                                                    |
|                      | 1                     | the property in | in the  | 11                                                                                                    |                                                                                                    | 1                     | 2463                       | 1 the    | minin     |                                          | are the second | X                                                                                                    |
|                      | 1                     | in in           | HARAN / | /11 /                                                                                                    | <ul> <li>"X</li> </ul>                                                                                          | "                     | ll-                        | 13       | ×/ 1/2    | St 11 /21                                | 11 /           | "                                                                                                    |
| ,, ←→                | / 13                  | 53 1            | 1/8     | /                                                                                                    | / 1                                                                                                    |                       | · /                        | 11       | 1         | N. K.                                    | /              |                                                                                                    |
|                      | The second            | 1               | 11.     | / "                                                                                                    | 1                                                                                                    |                       | /                          | 11       | / u       | / <sup>3,5</sup> ,"                      | "              | / "X                                                                                                    |
|                      | Think                 | Charles 3       | 1121    | /                                                                                                    | "                                                                                                    |                       | < " _                      |          | /         |                                          | ×              |                                                                                                    |
|                      | N. Carrier            | 310             | 1       | 1                                                                                                    | /2446                                                                                                    | 1                     |                            | 1        | 1 .       | /                                        | A. A.          | 1 1/                                                                                                    |
|                      |                       | 200             |         |                                                                                                    |                                                                                                    | E Z                   | 1 1 100                    |          | e         | . II                                     | 114            |                                                                                                    |
|                      |                       |                 | $\sim$  |                                                                                                    |                                                                                                    |                       |                            |          |           |                                          |                |                                                                                                    |
|                      |                       |                 |         |                                                                                                    | +                                                                                                    |                       |                            |          |           |                                          |                |                                                                                                    |
|                      |                       |                 |         |                                                                                                    |                                                                                                    |                       |                            |          |           |                                          |                |                                                                                                    |
|                      | 0.0                   | (). OH          | ര എ     | 185,-5,8                                                                                                    |                                                                                                    | 1 1 A                 | 1 @ @                      |          |           | 0                                        |                |                                                                                                    |
| 4 4 €                | 1 10                  | <i>6</i> 3 H2   |         | -                                                                                                    |                                                                                                    |                       | 1 2 2                      |          |           | <u></u>                                  | 1              | 1 1                                                                                                    |
| 水土里                  | 情報シス                  | テム              |         | 2                                                                                                    | 地番図<br>農地(H23)                                                                                                  | 1                     |                            |          |           | <b>.</b>                                 | 2 5            | C                                                                                                    |
| <b>Q</b> -           | +                     | +               | *       | 4                                                                                                    | ⇒                                                                                                    |                       |                            |          |           | 8 9                                      |                | <b>_</b>                                                                                                    |
| <b>B</b> 6           | 0                     |                 | -       | I Pits                                                                                                    | 耕作                                                                                                    | ■放棄地                  | の田で                        | 農振農/     | 用地だ│      | <u> </u>                                 | 158            | 16.2                                                                                                    |
| 王 🕥 背景               |                       |                 |         | E"                                                                                                    | $\tau$                                                                                                    | )筆が表                  | 示される                       | 5        |           | / "                                      | /11            | / il                                                                                                    |
|                      | 図<br>2 <b>番</b> 図(H23 | 0101)           |         | 4                                                                                                    | av.                                                                                                    | 14                    |                            | 1. UM/   |           | ر ان                                     | 1 1            |                                                                                                    |
|                      | 地(H23)                | 01017           |         | in the second second se | and the second                                                                                                  | The                   | 1. º                       | 3. 1/    | "         | ×/                                       | / .            | 1                                                                                                    |
|                      | 地番R<br>※ 容記簿          | <b>新持ちべい</b>    | Ğ.      | and and a                                                                                                    | 12.3                                                                                                    | 2                     | 1127                       | X/1      | - "       | LI LI LI LI LI LI LI LI LI LI LI LI LI L | 111            | ار <sup>الا</sup> مر                                                                                                    |
|                      | 所有者                   | のラベル            | v       | in the                                                                                                    | II F                                                                                                    | in h                  | 11.00                      | X        | 1 All and | " ×                                      | 11             |                                                                                                    |
|                      | 耕作者                   | のラベル。<br>回      | 表示      | AND AND AND AND AND AND AND AND AND AND                                                                                                    | " "                                                                                                    | min T                 | -                          |          |           | 1                                        | $\sum_{i}$     | and the second                                                                                                    |
|                      | · 農振                  |                 |         |                                                                                                    | The second second second second second second second second second second second second second second second se | 1 3 1                 | 1                          |          |           | 1                                        |                | and there are a second and the second second |
|                      | 耕作放                   | 棄地 (枠           | ·色)     | in the second second se | E mitting                                                                                                    | the states of         | <u>"</u> ~//               | " >      |           | 11 •/59<br>24                            | - sultin       | tommer 1                                                                                                    |
|                      | 航空防                   | 所 F-fa ブ<br>除22 | NV.     | 1.5                                                                                                    | "/                                                                                                    | in the second second  | //                         | / n      | × "       |                                          | 1 34           | X                                                                                                    |
|                      | 戸別補                   | (償区分            |         | TET                                                                                                    | 4.11 / 19.53                                                                                                    | 14                    | 1/2 /                      | /        |           |                                          | 1 1            | I HAR                                                                                                    |
|                      | ■ 尸別棚<br>リア(水稲        | 真フベル<br>『訪除〉    |         | The m                                                                                                    | The second second                                                                                               | " 1/                  |                            | " /      |           | "                                        |                | u B                                                                                                    |
|                      | リア(耕作                 | 放棄地〉            |         | 41 J                                                                                                    | 1 martin                                                                                                    | my fil                | ·                          | "        | 0)        |                                          | 11/1           | -h                                                                                                    |
|                      | 香物<br>有用排水炉           | 短言会             |         | 1                                                                                                    | Server 19                                                                                                    | TAL                   | 1                          |          |           |                                          | //             | 1 . 1                                                                                                    |
| 43 機                 | 惕                     | ···             |         | No                                                                                                    | 1 11 11                                                                                                    |                       | $\boldsymbol{\mathcal{X}}$ | ° (,     |           | S/                                       | 6              | п. /                                                                                                    |
|                      | 抄路(バイ<br>(路           | (ブライン)          | )       | X                                                                                                    | -1 V                                                                                                    |                       |                            | $\sim$   | Ц         |                                          | М III          | 1 1 1                                                                                                    |
| ±-Ľ] -+              | プ図形                   |                 |         | ,                                                                                                    |                                                                                                    | 0                     | 15                         | A        | "         |                                          |                |                                                                                                    |
| 由 (1) 森林<br>西 (1) 计等 | 基本図                   |                 |         | 44                                                                                                    | 1/1/2                                                                                                    | 19                    | 17                         | YA       | VI        |                                          | " X            | "                                                                                                    |
| ■ しょり 愛 せい 愛 田 しょうりゃ | ŀ                     |                 |         | IL Land                                                                                                    | mil (2                                                                                                    | OK.                   | $\sim$                     | XZ       | 1         | /                                        |                |                                                                                                    |
|                      |                       |                 |         | 1                                                                                                    | " AL                                                                                                    | and the second second | ×                          | Y        | V/        |                                          | i/i            |                                                                                                    |
|                      |                       |                 |         |                                                                                                    | 31.                                                                                                    |                       | /                          | 1 ill    | 34.       | 11                                       | 1              |                                                                                                    |

### 9 連続印刷

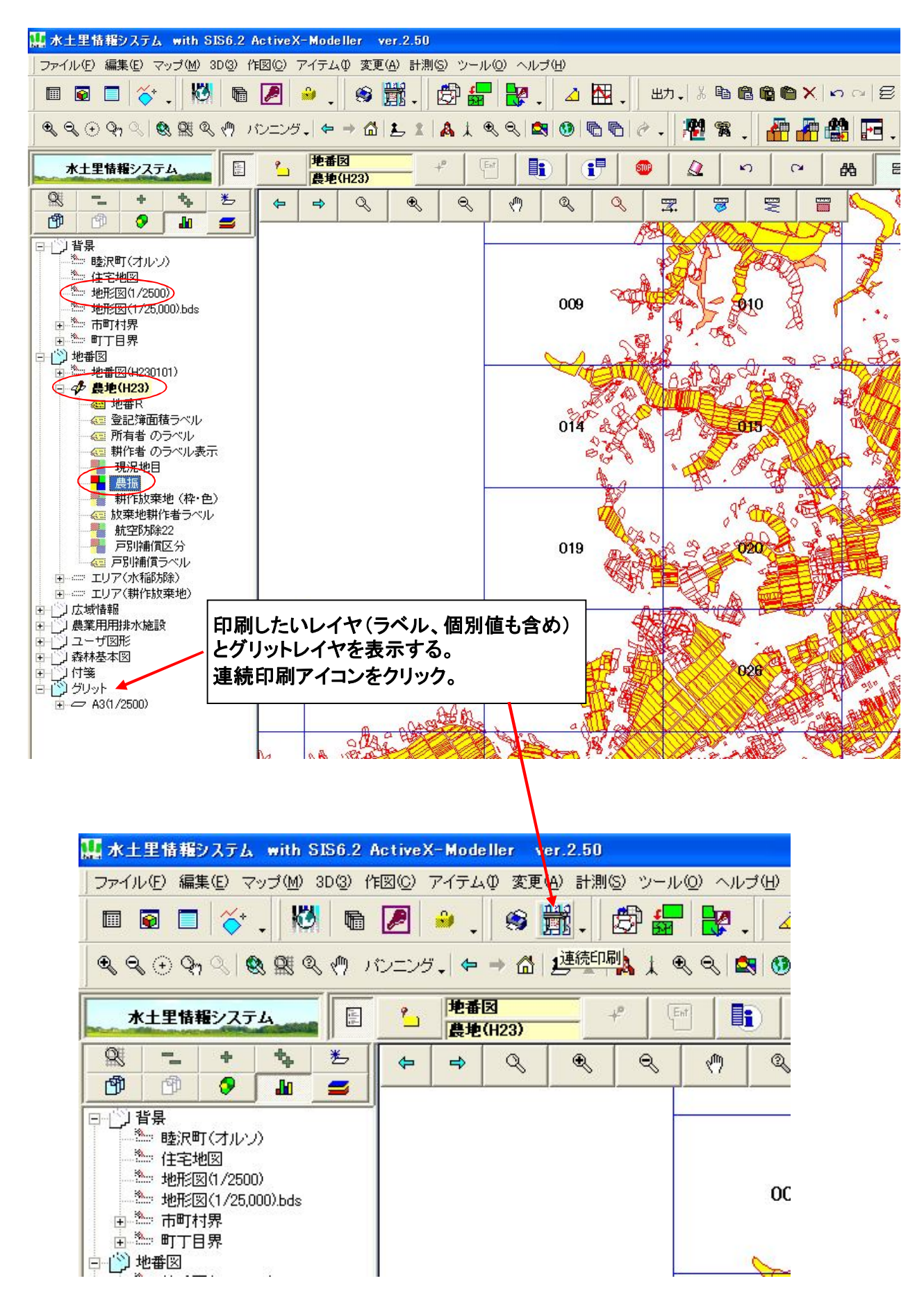

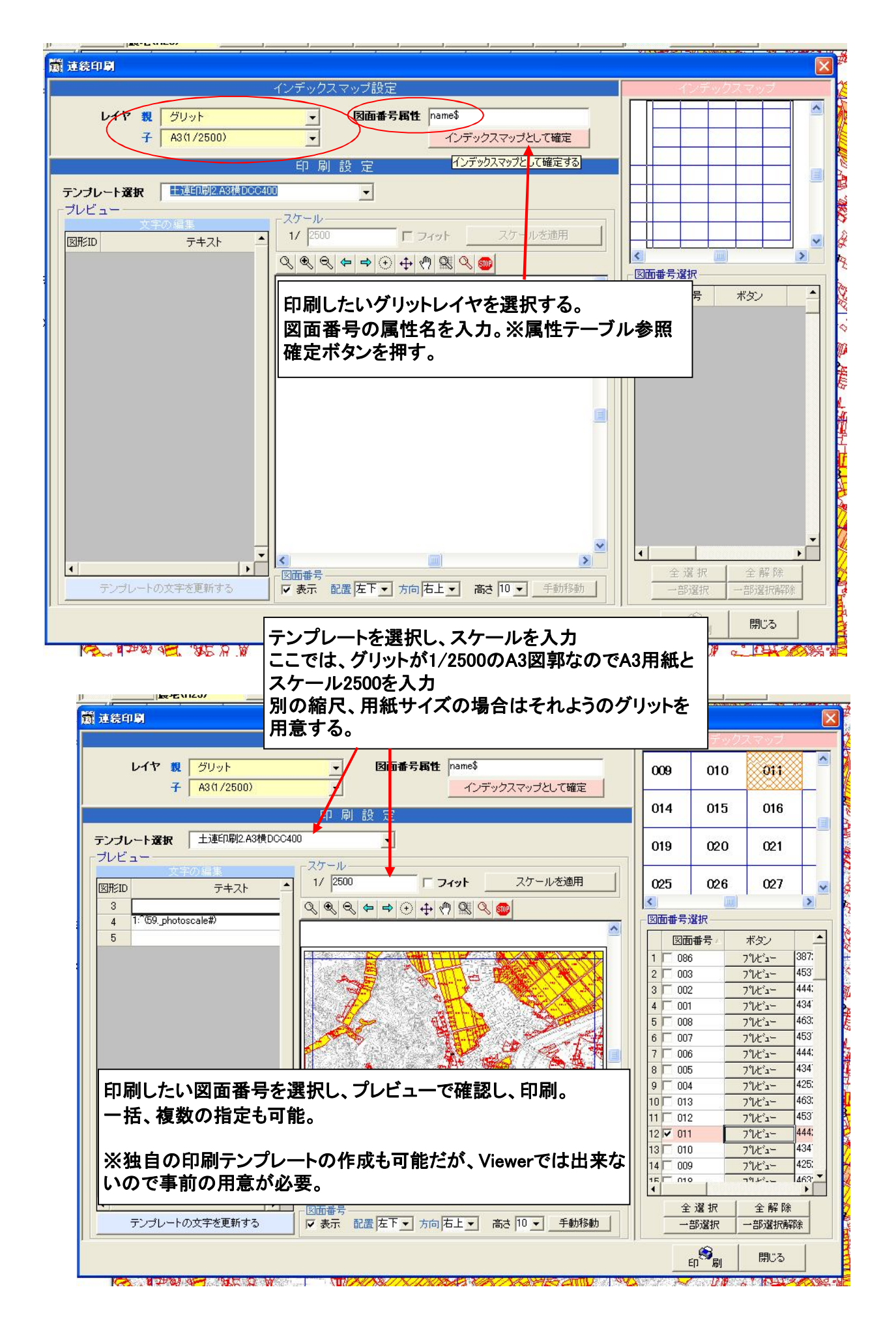

# 10 新規属性の追加及び主題図作成

| R        |                    | -              | +                     | *              | 巻                   | 4     | ŧ                                      | Q          | Ð               | Q          | 2                  |                  |                 |        |
|----------|--------------------|----------------|-----------------------|----------------|---------------------|-------|----------------------------------------|------------|-----------------|------------|--------------------|------------------|-----------------|--------|
| Ð        | Ć                  | 予              | <b>?</b>              | <b>.</b>       | -                   | 4     | Carlos and                             |            | CLOREN .        |            | 100                |                  |                 |        |
| (<br>    | 背景                 |                | 87.69                 |                |                     |       | -                                      |            |                 |            |                    |                  |                 |        |
|          | 2 B                | <b>赴沢町</b>     | 1(オル)                 | の              |                     |       |                                        |            | 1               |            |                    |                  |                 |        |
|          | 3000 fi<br>3000 fi | E宅地<br>MENIO   | <u>변종</u><br>기계 /950( | n)             |                     | 2.20  |                                        |            | -               | 1 June     |                    |                  |                 |        |
|          | 14 :M              | UNSIZ<br>NTRIS | 3(1/250               | )/<br>)00).bds |                     |       |                                        |            | 14              | 10         |                    |                  |                 |        |
| +        |                    | 師杯             | 堺                     |                |                     | 124   | and the                                | -          | · ARK           | - States   |                    |                  |                 |        |
| (±       | ·**** B            | ITE            | 界                     |                |                     |       | AA                                     | The star   | E. F            |            | E                  |                  |                 |        |
| P-D      | 地番[                | ×<br>•         | 7/110001              | 01)            |                     | A     |                                        | 183        | 4 3             |            | -                  |                  |                 |        |
|          | de l               |                |                       | 017            |                     | 3     | 3/ 4                                   | E was      | - Martin        | 1. A. A.   |                    |                  |                 |        |
| ÷.       | I and              | リア             | ・カル                   | /ト(ご設)         | Ê                   | 1     | SAN:                                   | 6          | 1               |            | 19 34              |                  |                 |        |
| <b>.</b> | I                  | リア             | - アイフ<br>領域           | 「ム選切<br>「表示    | ;                   |       |                                        |            | N L             | Long       | 11                 |                  |                 |        |
| EX       | 広域'                | 情報<br>田田t      |                       | 140-1          | eark                | - 3   |                                        | 100        |                 | e - 2      | $\mathbf{\lambda}$ |                  |                 |        |
|          | 一样                 | 場場             |                       |                | _yr                 | -     | ALC IN                                 | ter -      | 13-1            | Tink:      |                    |                  |                 |        |
|          |                    | 即水路            | ノイル                   | タのリゼ<br>ちえのリモ  | ツト<br>2ット           | 1     | 16                                     |            | U-1             | 2-21       |                    |                  |                 |        |
| +        | · 7                | い哈<br>ザ図明      | ,但生                   | 可能             | 540/5               | 2     | 4                                      | A          | Sec. 1          | -          | 120-               |                  |                 |        |
|          | 森林                 | 基本[            | 七ット                   | 可能             |                     | -     | A                                      |            |                 | 1991-2     | 1000               |                  |                 |        |
| ΦŲ       | 付箋                 |                | 表示                    | መው             |                     | 0-    | 4                                      | The        | I               |            |                    |                  |                 |        |
|          | クリッ<br>A           | 11<br>12/11 /1 | 非表                    | 示              |                     |       | and a second                           | T          | 199             | 1-3        | 10                 |                  |                 |        |
| E.       |                    | 0.17.          | 地物                    | 設定             |                     |       | 19                                     | 9-18       | 1990-2          | The second | 7 -                | -                |                 |        |
|          |                    |                | スケー                   | -ル大            |                     |       |                                        | - Hadre +  | 1990-1          | F          | 3_                 |                  |                 |        |
|          |                    |                | • スケー                 | ール中            |                     |       | TT                                     |            | Y               | - Ta       | 171                |                  |                 |        |
|          |                    |                | スケー                   | -ル小            |                     |       | -                                      |            | K               | 110        | <u></u>            |                  |                 |        |
|          |                    |                | オーノ                   | S-UL.          | ノート                 |       |                                        | 1989-      | 998-1 19        | 93-2 //    | Лта                | b管理              |                 | A      |
|          |                    |                | 馬性                    | テーブル           | 編集                  |       | N                                      | add-1_2    |                 |            |                    | 日 J<br>Tab帶班     |                 | B C    |
|          |                    |                | 削日                    | 涂              |                     | N     | 87-1-2                                 | JH-        | L               | -          | TT -               | 共通               |                 | 0      |
|          |                    |                | ৶ঽঽ                   | レーショ           | ンレイヤ作成              | à 🚺   | X                                      | 1907-5     | A S             |            | 1                  | <br>共通           | 3               | 0      |
|          |                    |                | テーフ                   | ガルウィン          | パウ表示                |       |                                        | 19         | 69-9            |            | 3                  | 共通               | 0               | 0      |
|          | 271                |                |                       |                |                     | 1     |                                        | 1989       | -5              |            |                    | 共通               | 0               | 0      |
| 7        | 7                  | 小字编            | 2                     |                | NAME_K\$            |       | 文字                                     |            | 0               |            |                    | 共通               | 3               | 0      |
| 9        | 9                  | 心田「登記」         | 、<br>也目               | -              | TIMOKUT\$           |       | <u>- 大</u><br>文                        |            |                 |            |                    | 六週               | 3               |        |
| 10       | 10                 | 登記》            | <b>海面積</b>            |                | AREA_T#             |       | 「「」」                                   | 101 t-1    | 11.14           | (単もも)い     | -+                 | ハルホムト            | いせちざん           |        |
| 11       | 11                 | 現況*<br>現況*     | 也日<br>約括              |                | HMOKUG\$<br>ARFA G# |       | 「見た」                                   | 加したした      | マイベ             | (反地))・     | _///               | ハルをロイル<br>_ブル.絙住 | こっていて、          | - CP3  |
| 13       | 13                 | 所在地            | 也大字                   | 1              | SHOZAI\$            |       |                                        | ᇰ茲小(<br>杜テ | こ C 在小<br>ブル.がヨ | マン しほうしょう  | マニノー<br>トン ド       | ィル禰矛<br>ら加ボない    | se.広汎。<br>を畑オレゴ | きtnの 🗀 |
| 14       | 14                 | 所在地            | 也小字<br>又ば垂号           |                |                     |       | 「「「「「」」「「」」「「」」「「」」「「」」「「」」」「「」」」「」」」「 | いまま        | されス             | 5110101    | -9, M              | ミリロ・ハンノ          |                 |        |
| 16       | 16                 | <b>農振</b>      | 区分                    | - 8            | KBN_NS&             |       | · 기 J<br>整                             | // 水小(     | -1000           |            |                    |                  |                 |        |
| 17       | 17                 | 耕作助            | 女棄地区:                 | 分              | KBN_KH&             |       | 환                                      | -          |                 |            |                    |                  |                 |        |
| 18       | 20                 | 机空D<br>航空B     | がホエリノ                 | <u>「区</u> 方)   | KBN_KBA\$           |       | <br>整数                                 |            | 0               |            |                    |                  | 3               | 0      |
| 20       | 24                 | 所有者            | 皆名                    |                | NAME_OW\$           |       | 文字                                     | ĺ.         | 0               |            |                    | 共通               | 3               | 0      |
| 21       | 25<br>26           | 所有者<br>耕作者     | 皆住所<br>皆名             |                | ADDROW\$            |       | 文字                                     | -          | 0               |            |                    | <br>  共通         | 3               | 0      |
| 23       | 27                 | 耕作             | 皆住所                   |                | ADDRKO\$            |       | 文字                                     |            | 0               |            |                    | 共通               | 3               | 0      |
| 24       | 28                 | 戸別<br>半 所の     | <b>捕饵区</b> 分          |                | SHOTOKU&            |       | 整数                                     | 8          | 0               |            |                    | 共通               | 3               | 0      |
| 26       | 29                 | 不///↑<br>自給率   | ,<br>率向上              |                | JIKYU&              |       | 整数                                     |            | 0               |            |                    | 共通               | 3               | 0      |
| 27       | 31                 | 農地             | 乍物名1                  |                | NAME_CP1\$          |       | 文字                                     |            | 0               |            |                    | 共通               | 3               | 0      |
| 28       | 32                 | <b>農地</b> 的    | F初名2<br>作物名3          |                | NAME_CP2\$          |       | 文字                                     |            | 0               |            |                    | <br>一 共通         | 3               | 0      |
| 30       | 34                 | 農地的            | 乍物名4                  |                | NAME_CP4\$          |       | 文字                                     |            | 0               |            |                    | 共通               | 3               | 0      |
|          | 35                 | _              |                       |                |                     |       |                                        |            | U               |            |                    | 共通               | 3               | U      |
|          |                    | . 1.           | 10- m 12- 1           |                |                     |       | -                                      |            | 5.00.65         |            |                    |                  | 901 BA          | Т      |
| 番号       | 中設定                |                | ゴロ移動                  | M 015          | で加速択 ②ド             | ラック&ド | ロッブ (                                  | 9番亏冉設5     | Eホタン            |            |                    |                  | 削除              | ] _    |
|          |                    |                |                       |                |                     |       |                                        |            |                 |            |                    |                  |                 |        |

| њт            | か番図 唐祉(422)                                                                                                    |                 |           |           |                 |                        |                                              |        |            |          |  |  |  |
|---------------|----------------------------------------------------------------------------------------------------|-----------------|-----------|-----------|-----------------|------------------------|----------------------------------------------|--------|------------|----------|--|--|--|
| 1_40          |                                                                                                    |                 | <u> </u>  |           |                 | 属性パネル(スキ               |                                              |        |            |          |  |  |  |
|               |                                                                                                    | - m2 2.4        |           |           |                 |                        |                                              |        |            |          |  |  |  |
| <b>番号</b>     | 35 項目 用水                                                                                                    | 《受益             |           |           |                 |                        |                                              |        | 0          |          |  |  |  |
| ナロノ           | 「ティ zyueki\$                                                                                                    |                 |           |           |                 | · ·                    |                                              |        |            |          |  |  |  |
| データ           | 9型 文字 ▼                                                                                                    | 小               | ラグ 🛛      | Maste     | ィテーブノ           | ۱ I                    | _ Ta                                         | b管理 共通 | ▼ 共通       |          |  |  |  |
| -             | 番号                                                                                                    | Ħ               | -<br>10   | パティ       | データ型            | M O x<br>M TrueFalce   | <u> </u>                                     | Tab管理  | A          | В        |  |  |  |
| 1             | 1 管理コード                                                                                                    | -               | KANRICD\$ |           | 文字              | M_TUPバターン              |                                              | 共通     | 0          |          |  |  |  |
| 2             | 2 処理番号                                                                                                    |                 | SHORINO\$ |           | 文字              | MITU7色<br>MITH7L色      |                                              | 共通     | 0          |          |  |  |  |
| 3             | 3 ID                                                                                                    |                 | ID#       |           | 実数              | M ベース                  |                                              | 共通     | 3          |          |  |  |  |
| 4             |                                                                                                    | 8               | OOAZACD   | 6         | 文字              | Mボイントシンボル              |                                              | 共通     | 0          |          |  |  |  |
| 5             | 5 八子名                                                                                                    |                 |           |           | 又子<br>五字        | Mボイント巴<br>Mライン大き       |                                              | 共通     | 3          |          |  |  |  |
| 7             | 7 小字名                                                                                                    | 2               | NAME K\$  |           | <u>×于</u>       | Mライン線種                 |                                              | 土油     | 3          |          |  |  |  |
| 8             | 8 地番R                                                                                                    |                 | TIBANR\$  |           | <u>大丁</u><br>文字 | - M.ライン色<br>M.如理提区公    |                                              | 共通     | 3          |          |  |  |  |
| 9             | 9 登記地目                                                                                                    |                 | TIMOKUT\$ |           | 文字              | M地目                    |                                              | 共通     | 3          |          |  |  |  |
| 10            | 10 登記簿面積                                                                                                    | 5               | AREA_T#   |           | 実数              | M 大字マスタ(睦沢町)           |                                              | 共通     | 3          |          |  |  |  |
| 11            | 11 現況地目                                                                                                    |                 | TIMOKUG\$ |           | 文字              | M-建約<br>M 管径区分         |                                              | 共通     | 3          |          |  |  |  |
| 12            | 12 現況地積                                                                                                    | -               | AREA_G#   |           | 実数              | M管種区分                  |                                              | 共通     | 3          |          |  |  |  |
| 13            | 13 所在地大字                                                                                                    | -               | SHOZAIS   |           | 文子              | M管路(ぶん<br>M管路区公        |                                              | 一天通    | 3          |          |  |  |  |
| 14            | 14 川往地小子                                                                                                    | -<br>t문         |           |           | <u> </u>        | M耕作放棄地区分               | _                                            |        | 3          |          |  |  |  |
| 16            | 16 農振区気                                                                                                    | 17              | KBN NS&   |           | <u>大丁</u><br>整数 | — M.航空防除<br>M 翻述出公署    |                                              | 共通     | 3          |          |  |  |  |
| 17            | 17 耕作放棄地                                                                                                    | 妪分              | KBN KH&   |           | 整数              | ▲ M                    |                                              | 共通     | 3          |          |  |  |  |
| 18            | 20 航空防除工                                                                                                    | リア区分            | KBN_KBA\$ |           | 文字              | M解消年度                  |                                              | 共通     | 3          |          |  |  |  |
| 19            | 21 航空防除区                                                                                                    | 分               | KBN_KB&   |           | 整数              | M_展地·水施設<br>M 農道事業区分分級 |                                              | 共通     | 3          |          |  |  |  |
| 20            | 24 所有者名                                                                                                    |                 | NAME_OW\$ |           | 文字              | M.農道売資料                |                                              | 共通     | 3          |          |  |  |  |
| 21            | 25 所有者住所                                                                                                    | 1               | ADDROW\$  |           | 文字              | M. 展道管理者               |                                              | 共通     | 3          |          |  |  |  |
| 22            | 20 耕作者名                                                                                                    | ¢               |           |           | 又子<br>立字        | M」道路等級                 | <b>-</b>                                     | 一共通    | 3          |          |  |  |  |
| 20            | 28 戸別補償区                                                                                                    | <u> </u><br>【分  | SHOTOKUA  |           | <u>入丁</u><br>整勒 |                        |                                              | 共通     | 3          |          |  |  |  |
| 25            | 29 米所得                                                                                                    | _//             | MODEL&    | · · · · · | 整数              | 0                      |                                              | 共通     | 3          |          |  |  |  |
| 26            | 30 自給率向上                                                                                                    | -<br>           | JIKYU&    |           | 整数              | 0                      |                                              | 共通     | 3          |          |  |  |  |
| 27            | 31 農地作物名                                                                                                    | 31              | NAME_CP1  | \$        | 文字              | 0                      |                                              | 共通     | 3          |          |  |  |  |
| 28            | 32 農地作物名                                                                                                    | 32              | NAME_CP2  | \$        | 文字              | 0                      |                                              | 共通     | 3          |          |  |  |  |
| 29            | 33 農地作物名                                                                                                    | <u> </u>        | NAME_CP3  | \$        | <u> </u>        |                        |                                              |        | 3          |          |  |  |  |
| 30            | 34 展地作物学                                                                                                    | 14              | NAME LEA  |           | メチ ウ字 )         | 8                      |                                              | 一共通    | 3          | <u> </u> |  |  |  |
|               | 00/HJ/CZIII                                                                                                    |                 | ZYUENIQ   |           |                 |                        |                                              | 77.AB  |            |          |  |  |  |
| 1             |                                                                                                    |                 |           |           |                 |                        |                                              |        |            |          |  |  |  |
| 番             | 号再設定【行の                                                                                                    | 移動】①            | 行を選択 ②    | 項日名、      | プロパ             | ティ名、データ型等る             | ≶እታ                                          |        |            |          |  |  |  |
|               |                                                                                                    |                 |           | 774-      | テーブ             | ルを利田するとプル              | ダウンズ                                         | 醒却が可能  | e 🗖        |          |  |  |  |
| 所在            |                                                                                                    | SHOZA           | \$        |           | 1 2             |                        | <i>,,,,</i> ,,,,,,,,,,,,,,,,,,,,,,,,,,,,,,,, |        | 3          |          |  |  |  |
| 所在            | E地小字                                                                                                    | SHOZA           | IK\$      |           | <b>.</b>        |                        |                                              |        | 3          |          |  |  |  |
| 農报            | 認太太 御子 ふうちょう ほうしん あんしん しんしん しんしん しんしん しんしん しんしん しんしん し                                                                                                    | KUIKING         | D\$       | 今回は(      | $O \times 10$   | りマスタナーフルをね             | 引用し、鳫                                        | [性人刀時] | <b>Z</b> 3 |          |  |  |  |
| 農报            | 逐分                                                                                                    | KBN_NS          | 68        | O×を選      | 訳入り             | 」できるようにする。             |                                              |        | 3          |          |  |  |  |
| 耕作            | 时放棄地区分                                                                                                    | KBN_KF          | 1&        |           |                 |                        |                                              |        | 3          |          |  |  |  |
| 航空            | 郡旅エリア区分                                                                                                    | KBN_K           |           |           | ریاد خلہ جا     |                        |                                              | 共通     | 3          |          |  |  |  |
| 航空            | 鄂旅区分                                                                                                    | KBN_KI          | フロバナ      | イ名は半り     | 申央致             | 子で人刀                   |                                              | 共通     | 3          |          |  |  |  |
| 所有            | 诸名                                                                                                    | NAME_           | 名称の後      | とにデータ     | 型の証             | !号を付けること。              |                                              | 共通     | 3          |          |  |  |  |
| 所有            | 诸住所                                                                                                    | ADDRO           | ★ 字 → 4   | 敕数 一      | 2 =             | ₩→#                    |                                              |        | 3          |          |  |  |  |
| 耕作            | 睹名                                                                                                    | NAME_           |           |           |                 | 或义 <sup></sup> 艹       |                                              | 共通     | 3          |          |  |  |  |
| 耕作            | F者住所                                                                                                    | ADDRK           | D\$       | 文字        |                 | 0                      |                                              | 共通     | 3          |          |  |  |  |
| 戸別            | 補償区分                                                                                                    | SHOTO           | KU&       | 整数        |                 | 0                      |                                              |        | 3          |          |  |  |  |
| 米所            | 得                                                                                                    | MODEL           | ŝ         | 整数        |                 | 0                      |                                              |        | 3          |          |  |  |  |
| 目給            | 资本向上                                                                                                    | JIKYU8          |           | 整数        |                 | 0                      |                                              |        | 3          |          |  |  |  |
| 農地            | 四作物名1                                                                                                    | NAME_           | 0215      | 文字        |                 | 0                      |                                              |        | 3          |          |  |  |  |
| 農地            | 即作物名2                                                                                                    | NAME_           | 2P2\$     | 文字        |                 | 0                      |                                              |        | 3          |          |  |  |  |
| 農地            | 的作物名3                                                                                                    | NAME_           | 2P3\$     | 又子        |                 | 0                      |                                              |        |            |          |  |  |  |
| <b>HD</b> 111 | and the second second sec | 1 0 1 1 1 0 0 L |           |           |                 |                        |                                              |        |            |          |  |  |  |
| 農地            | 51 F1初-64                                                                                                    |                 | JF40      | 又子        |                 | 0 0 0 0 0              |                                              | 一共通    | 3          |          |  |  |  |

| D 地番図_農地(H2)      | 3) 📃 🗖 🔀                                                                                                    | ver.2.50                                 |
|-------------------|----------------------------------------------------------------------------------------------------|------------------------------------------|
| -覧 <u>9</u> ブ I 🗟 | 그년-   ^~                                                                                                    | <ul><li>ヘルプ(H)</li></ul>                 |
| 属性項目              | 值                                                                                                    | 🟙 . 🙋 . 🥐 🕱 . 🔺 🦓 🦓 🖽 🖂 . 🐼 🖄            |
| 登記地目              | B                                                                                                    |                                          |
| 登記簿面積             | 3,623.00                                                                                                    |                                          |
| 現況地目              | B                                                                                                    | 23) 🦢 🦻 📳 📳 🚳 🖓 🗠                        |
| 現況地積              | 3,623.00                                                                                                    |                                          |
| 所在地大字             | 下之鄉3086                                                                                                    | 8 8 8 17 8 8 24 8 8 8                    |
| 所在地小字             | 下之鄉字下原3086                                                                                                    |                                          |
| 農振区域番号            | B-5                                                                                                    |                                          |
| 農振区分              | 1                                                                                                    |                                          |
| 耕作放棄地区分           | 9                                                                                                    |                                          |
| 航空防除エリア区分         | <b>0-1</b>                                                                                                    |                                          |
| 航空防除区分            | 1                                                                                                    | 2012-2                                   |
| 所有者名              |                                                                                                    | 7 2012                                   |
| 所有者住所             |                                                                                                    | 1934-3 1934-1                            |
| 耕作者名              |                                                                                                    | 1934-4 2012-3 2011-2                     |
| 耕作者住所             |                                                                                                    | 2010                                     |
| 戸別補償区分            | 0                                                                                                    |                                          |
| 米所得               | 0                                                                                                    | 2006-22000-1                             |
| 自給率向上             | 0                                                                                                    | 2005-At                                  |
| 農地作物名1            | コシヒカリ                                                                                                    | 1991-21 2018040-11-2                     |
| 農地作物名2            |                                                                                                    |                                          |
| 農地作物名3            |                                                                                                    | 1991-2 3072     972                      |
| 農地作物名4            |                                                                                                    | - 受益地の属性が追加されている。                        |
| 用水受益              | • •                                                                                                    | it mail                                  |
| 軍新                |                                                                                                    |                                          |
| <u></u>           |                                                                                                    | 289-2                                    |
|                   | 9861987-1-2                                                                                                    | 3085                                     |
|                   |                                                                                                    | 967-5 V084                               |
| ALISH             |                                                                                                    | 3876 2014-1 3109                         |
|                   | 2006-2200                                                                                                    | 1 1 1 1 1 1 1 1 1 1 1 1 1 1 1 1 1 1 1    |
|                   | 2005-2-2                                                                                                    |                                          |
| 991-2 20          | apparter 1                                                                                                    | マールを送がし、送が凶が上じ石小ダノ、                      |
|                   | 3025                                                                                                    | 2小アン C 情報を送び                             |
| 991-3             | 3074                                                                                                    | 3088                                     |
|                   |                                                                                                    | 9087                                     |
| 11                |                                                                                                    |                                          |
| 3071              | 1 Alexandre                                                                                                    | 2022                                     |
| 1993-2 11 1>      | 1 Sec. ANU                                                                                                    | 30.92 30%                                |
|                   |                                                                                                    |                                          |
|                   | All and the second second second second second second second second second second second second second second s                                                                                                    | 006 地番図_農地(H23) → ①情報<br>オーバーレイキャレント(ご約定 |
|                   | 1.084                                                                                                    | オーバーレイをガレンドに設定 2月10年                     |
|                   | 1008                                                                                                    | nare state                               |
| 1 2 salle         | A State of the second second s |                                          |
| 1 - At            | 3080                                                                                                    | t)JJJ規(J(CtrI+X)<br>コピー(CtrI+C)          |
| 1 1995-1092       | e former                                                                                                    |                                          |
| 9                 |                                                                                                    | 31004 肖/脉余(Del)                          |
|                   | han terment                                                                                                    | 選択解除(F8) 選択解除(F8)                        |
| A Party           | and interest                                                                                                    | プロパティ                                    |
| 3047              |                                                                                                    |                                          |

| ● 地番図_農地(H2;                                                                                                  | 3)               |                      | ver.2.50                                                                                                    |
|----------------------------------------------------------------------------------------------------|------------------|----------------------|----------------------------------------------------------------------------------------------------|
| 一覧 9ブ I 🕃                                                                                                    | ⊐ピー <u>^~</u> ⊼ト | 2012/09/06           | <ul><li>へいづ(H)</li></ul>                                                                                        |
| 属性項目                                                                                                    | 値                | <u> </u>             | 🛗 . 🛃 . 🕂 % . 🔺 . 🚰 🚰 🏥                                                                                         |
| 登記地目                                                                                                    |                  |                      |                                                                                                    |
| 登記簿面積                                                                                                    |                  |                      |                                                                                                    |
| 現況地目                                                                                                    |                  |                      | 23) 19 19 19 19 19                                                                                              |
| 現況地積                                                                                                    |                  |                      |                                                                                                    |
| 所在地大字                                                                                                    |                  |                      |                                                                                                    |
| 所在地小字                                                                                                    |                  |                      | A STATE AND A STATE AND A                                                                                       |
| 農振区域番号                                                                                                    | B-5              |                      |                                                                                                    |
| 農振区分                                                                                                    |                  | 1                    |                                                                                                    |
| 耕作放棄地区分                                                                                                    | 1                | 9                    |                                                                                                    |
| 航空防除エリア区分                                                                                                    | W-1              |                      |                                                                                                    |
| 航空防除区分                                                                                                    |                  |                      |                                                                                                    |
| 所有者名                                                                                                    |                  | 農地の                  | り属性が表示されたら、用水受益項目                                                                                               |
| 所有者任所                                                                                                    |                  | にしを                  | r選択、更新ホタンを押す。                                                                                                   |
| 耕作者名                                                                                                    |                  |                      |                                                                                                    |
| 耕作者115月                                                                                                    |                  |                      |                                                                                                    |
| 户方听用间达力<br>平前得                                                                                                |                  |                      | 2006                                                                                                    |
| 小川時                                                                                                    | /                | 0                    | 20005-3-2                                                                                                    |
| 自加中向上<br>曲地作物名1                                                                                               |                  |                      | 1991 20 200542-5                                                                                                |
| 農地作物名2                                                                                                    |                  |                      |                                                                                                    |
| 農地作物名3                                                                                                    |                  |                      | B 1991-3 3072 3072                                                                                              |
| 農地作物名4                                                                                                    |                  |                      | Part of the second second second second second second second second second second second second second second s |
| 用水受益                                                                                                    | 0                | -                    | 1990-1                                                                                                    |
| T tt                                                                                                    |                  |                      |                                                                                                    |
| <u>ک ۱۸</u>                                                                                                   | 0160             | <u>ି</u>             | gag-9 1998-1 1993-2                                                                                             |
| ファイル(E) 編集(E) マッ                                                                                              | プ(M) 作図(C) 計測(S  | ) ツール(() へル:         | プHD                                                                                                    |
| 🔲 🗟 🗖 🍑                                                                                                    | . 🕅 🖉 🎍          | , 😵 🗒                | 🕯 - 🔡 - 🕂 📽 - 🛆 - 者 者 🖽 📼 - 🔧 🍫 🗉                                                                               |
| $  \mathfrak{A} \mathfrak{Q} \mathfrak{D} \mathfrak{Q} \mathfrak{Q} \mathfrak{Q} \mathfrak{Q}   \mathfrak{Q}$ | る服のの パンニン        | ヴ 🗸 🗢 🔿 🗂            | 1 🚣 🎗 🙏 🔍 🔍 🛤 🚳 🖻 🖻 🥜 🗸                                                                                         |
| 水土里情報システ                                                                                                    | 4                | 地番図<br>単地(H22)       | メニューバーからマップ、追加、主題図を選択し、                                                                                         |
| <u> </u>                                                                                                    | * * 6            |                      | ーー・・・・・・・・・・・・・・・・・・・・・・・・・・・・・・・・・・・                                                                           |
| <b>B D</b>                                                                                                    |                  |                      | したいレイヤをダブルクリックし、個別値をダブルク                                                                                        |
| □□□背景                                                                                                    |                  | 新祖主新國                | リックする。                                                                                                    |
|                                                                                                    | <sup>n</sup>     |                      |                                                                                                    |
| → 地形図(1/250)                                                                                                  | ))               | 作成する主題図              | 図のタイプを選択してください:                                                                                                 |
| □ □ □ □ □ □ □ □ □ □ □ □ □ □ □ □ □ □ □                                                                         | 007.bus          |                      |                                                                                                    |
| □□□□□□□□□□□□□□□□□□□□□□□□□□□□□□□□□□□□□                                                                         |                  | 棒ガラフ                 |                                                                                                    |
| ● 地番図(H2301                                                                                                   | 01)              | 14777                |                                                                                                    |
| ■ 4 最悪(H23) ① 1 4 日本部 エリア(水稲防)                                                                                | 除)               |                      | 🛲 🕭 井 🔽 YT 🖊                                                                                                    |
| ● □ □ □ □ □ □ □ □ □ □ □ □ □ □ □ □ □ □ □                                                                       | 棄地〉              | 個別作                  |                                                                                                    |
| □□□□□□□□□□□□□□□□□□□□□□□□□□□□□□□□□□□□□                                                                         | t                | <                    |                                                                                                    |
|                                                                                                    | ידיט             |                      | 876                                                                                                    |
| 小部 水路                                                                                                    |                  | アイテムに行加え<br>で表現します。( | enternoでついフロハティネにはフォーミュフロが結果に登ついて巴分けまたはシンホル<br>値は追加、削除することができ、また各値のスタイルを編集することが可能です。                            |
| 国 し ユーリ凶形<br>国 し 森林基本図                                                                                        |                  |                      |                                                                                                    |
| 由一门 付箋<br>  由一门 グロット                                                                                          | 94               | L                    |                                                                                                    |
| A3(1/2500)                                                                                                    | -                |                      | < 戻る(B) 次へ(N) > キャンセル                                                                                           |
|                                                                                                    |                  | c                    | 1990-1 1990-1                                                                                                   |
| I                                                                                                    |                  | 1                    | 4 ~                                                                                                    |

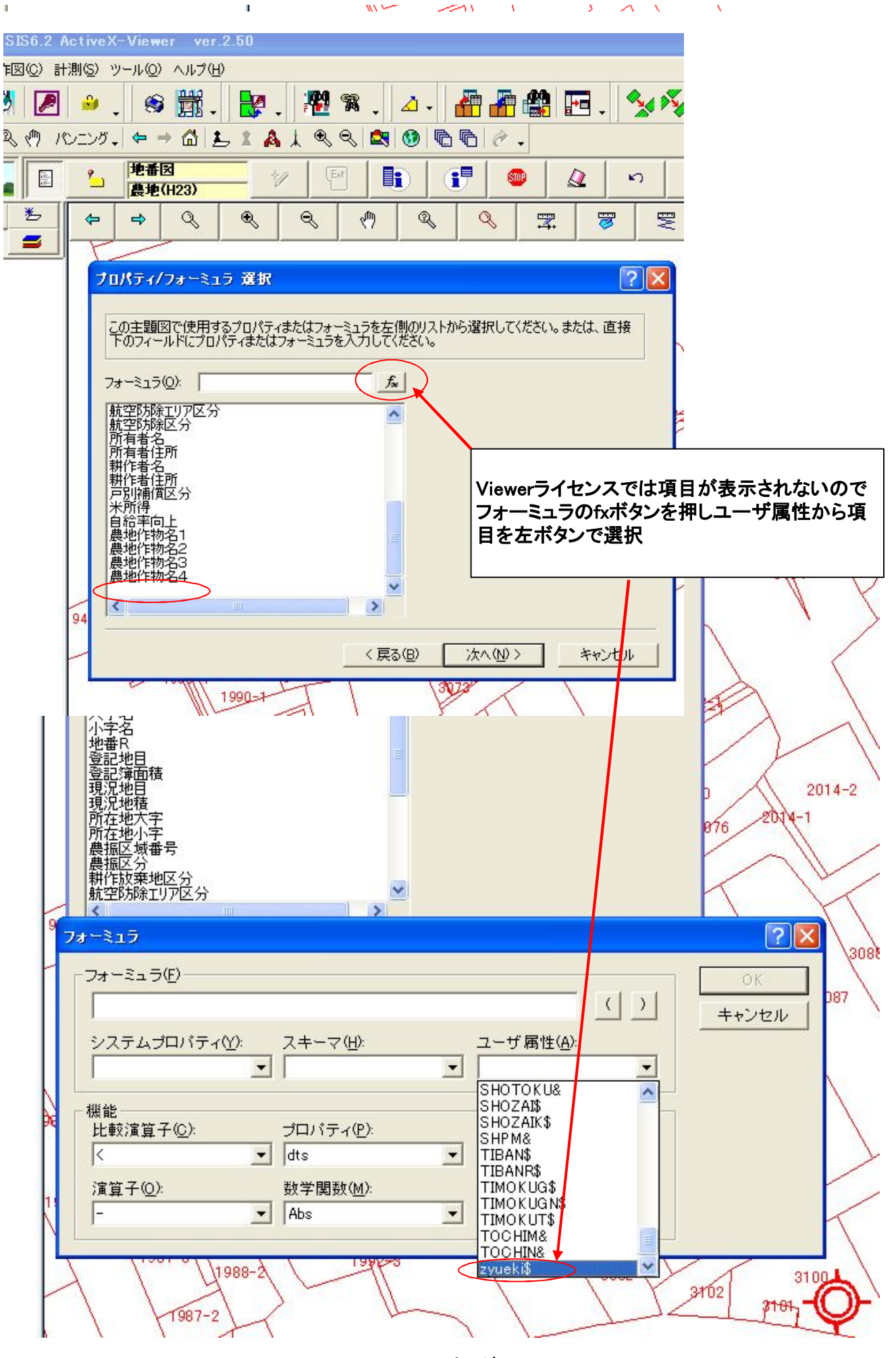

| プロパティ/フォーミュ                        | ラ 選択                     |                        |                         | ?          |   |
|------------------------------------|--------------------------|------------------------|-------------------------|------------|---|
| オーミュラ<br>  フォーミュラ(E)<br>  zyueki\$ |                          |                        |                         | , [        |   |
| ・<br>システムプロパティ <u>(V)</u> :        | スキーマ( <u>H</u> ):<br>] [ | ユーザ扉<br>▼ zyueki\$     | 属性( <u>A</u> ):         | - <u>-</u> |   |
| 機能<br>比較演算子( <u>C</u> ):           | プロパティ( <u>P</u> ):       | 空間関調<br>・<br>CalcInt   | 救( <u>S</u> ):<br>erior |            | 2 |
|                                    | 数学関数( <u>M</u> ):<br>Abs | 文字関語<br>文字関語<br>CvDate | 波( <u>T</u> ):          | -<br>-     |   |
|                                    |                          | 〈戻る(B)                 | 次へ(N) >                 | キャンセル      |   |
|                                    |                          | -                      | A States                |            |   |

|                         | 最把\HZ                 | <u>ئ</u> ا (ئ         |                       |         |                  | 22 3 2   |            |                          |     | 1      |
|-------------------------|-----------------------|-----------------------|-----------------------|---------|------------------|----------|------------|--------------------------|-----|--------|
| 5                       | <b>a</b> (            | 2 0                   | Q                     | Ś       | Q                | Q        | 3.         | <b>1</b>                 |     |        |
| Ne                      | プロパテ                  | ィノフォーミュ               | ラ選択                   |         |                  |          |            |                          | ?   | 3 2000 |
| 4                       | - م <del>ن</del>      | 項回で使用す                | スプロパティキカ              | -(+     | うたナイ側の           | ロトかと認    | 11月1 ア/ ポン | () <b>≠</b> ≠ <b>+</b> + | 古块  | 11-2   |
|                         | この主。<br>下のフ-          | 通因で12月9-<br>イールドにプロバ  | のクロハワイよれ<br>(ティまたはフォ・ | -ミュラを入) | 力してください          | )。<br>)。 | 3/10/2020  | 610 01000                |     | 2010   |
| S                       | 7ォーミュ                 | L∋( <u>O</u> ): [zyue | eki\$                 |         | (%)              |          |            |                          |     | 307    |
|                         | 航空防<br>航空防            | 游エリア区分<br>游区分         |                       |         | ^                |          |            |                          |     |        |
| -                       | 所有者所有者                | 名<br>住所<br>名          |                       |         |                  |          |            |                          |     |        |
| 1                       | 耕作者                   | 住所<br>價区分             |                       |         |                  |          |            | /                        |     |        |
| 4                       | 木川侍<br>  自給率<br>  農地作 | ∲<br>疝向上<br>:物名1      |                       |         |                  |          |            |                          |     |        |
| 2                       | 唐地作<br>唐地作            | :物名2<br>:物名3          |                       |         |                  |          |            |                          |     |        |
| $\langle \cdot \rangle$ | 最地口                   | :10)-64               |                       |         | ~                |          |            |                          |     | SU<br> |
| 5                       |                       |                       |                       |         |                  | 44       |            | <u>.</u>                 |     |        |
| 1                       |                       |                       |                       |         | < 戻る( <u>B</u> ) | 次        | (N)        | <del>*</del> †           | ンセル |        |
|                         | 13:1                  |                       | 1989-0                | Net "   | 3019             | 100      | 308        | 31                       | 11  |        |

1

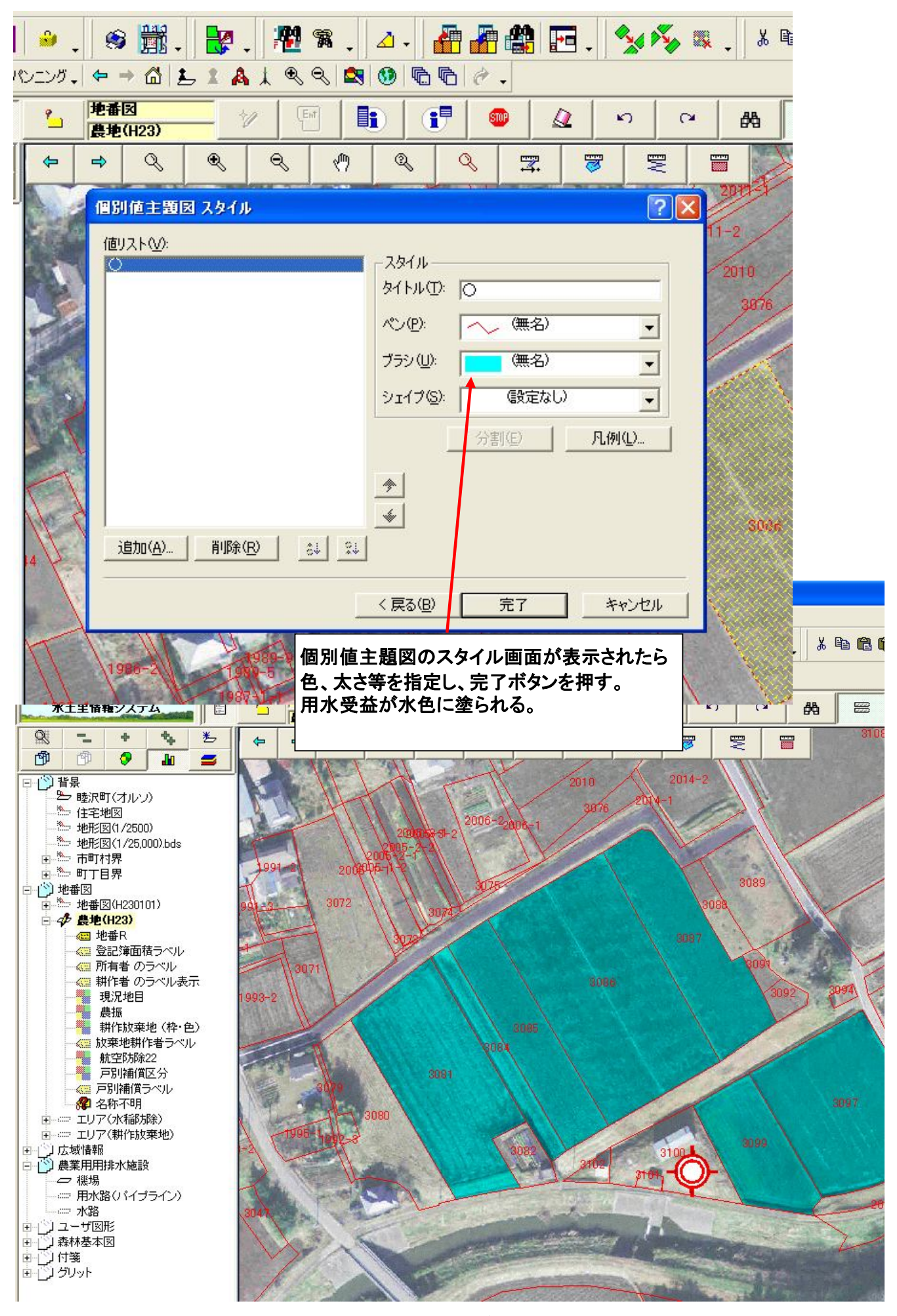

## 11 申請図面の作成例(農振除外)

あらかじめタイトル凡例等をエクセル等で作成しておく。

農地レイヤに農振の表示を背景にして区域界を作成する。農振区域レイヤをカレントにしておく。

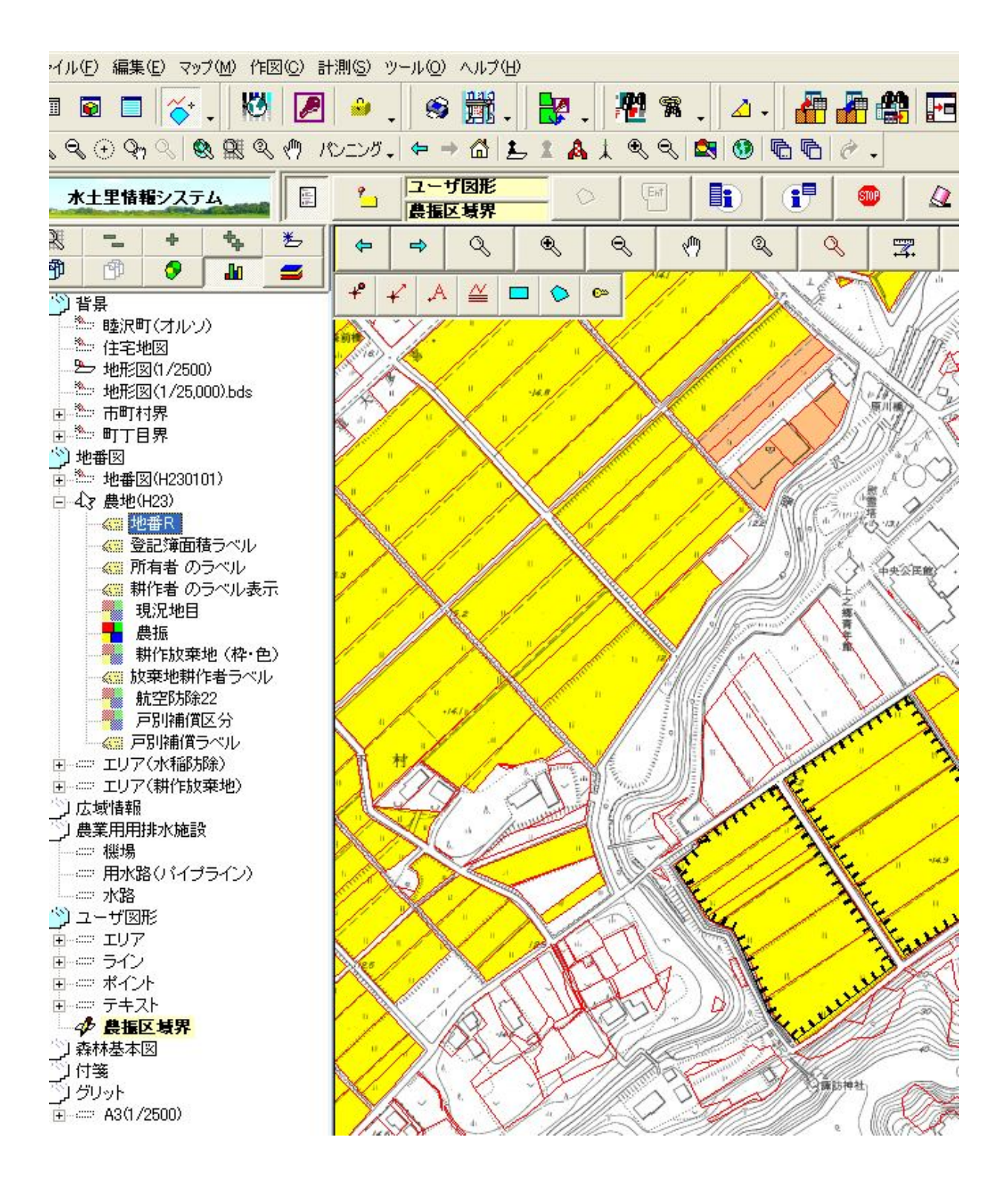

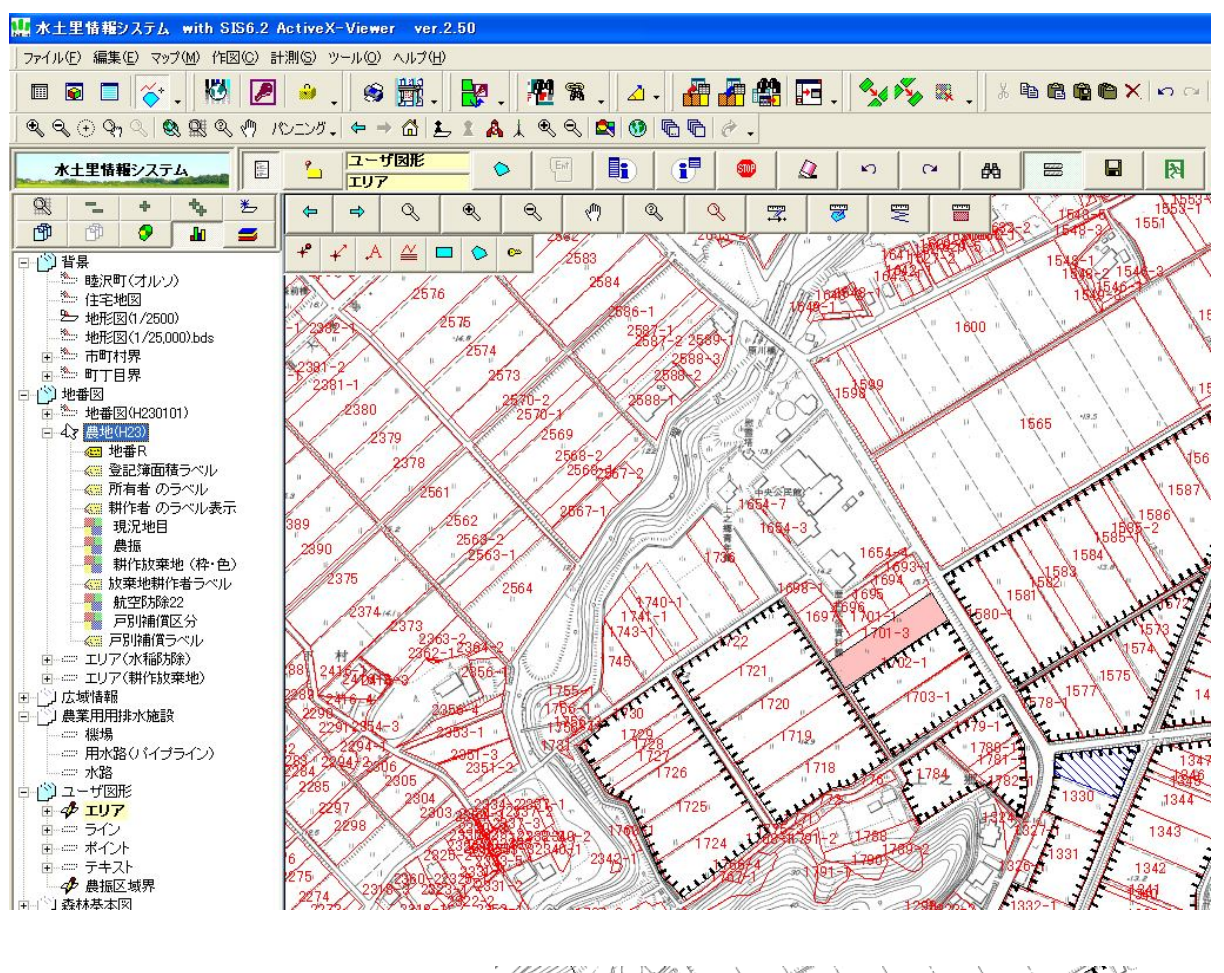

農地レイヤから計画地、周辺除外地をユーザーレイヤにコピーし、プロパティで線や色を付ける。

印刷画面でレイアウトを決定

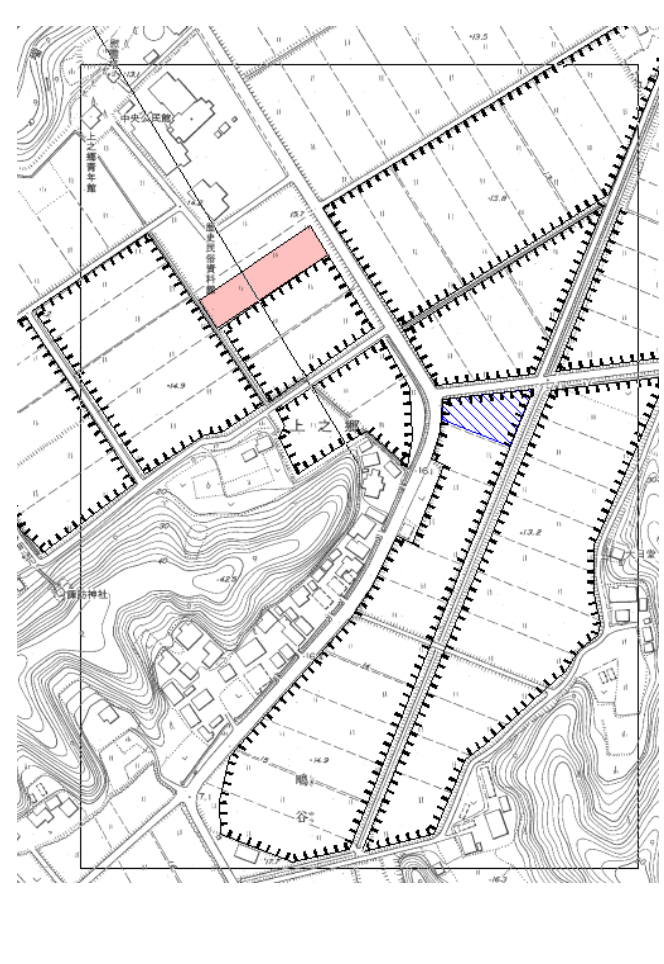

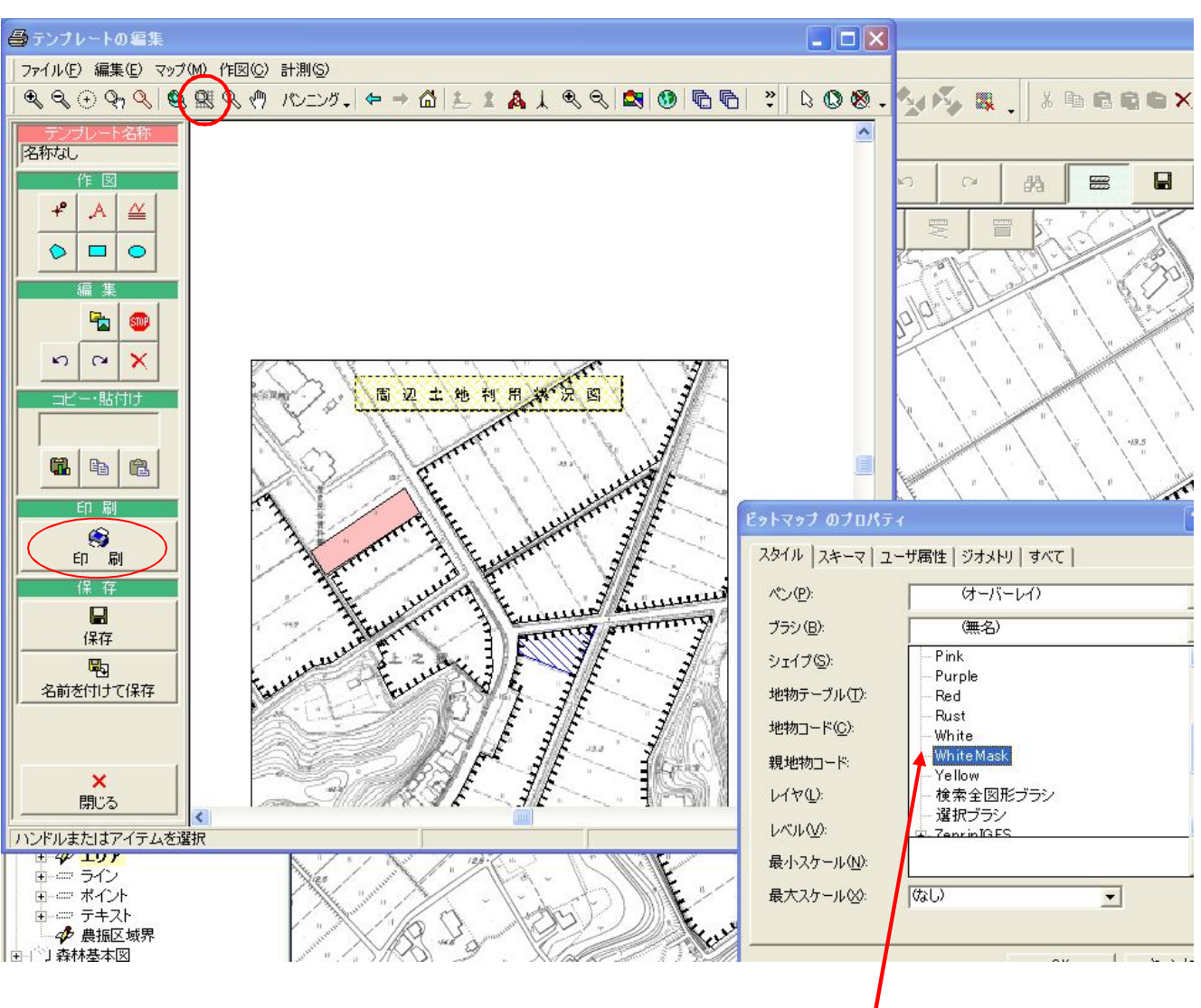

印刷範囲を決定し、レイアウトが決まったらエクセルから凡例等をコピーして貼り付ける。 貼り付けたテキストの大きさ等は調整が必要。

貼り付けが完了したら、右ボタンのプロパティで背景を白にする。

全体表示ボタンを押してから印刷する。

保存しておけば次回、テンプレートの呼び出しで修正等が可能(背景の修正は不可)

# 12 特定地番の色塗り方法

1 シュミレーションレイヤーを作成し、そこで作業を行います。 2 始めに基になる地図(レイヤ)からシュミレーションレイヤを作成します。

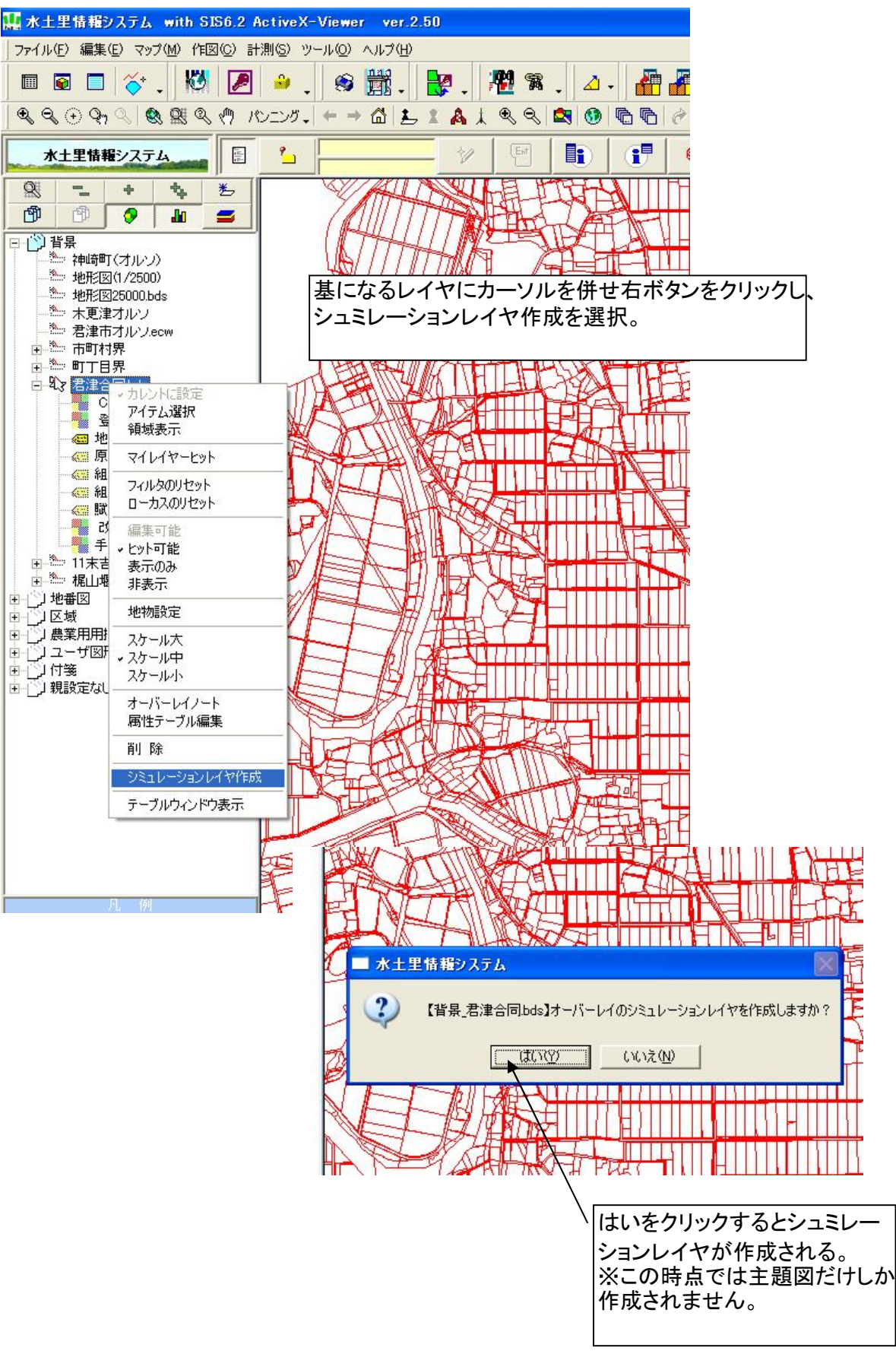

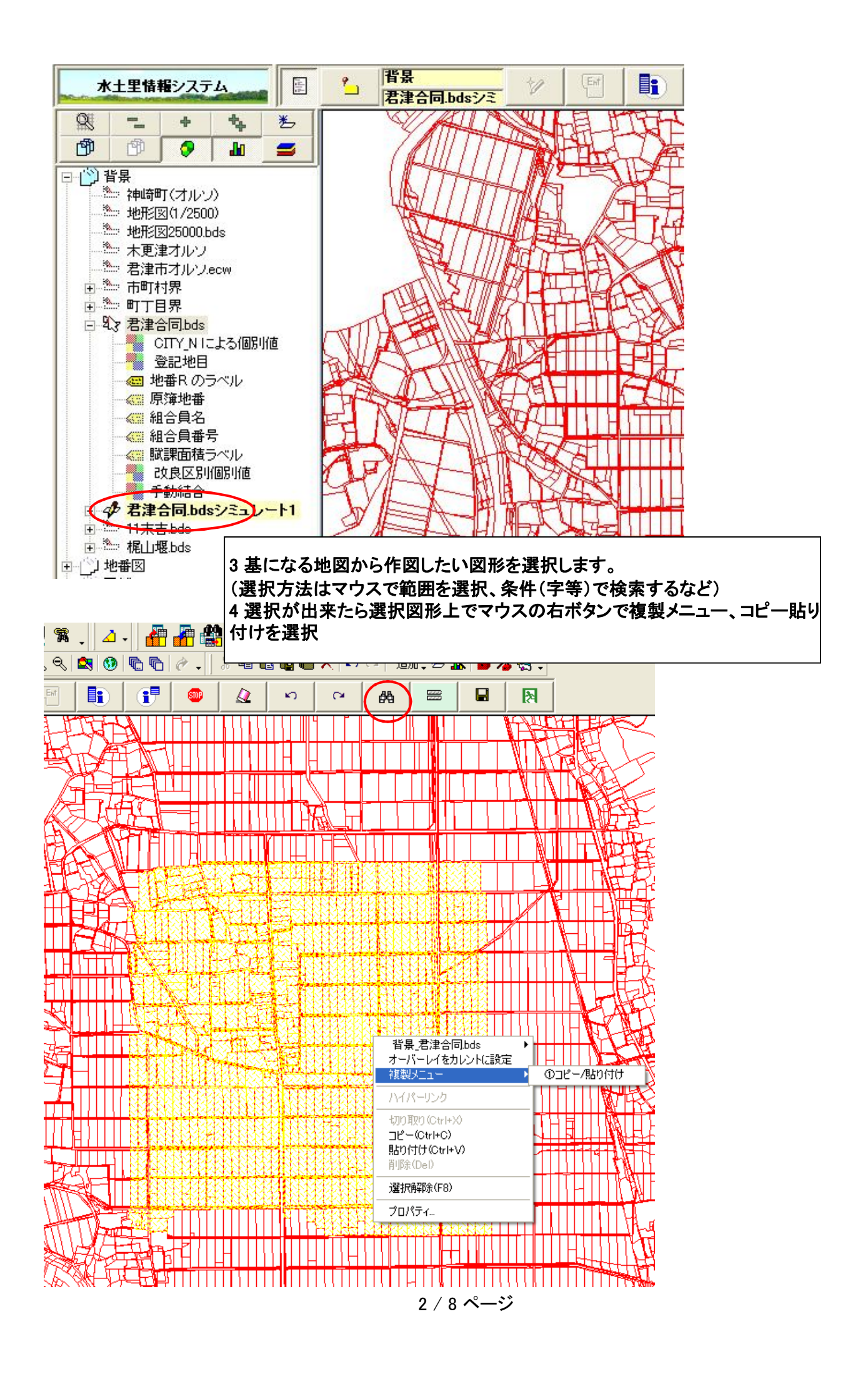

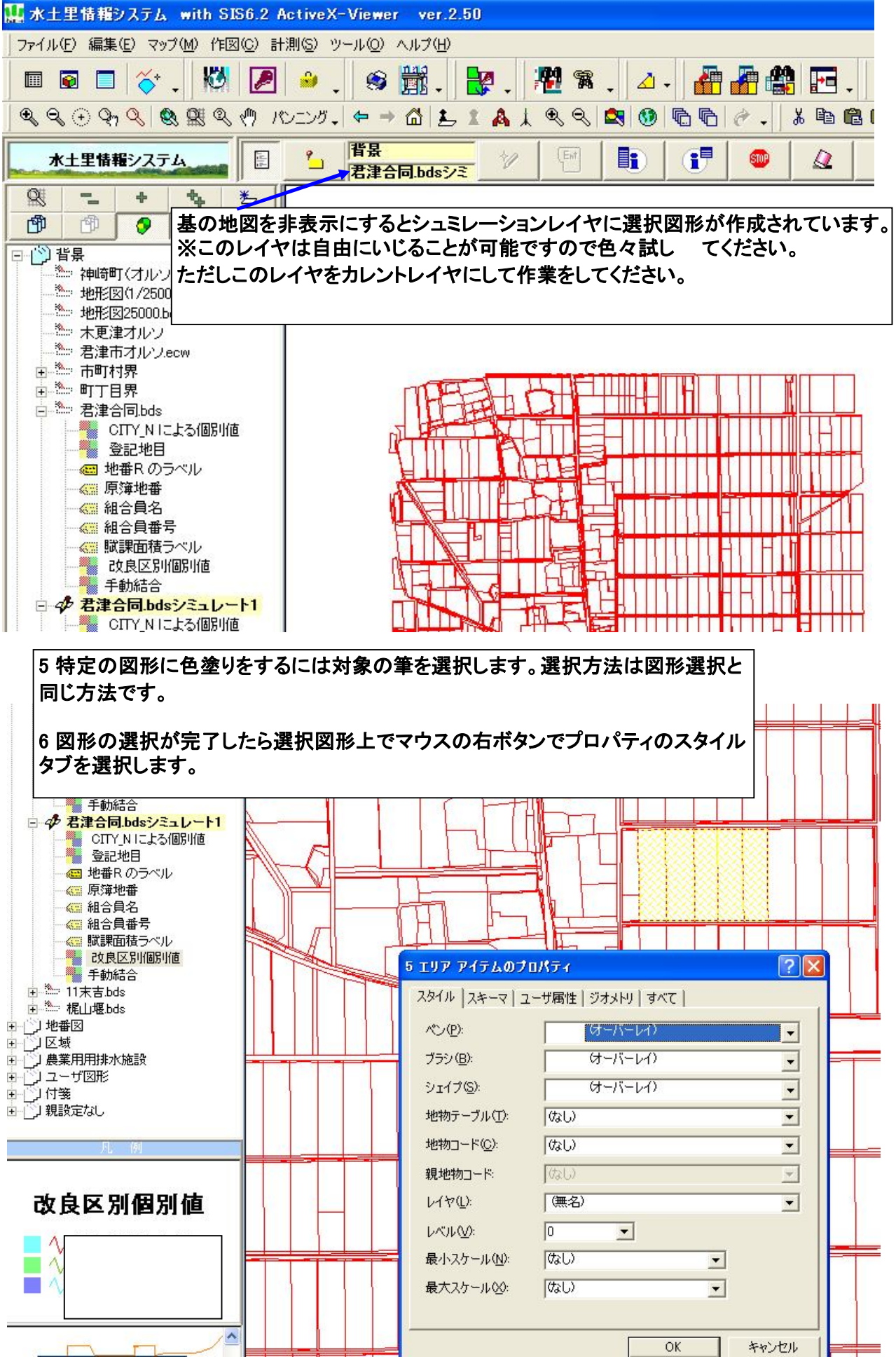

7 筆界線や色塗りは、ペンとブラシで選択します。

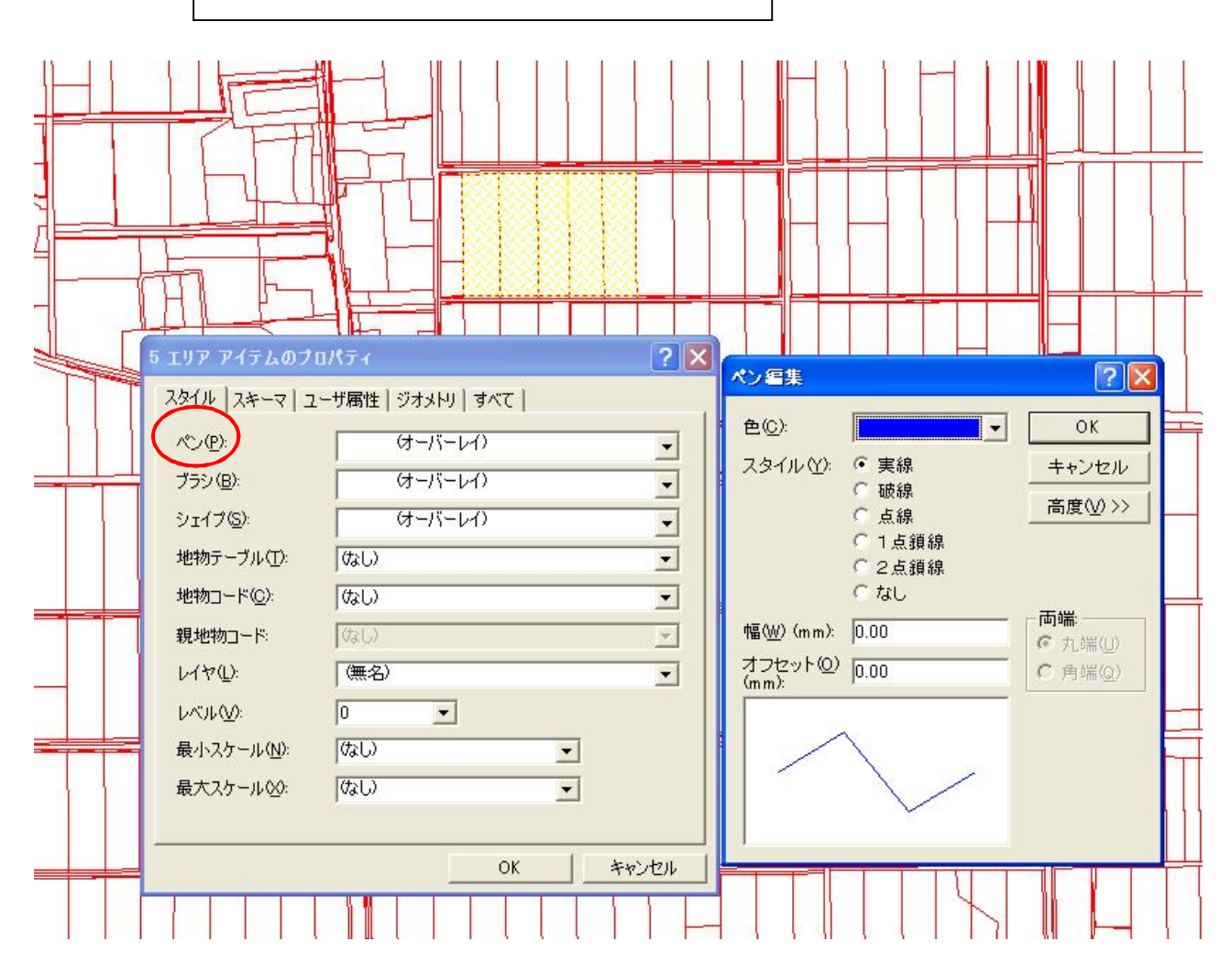

|   | <u>    </u><br>5 IUP アイテムのブ | <b></b>            |   | ↓ ↓ ↓ ↓ ↓ ↓ ↓ ↓ ↓ ↓ ↓ ↓ ↓ ↓ ↓ ↓ ↓ ↓ ↓ |
|---|-----------------------------|--------------------|---|---------------------------------------|
| 1 | スタイル スキーマーユ                 | ーザ属性   ジオメトリ   すべて |   | ▼ ▼ 透過(T) OK                          |
| 1 | ∧* <u>`'(P)</u> :           | (無名)               | Π | - スタイル(L) - ++ンセル                     |
| ÷ | ブラシ(目):                     | (オーバーレイ)           | F | 塗り潰し(E): 塗り潰し ▼ 高度(V) >>              |
|   | シェイプ(⑤):                    | (オーバーレイ)           | Н | パターン(2): === ・                        |
|   | 地物テーブル(工):                  | ゆい<br>             | Н | 背景( <u>B</u> ):                       |
| ╡ | 地物コード( <u>C</u> ):          | (ない)<br>           | F |                                       |
|   | 親地物コード                      |                    |   |                                       |
|   | レイヤ(L):                     |                    | Н |                                       |
|   | Γ∧π <u>ω</u> :<br>          |                    |   |                                       |
| ٦ | 最小スケール( <u>N</u> ):         |                    | Г |                                       |
|   | 最大スケール(2):                  |                    | L |                                       |
|   |                             |                    |   |                                       |
| = |                             |                    |   |                                       |

# 色塗りが完了したら印刷を行います。

1メニューのファイルから印刷を選択します。

2 用紙のサイズや縮尺を入力したらテンプレート配置を選択します。

3 印刷範囲のカーソルが表示されるので左ボタンで印刷位置を選択。

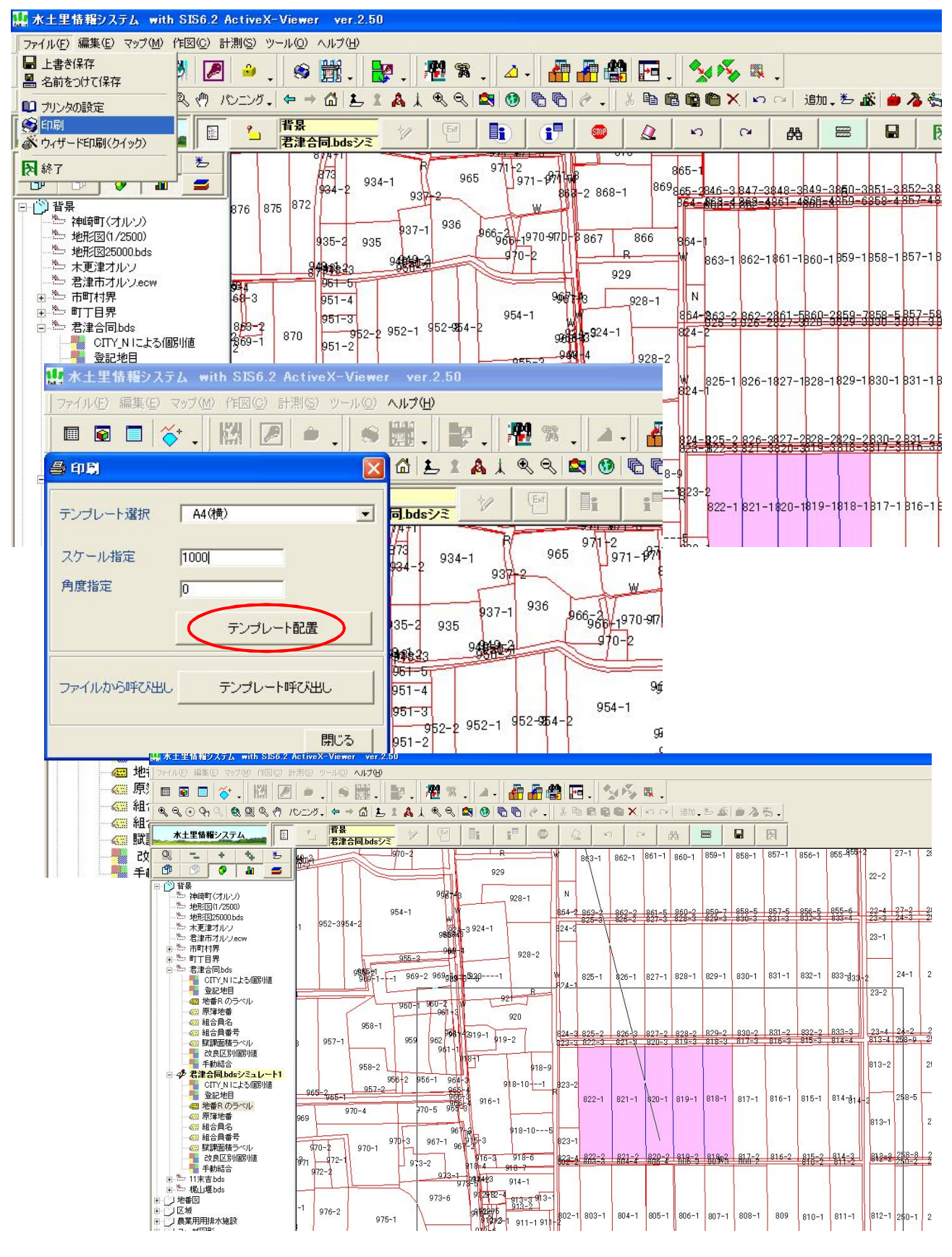

4 印刷位置を決定すると以下の画面が表示されます。

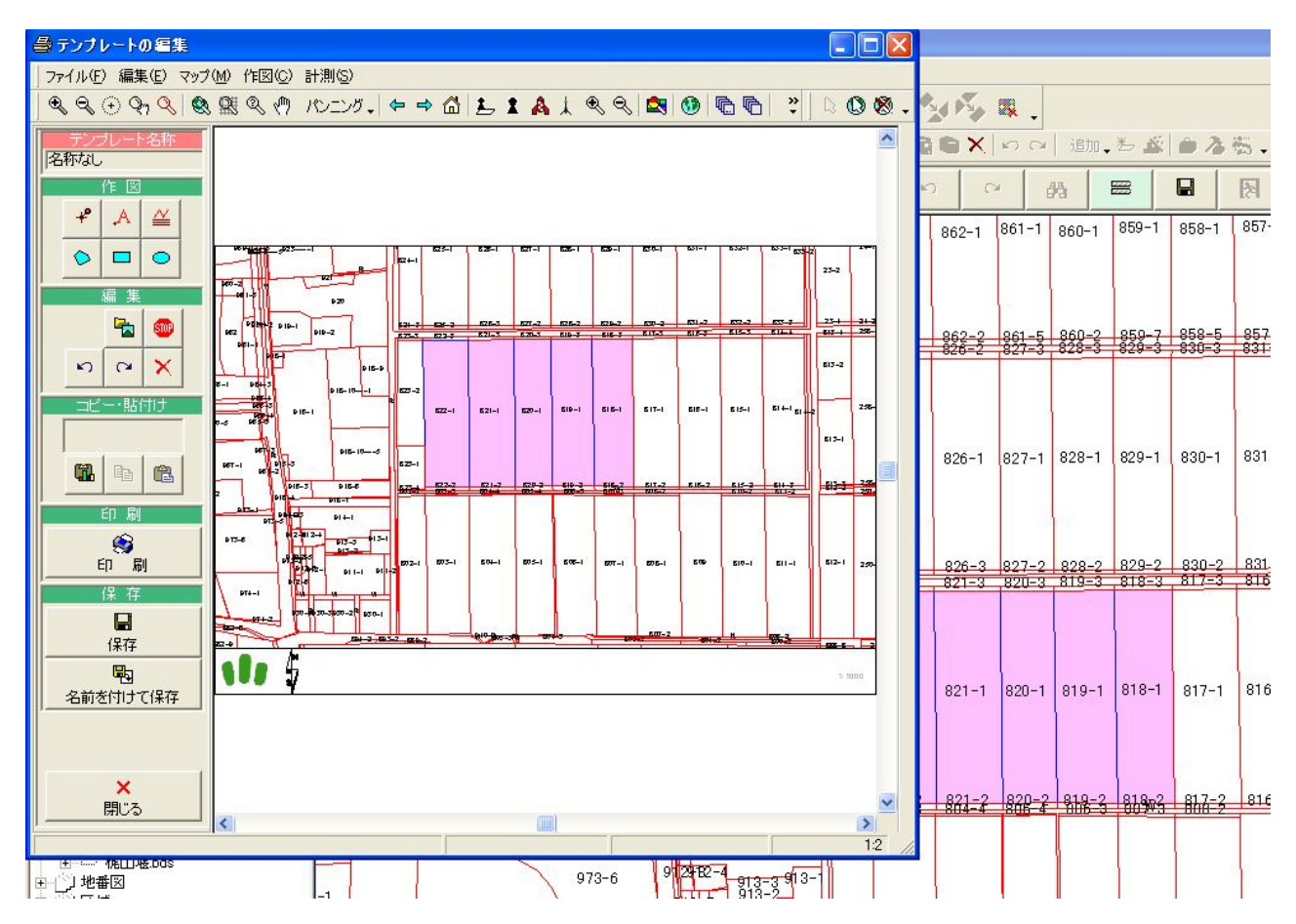

<sup>5</sup> 印刷物にテキストや線を追加するには作図メニューで行います。

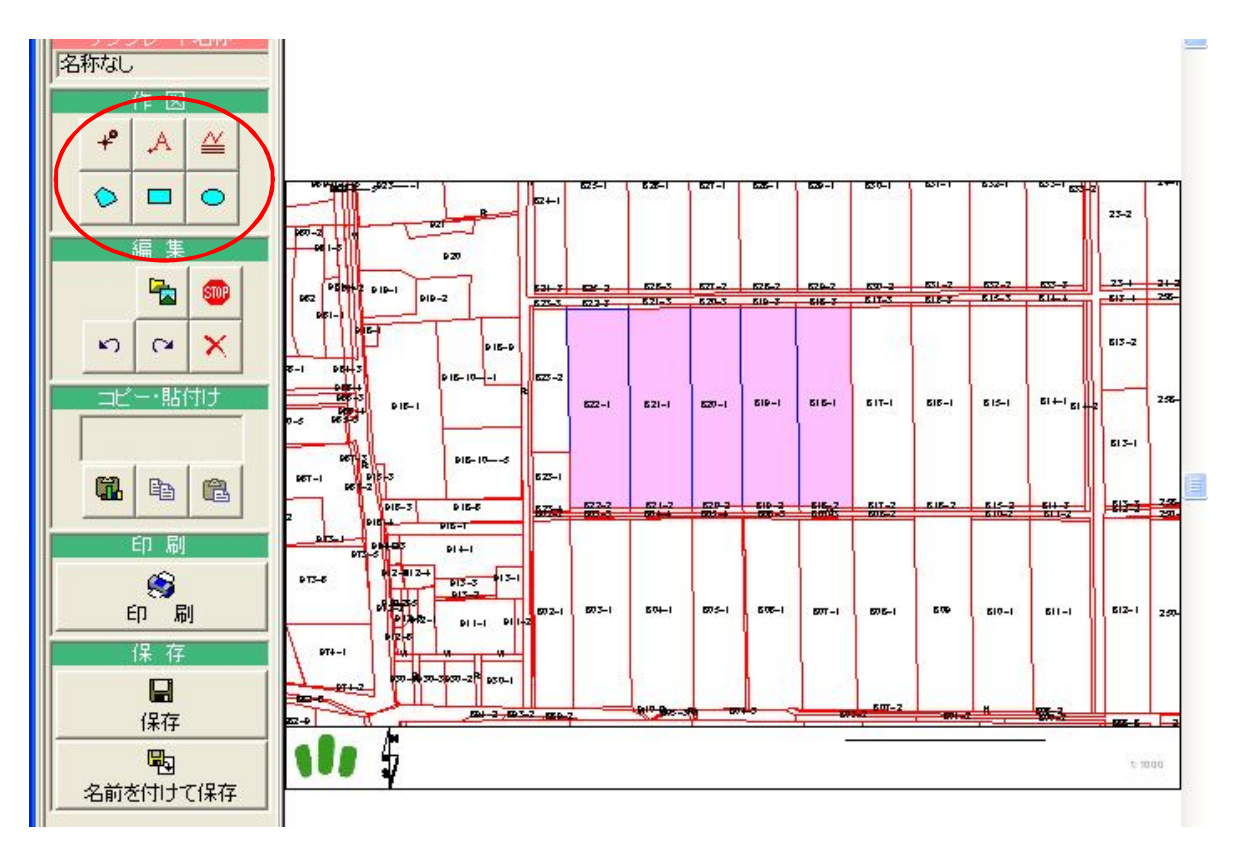

#### ※文字を追加する場合はテキストを選択します。 文字を作成し、配置位置を決定します。

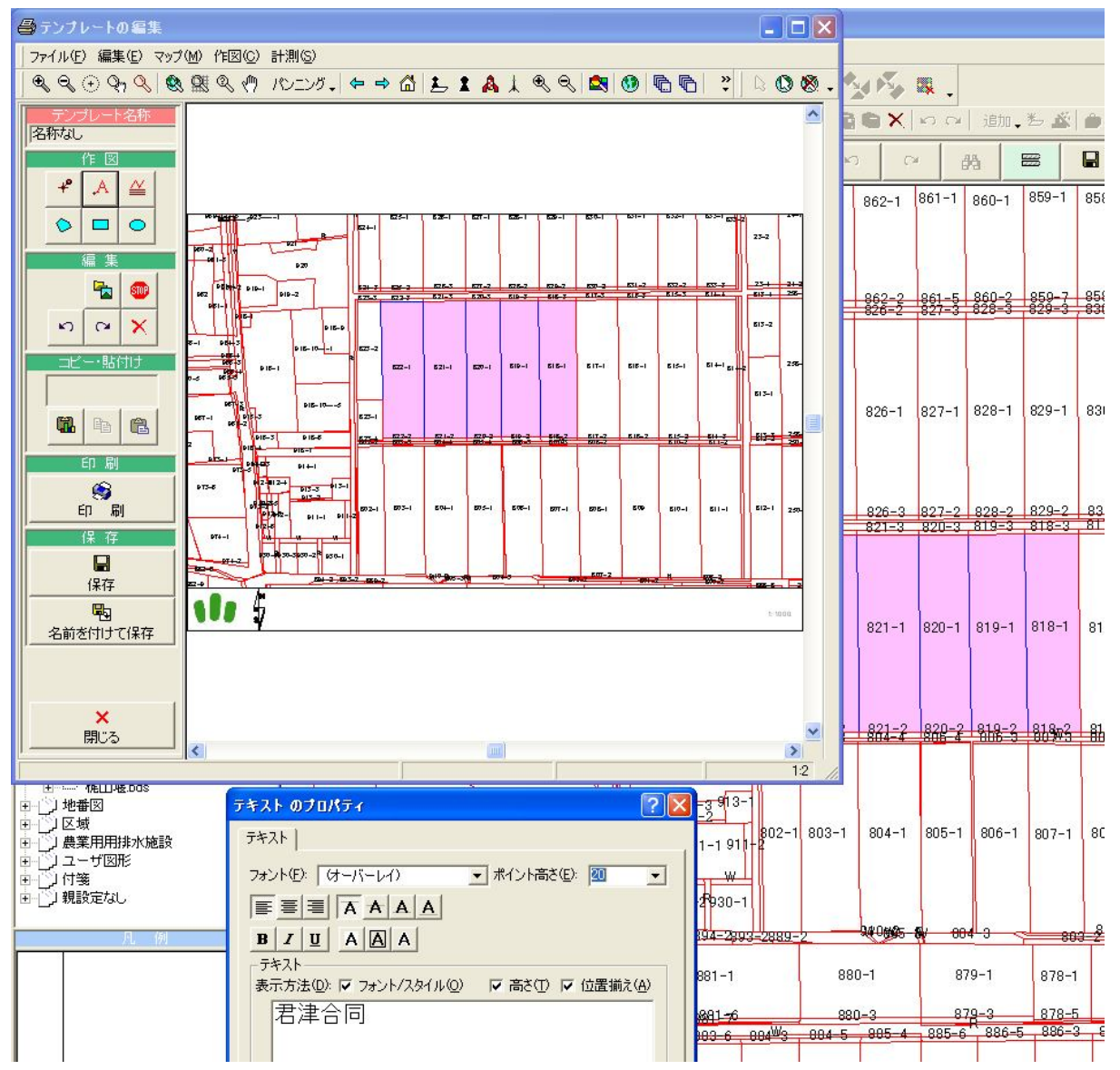

### 6 文字等の作成が終わったら全体領域のボタンを選択する。 (拡大等している場合に正しく印刷されないことがある。)

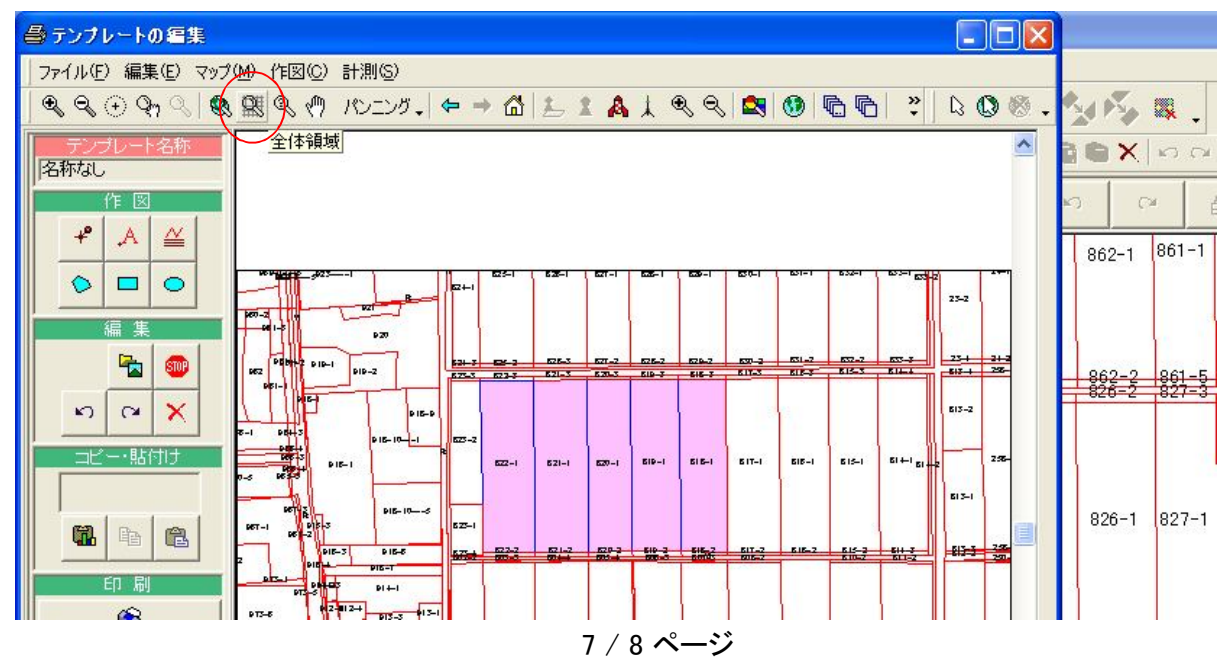

## 7 印刷テンプレートを保存して終了 ※保存を行うことで後日印刷する場合は印刷のテンプレートを呼び出して印刷が可能

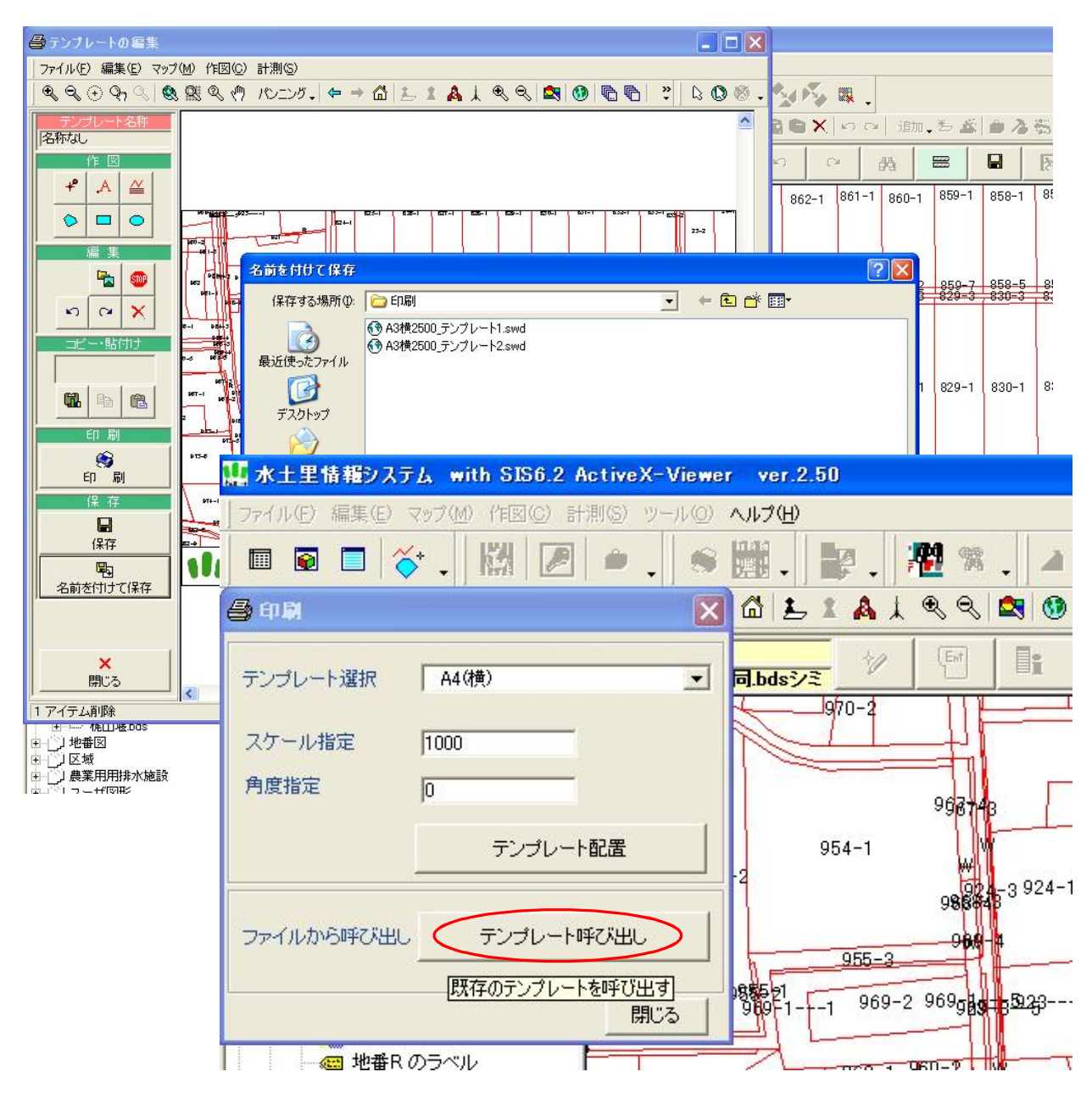

#### 13 農地利用図作成手順

#### 1 該当地区を農地レイヤから農地筆を選択する。(属性を使って検索も可能)

マニュアルP16 7.検索参照

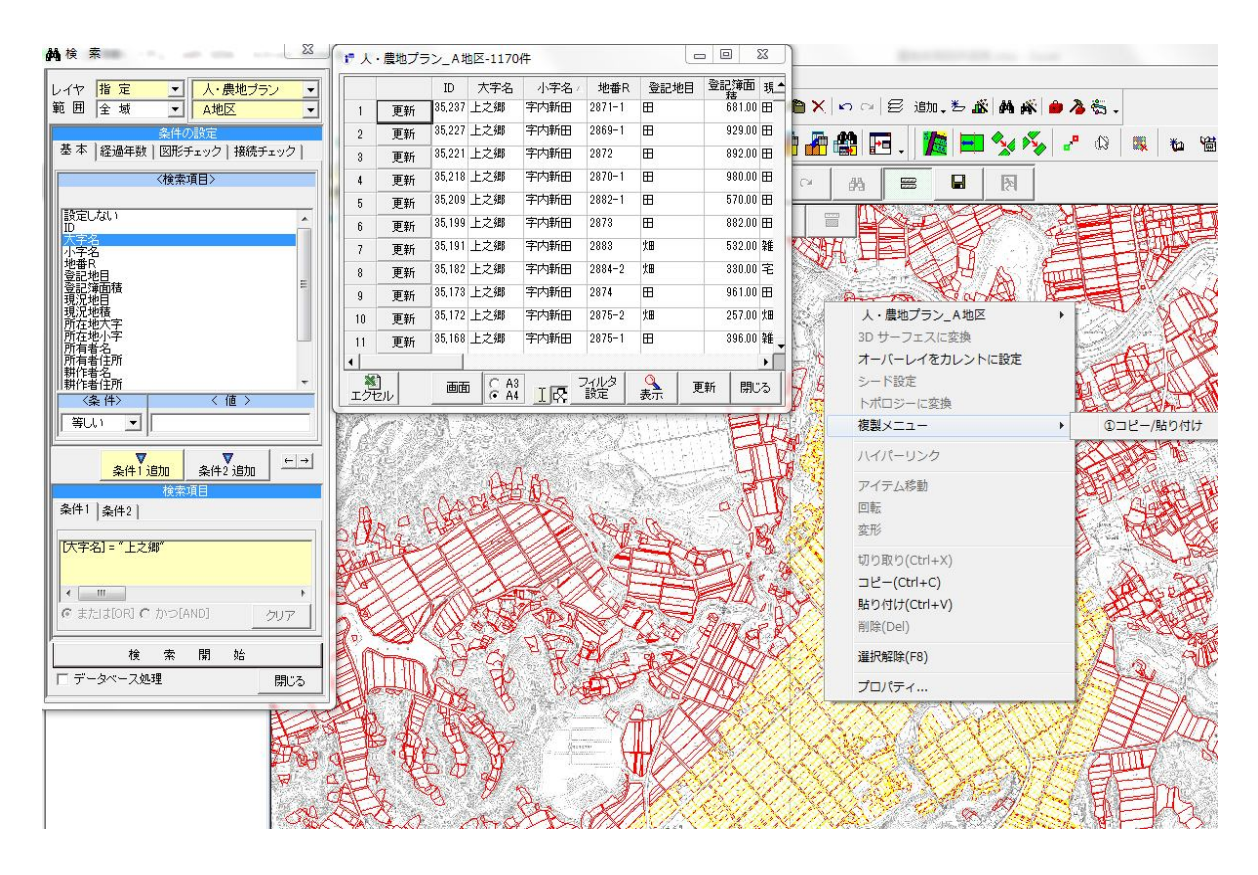

2 選択した農地筆を事前に作成しておいた人農地のA地区(カレントに設定)に複製メニューでコピー貼り付けをする。
 ※該当地区を数回に別けてコピー貼り付けしても良い。(選択筆がダブらないように注意する) マニュアルP13 5.6.図形の「コピー」参照

|                                                                                                    | uvex-modellel | vei.2.50             |              |            |     |          |                    |            |     |      |        |              |            |       |
|----------------------------------------------------------------------------------------------------|---------------|----------------------|--------------|------------|-----|----------|--------------------|------------|-----|------|--------|--------------|------------|-------|
| ファイル(E) 編集(E) マップ(M) 3D(3) f                                                                                                    | 記(C) アイテム(    | 1) 変更( <u>A</u> ) 計測 | (S) ツール(     | (の) ヘルプ    | (H) |          |                    |            |     |      |        |              |            |       |
| 🔲 🗟 🗖 🎸 🚬 👹 🖷                                                                                                    | 2 🍳 .         | ۶ 📅 .                | 🕏 🚰          | <b>P</b> . | ⊿ 🗄 | 出,出      | , <mark>%</mark> ₪ | 66         | ® × | n ca | 8 isto | <b>.</b> 5 🕉 | <b>M</b> # | i 👛 👌 |
| <b>₹</b> ₹€\$\$\$                                                                                                    | シニング 🗸 🗲      | → @   ₺ 1            | <b>A</b> ↓ ● | K Q 🗖      | 0   | 60.      | <b>22</b> %        | <u>ا</u> ۲ | ð 者 |      | I. 🖊   |              | 20         | ø 🖉   |
| 水土里情報システム                                                                                                    | 人・農           | 地プラン                 |              | ]          |     | <b>@</b> |                    | 5          | 2   | 网    |        |              | R          |       |
| 二         生         生           1         1         1         1         1           1         1         1         1         1         1         1         1         1         1         1         1         1         1         1         1         1         1         1         1         1         1         1         1         1         1         1         1         1         1         1         1         1         1         1         1         1         1         1         1         1         1         1         1         1         1         1         1         1         1         1         1         1         1         1         1         1         1         1         1         1         1         1         1         1         1         1         1         1         1         1         1         1         1         1         1         1         1         1         1         1         1         1         1         1         1         1         1         1         1         1         1         1         1         1         1         1 |               |                      | o A          |            |     |          |                    | WW         |     |      |        |              |            |       |

3 農地利用図作成に必要な属性項目を追加する。(認定農業者番号、農業者名、集積区分、集積予定者)
 ※集積区分は色塗りで使用するため、マスターテーブルを利用すると便利
 (例〇:認定農業者耕作地 ⑥:新規就農者耕作地 □:集積予定地)
 操作実習資料 別紙10 P1,2参照

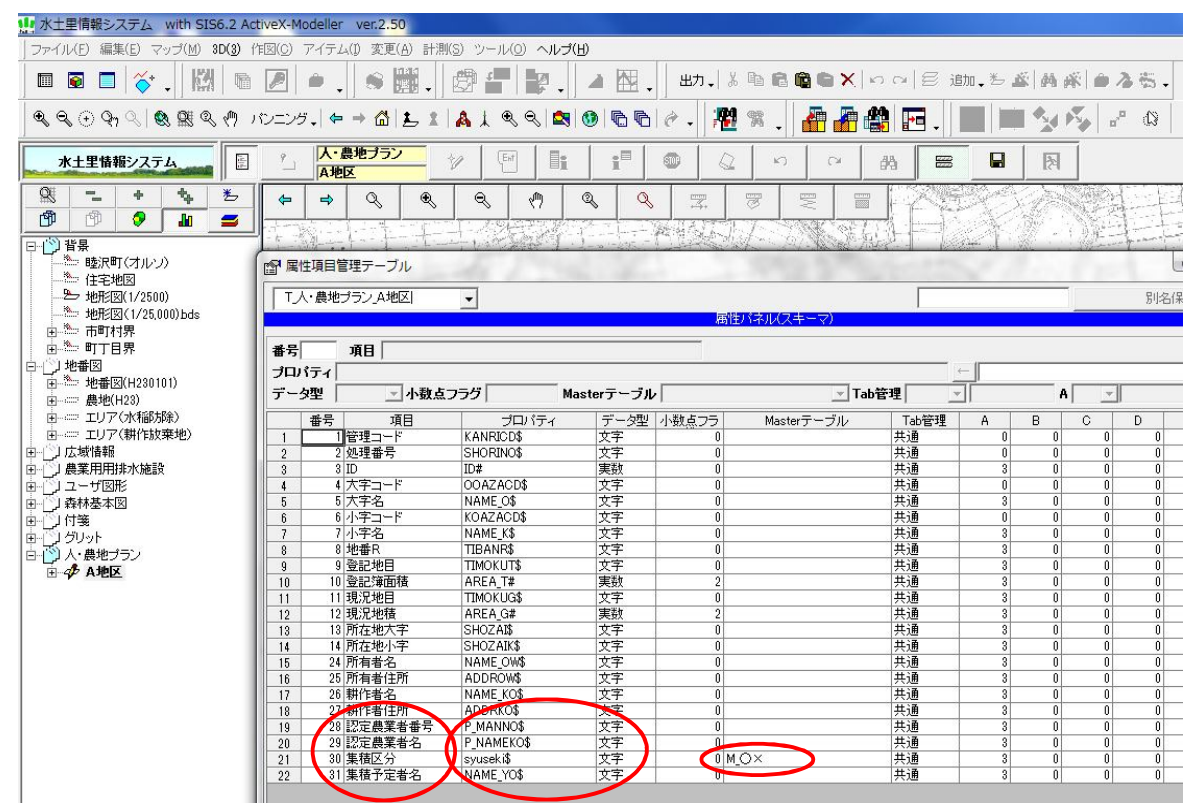

※プロパテイ名は命名規則があるので注意

4 農地利用図作成に必要な主題図(ラベル)を作成する。(地番、認定農業者番号) 操作実習資料別紙10参照

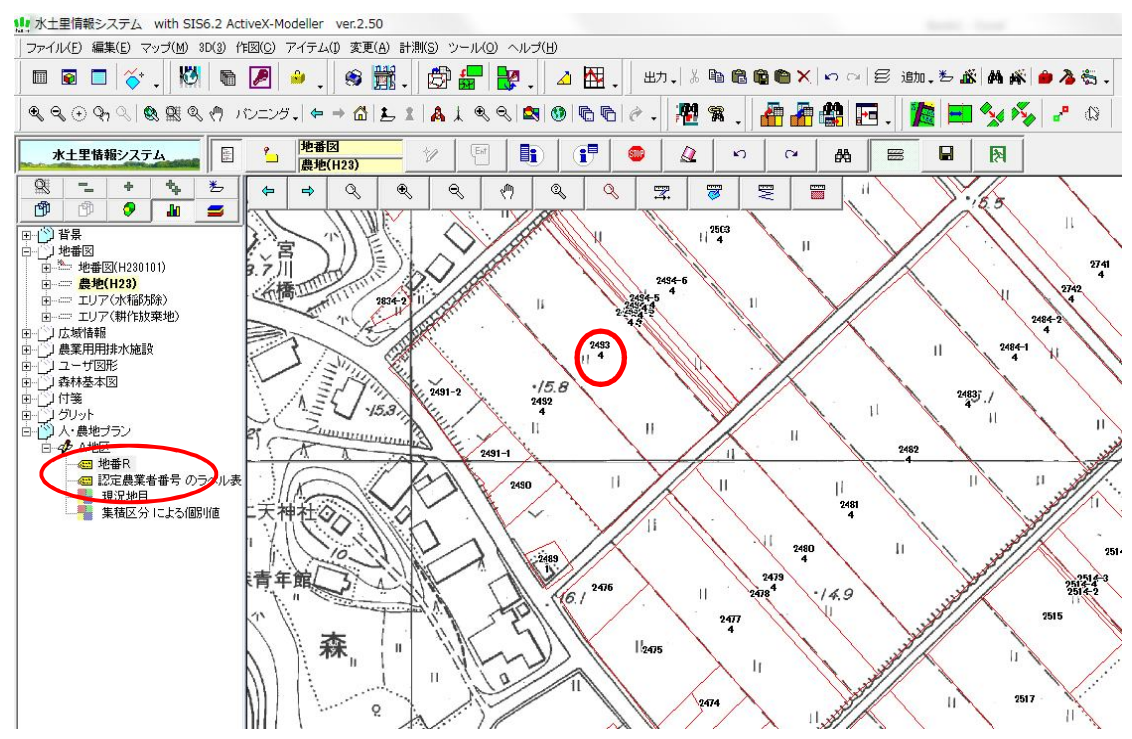

#### 4 農地利用図作成に必要な主題図(色塗り)を作成する。(地目、集積区分)

操作実習資料 別紙10 参照

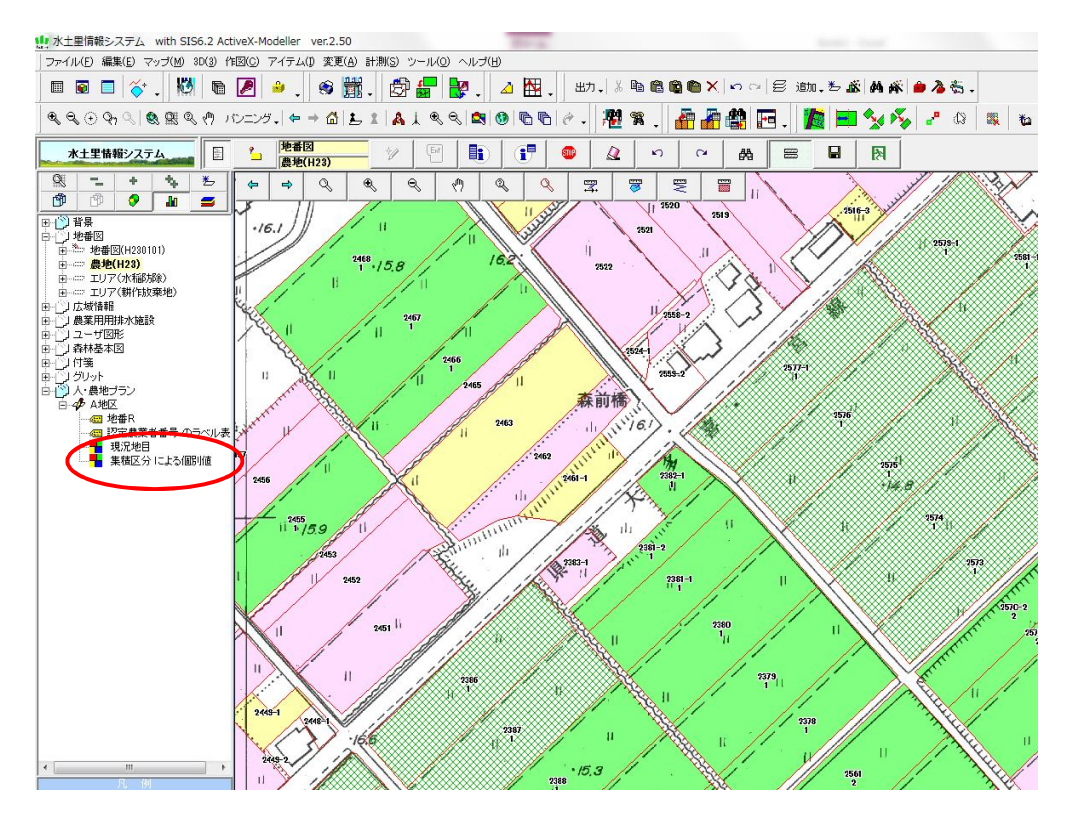

5 ファイルメニューから印刷を選択し、図面のサイズやスケールを選択する。

マニュアルP30 14 印刷参照

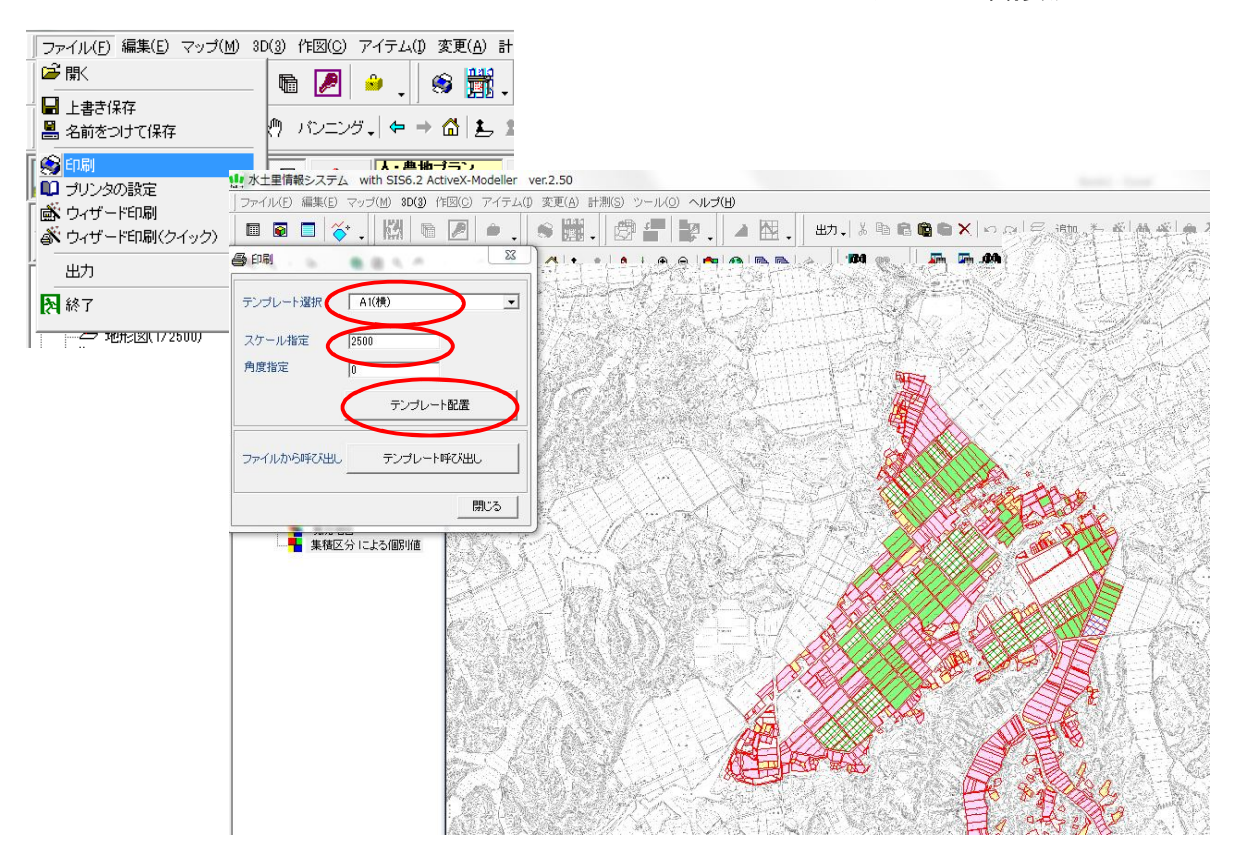

6 テンプレート配置をクリックし、図面の位置を合わせる。

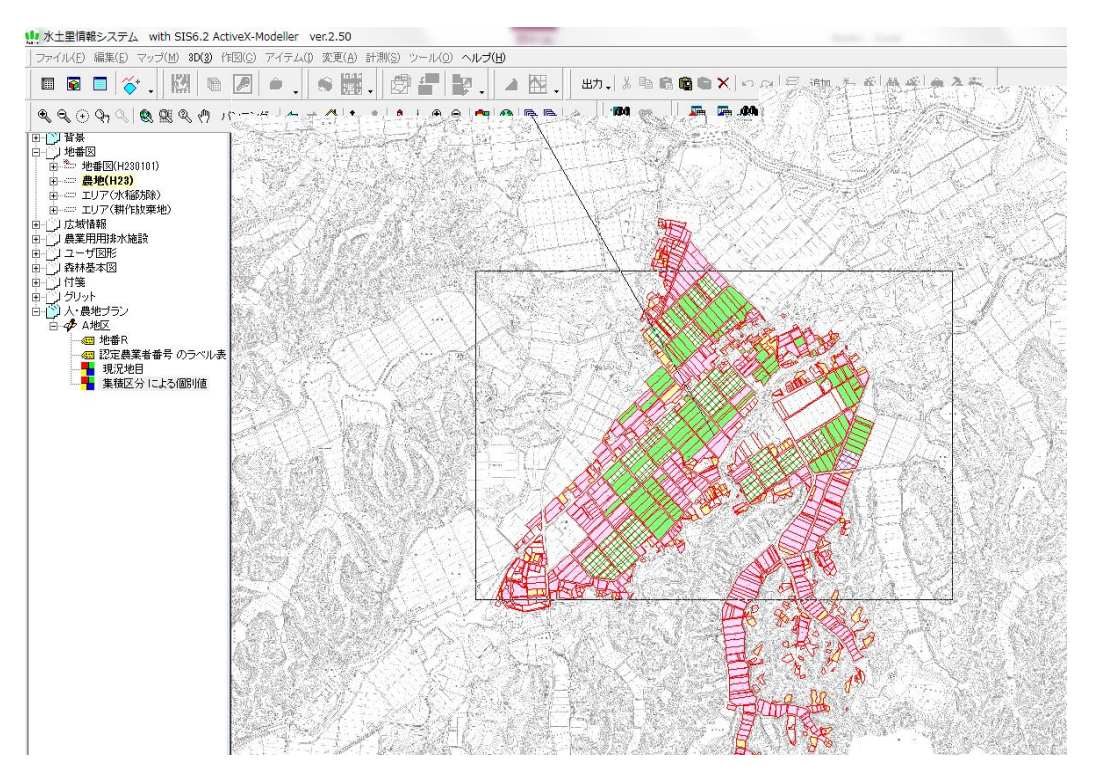

7 エクセル等で事前に作成しておいた凡例をコピー貼り付けする。(色塗り区分、番号・氏名、タイトル、方位等) ※作成していない文字や図形をテンプレート上で作成することも可能また、保存しておけば図形以外は修正が可能

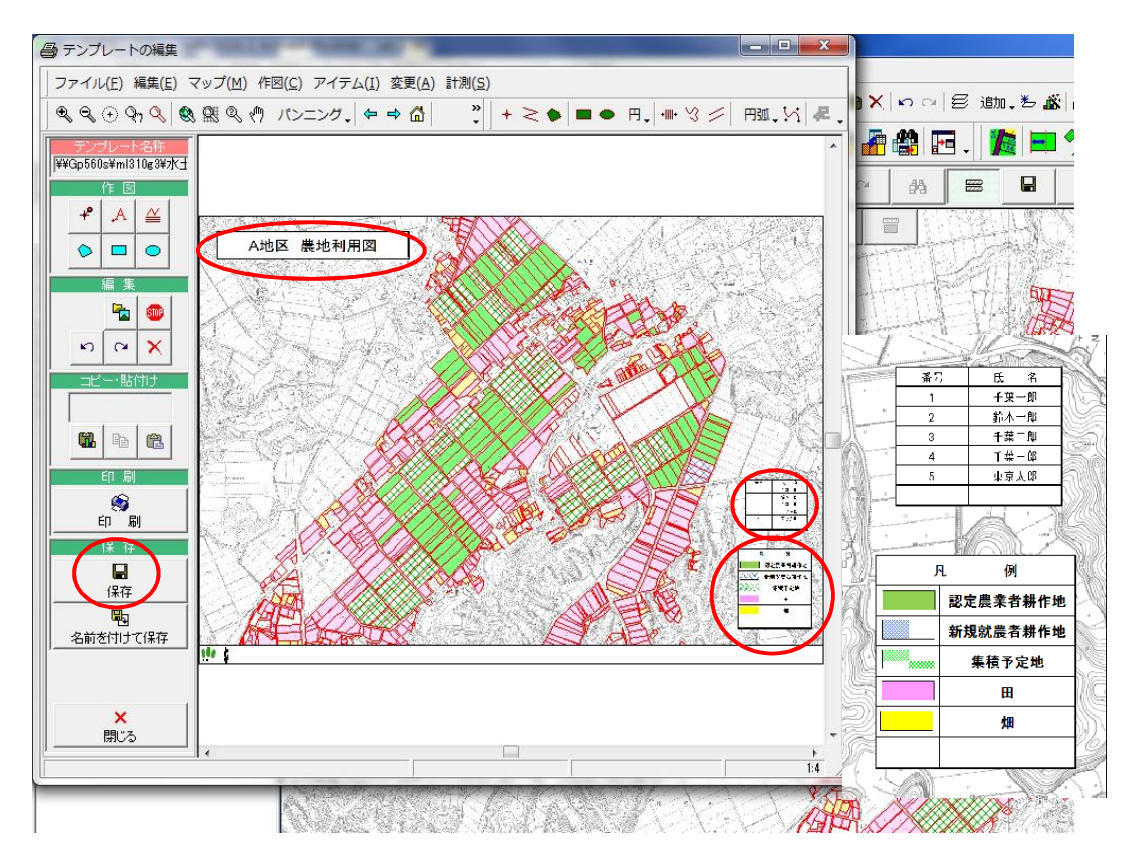